# Encompass Anations Inding

working for you

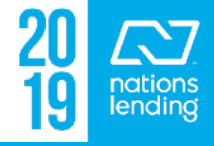

### **TABLE OF CONTENTS**

Encompass Basics > Slides 3 - 11 The eFolder > Slides 12 - 26 Forms > Slides 27 - 126 Tools > Slides 127 - 139 Services > Slides 140 - 160

\*\* <u>NOTE</u>: To search by keyword, click CTRL + F

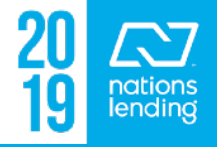

#### Some Basic Encompass Functions:

- <u>To Copy/Paste info</u>, you will highlight the data to be copied, hit Control + C, then Control + V to paste
- 2) <u>To locate a specific field#</u> within Encompass (if you know the field#), you hit Control + G and input the field#
- 3) <u>To determine a field</u>, simply hover over the field and the number will be displayed: As you can see, the field for Haz. Ins is 230

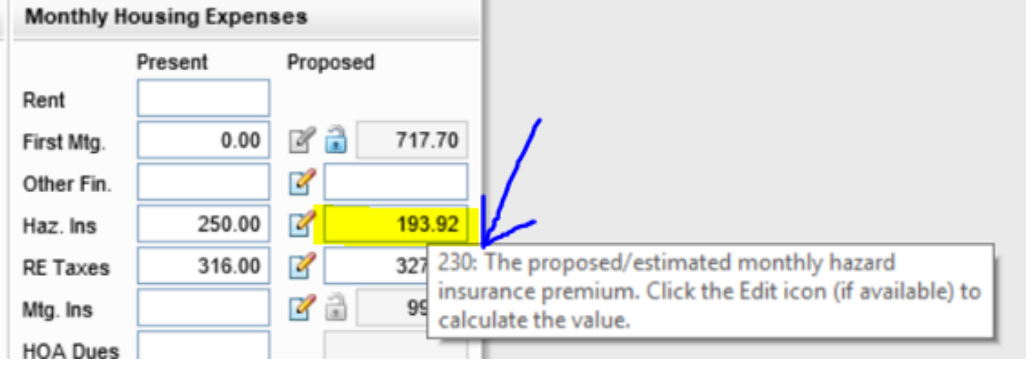

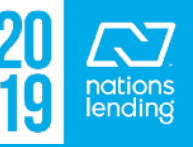

#### Some Basic Encompass Functions:

4) Once you know a field#, you can perform an <u>Audit Trail</u> (many fields, but not all, are able to be audited)

- Audit Trail is located under the Tools Tab

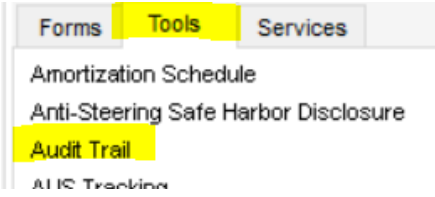

- Input the field id# (using "230" from previous slide)

| Audit Trail          |         |                 |           |           |
|----------------------|---------|-----------------|-----------|-----------|
| Field ID 230         |         |                 | 🔍 Show    |           |
| Description          |         |                 |           |           |
| Date                 | User ID | First Name      | Last Name | New Value |
| 8/10/2016 7:19:49 AM | خنيند   | وماداهش ويلبونك |           | 0.00      |
| 8/11/2016 1:20:00 PM | فلينسبه |                 |           | 250.00    |
| 8/23/2016 1:54:49 P  | خنينسه  | وستشعر معادمات  |           | 0.00      |
| 8/25/2016 3:34:24 P  |         |                 | فنينتش    | 194.00    |
| 10/3/2016 1:59:32 P  |         |                 |           | 193.92    |

\*\* This will display the date/time and the individual who input the data

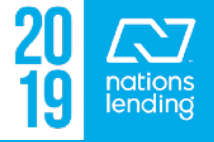

#### Milestone Flow & Accountability:

#### **BOLD** = completed

Branch Processors should select <u>Joe McDonald</u> when assigning the file for initial submission to U/W

> Joe will round-robin assign to a member of t branch u/w team

At the time of **Resubmittal**, re-select the u/w listed in the system

| Alerts & Messages           | og       |                              |
|-----------------------------|----------|------------------------------|
| 🗉 📃 File Started            | 11/14/16 | I = LO Milestone             |
| Qualification finished      | 11/16/16 | = LO Milestone               |
| Application finished        | 11/16/16 | = LO Milestone               |
| 🗄 📃 Sent to processing      | 11/17/16 | = LO Milestone               |
| 🗄 📃 Process Open finished   | 11/17/16 | = Loan SetUp or Processor Mi |
| 🗄 📃 Submitted               | 11/21/16 | = Processor Milestone        |
| 🗄 📃 Cond. Approval finisher | 11/29/16 | = UW Milestone               |
| Resubmittal                 | 12/06/16 | = Processor Milestone        |
| Approval                    | 12/07/16 | = UW Milestone               |
| 📃 Clear To Close            | 12/08/16 | = QA/Closer Milestone        |
| Doc Preparation             | 12/09/16 | = Closer Milestone           |
| Doc signing                 | 12/12/16 |                              |
| Funding                     | 12/13/16 |                              |
| Shipping                    | 12/14/16 |                              |
|                             |          |                              |

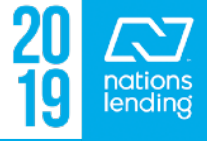

#### Milestone Documents/Tasks/Required Fields:

If an item is listed with an <u>asterisk</u>, that box must be check marked to complete the milestone

If an item is listed with a <u>"paper clip"</u>, the system requires a document to be in that folder prior to completing the milestone

| Documents                         | Fraud/Audit Services  | Ocument Details (title vetting) |                   |
|-----------------------------------|-----------------------|---------------------------------|-------------------|
| 001- Underwriting Submission Form | 411.com Validation    | Details                         | Files             |
| USPS Address Verification Form    | f L title vetting     |                                 | Name              |
| Mortgage Statement                |                       | Name title vetting              | ~                 |
| MLS Status                        |                       | Description                     | ^                 |
| Fraud/Audit Services              |                       |                                 |                   |
| 411.com Validation                | Bost Practice, Click  | on the Decument line ite        | m - title vetting |
| 🕼 🔲 title vetting                 |                       |                                 | m – title verting |
|                                   | I ne system will imme | alately open the folder t       | o load to ensure  |

proper location for the item needed

20 Antions lending

#### <u>Milestone Documents/Tasks/Required Fields:</u>

#### Example of the Resubmittal Milestone Document Needs: — This is an FHA Refinance:

| 📃 Su  | bmittal     |          | 03/28/17 |  |
|-------|-------------|----------|----------|--|
| 📃 Co  | nd. Approv  | /al      | 03/29/17 |  |
| 📃 Re  | submittal   |          | 04/05/17 |  |
| 🔳 Ар  | proval      |          | 04/06/17 |  |
| 📃 Cle | ar To Clos  | e        | 04/07/17 |  |
| 📃 Do  | c Preparati | on       | 04/10/17 |  |
| 🔳 Do  | c signing   |          | 04/11/17 |  |
| 📃 Fu  | nding       |          | 04/12/17 |  |
| 📃 Sh  | ipping      |          | 04/13/17 |  |
| 📃 Pu  | rchased     |          | 04/27/17 |  |
|       |             |          | 0100117  |  |
| Forms | Tools       | Services |          |  |

| Do | ocuments                                |
|----|-----------------------------------------|
| Ű* | FHA Appraisal Assignment/Logging Sheet  |
| *  | Mortgage Payoff Statements              |
|    | Vire Instructions                       |
|    | Closing Protection Letter               |
|    | VA - NOV                                |
|    | Invoice - additional 3rd parties        |
|    | Title Report                            |
|    | Homeowner's Insurance Declarations Page |
|    | Tax Certification                       |
| Ú* | Cover Letter to Underwriter - Final     |
|    | Flood Certificate received : 03/27/17   |

Note: if required folders are duplicated, the system will want to see something in each folder, if a REQUIRED ITEM, in order to finish the milestone You can avoid this by clicking on the item (see previous slide) instead of accidentally creating a duplicate folder in the eFolder

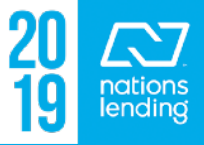

#### <u>Milestone Documents/Tasks/Required Fields:</u>

All items in the **Required Fields** quadrant must be completed prior to finishing the milestone

- Many fields are mapped to their location, if you click "Go to Fields", the system will take you to the screen where the data is located
- \*\* Note: the ability to complete information directly on this screen was disabled due to data integrity issues

| Required Fields                  |    | Go to Fields | Field Summary |
|----------------------------------|----|--------------|---------------|
| Borrower Intent to Continue Date | // |              |               |

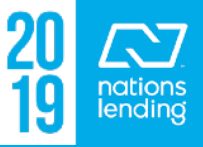

#### **Milestone Comments:**

This quadrant is useful for making general notes regarding loan status, items ordered, notes regarding the borrower, etc To add a new note, click the Date Stamp and add your note To see the notes in ALL milestones, click "Show All"

| Milestor | ne Comments                                                                                                    | Date Stamp            | Show All |
|----------|----------------------------------------------------------------------------------------------------|-----------------------|----------|
|          | 03/27/17 10:42 AM (EST) Derrick Sigler > Ordered Alyson's VOE faxed to 303-582-08<br>03/27/17 10:49 AM (EST) Derrick Sigler > FHA CASE # Held for Duplicate Address wit<br>Submittal | 87<br>h check tomorro | w        |
|          | Cond. Approval                                                                                                    |                       |          |

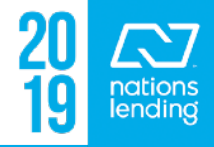

# **PRINT ICON**

#### To print the U/W Conditions:

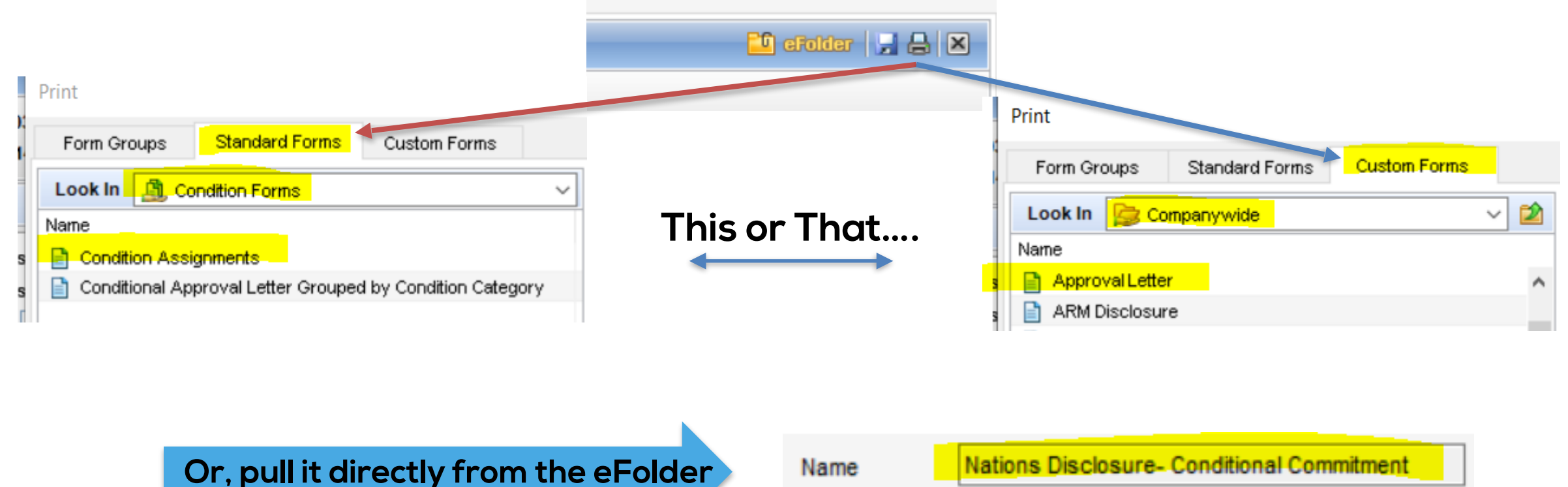

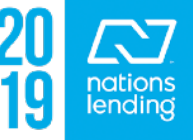

Name

Nations Disclosure- Conditional Commitment

# **PRINT ICON**

# To print an HOI Mtgee Change Request, Title Request Form, etc:

| Form Groups Standard Forms Custom Form            | s . |                                            |
|---------------------------------------------------|-----|--------------------------------------------|
| Look In 📴 Companywide                             | ~ 🖄 | Selected Forms (3)                         |
| Name                                              |     | Name                                       |
| Certificate - Approval v20150106                  | ^   | Hazard Insurance Endorsement Letter - NLC  |
| Certificate - Pre Approval v20150106              |     | Di cen eg                                  |
| Certificate - Prequalification w/credit v20150106 |     | E nue Request Form - NLC Custom v.08112011 |

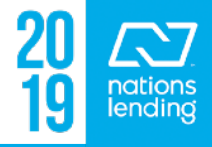

# **PRINT ICON**

#### To print the SSA Authorization:

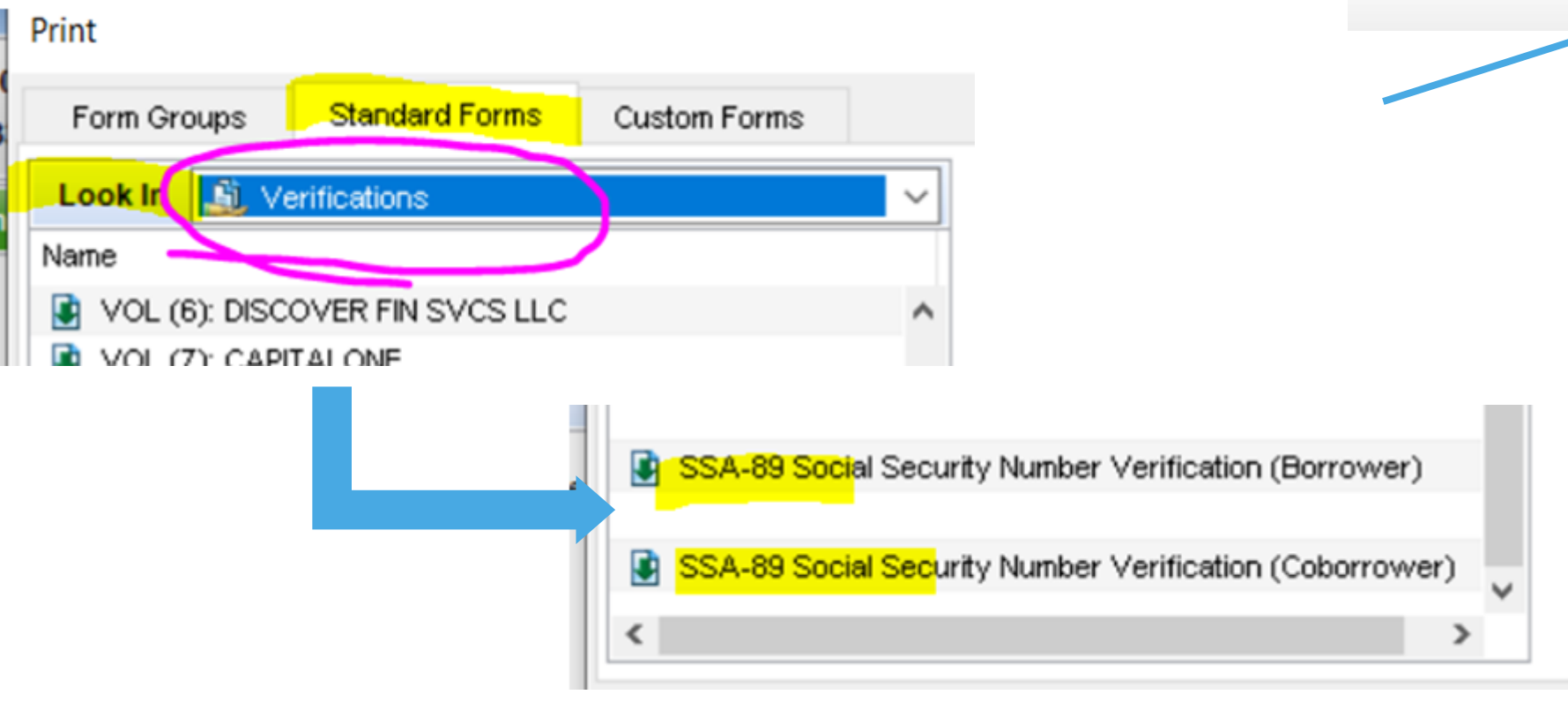

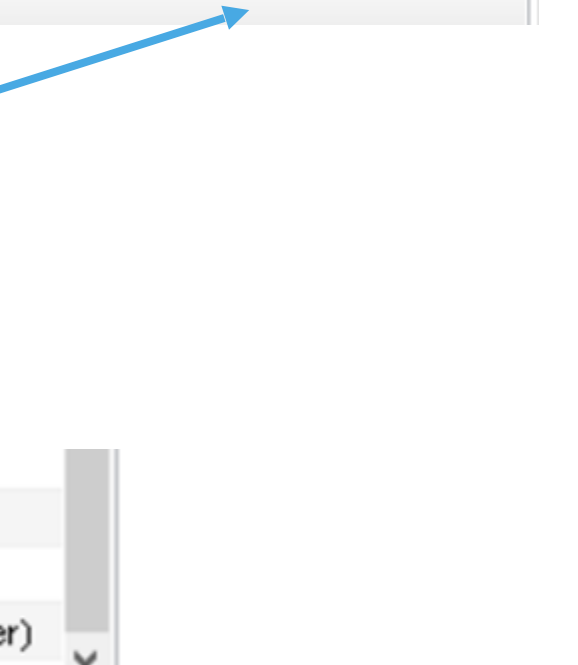

🖆 eFolder 📴 🔒

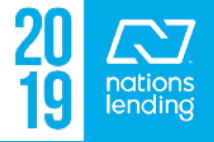

# THE EFOLDER

#### Paperless File Management

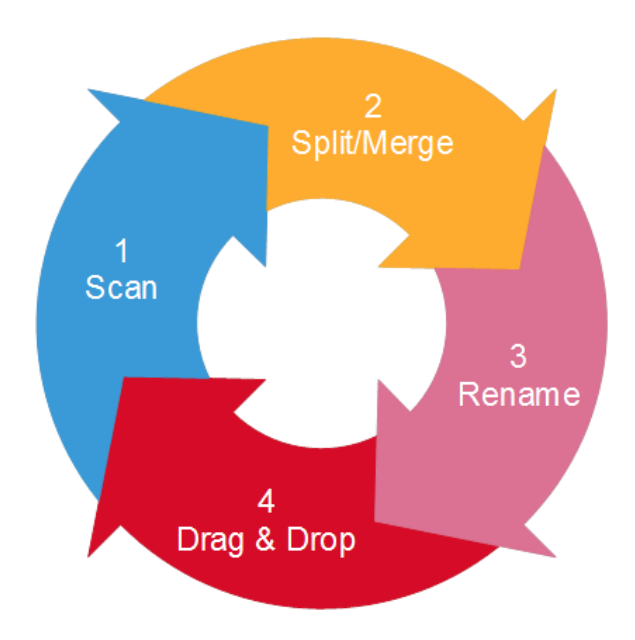

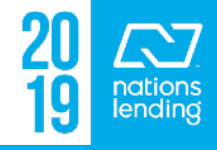

#### eFolder > File Manager:

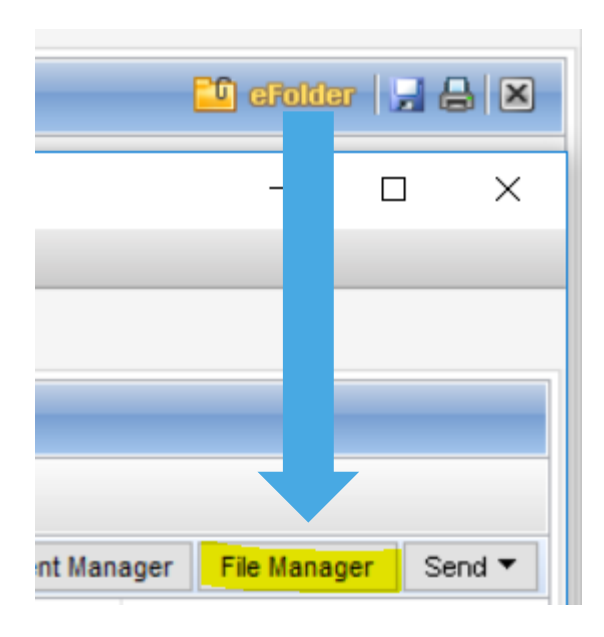

#### **FILE**MANAGER

- Where the Unassigned Documents are located
- You can browse/load, scan, drag/drop from desktop
- Review documents to drag to eFolder "buckets"
- Leave the "junk" in the File Manager
- Items that are "deleted" from the eFolder buckets flow here

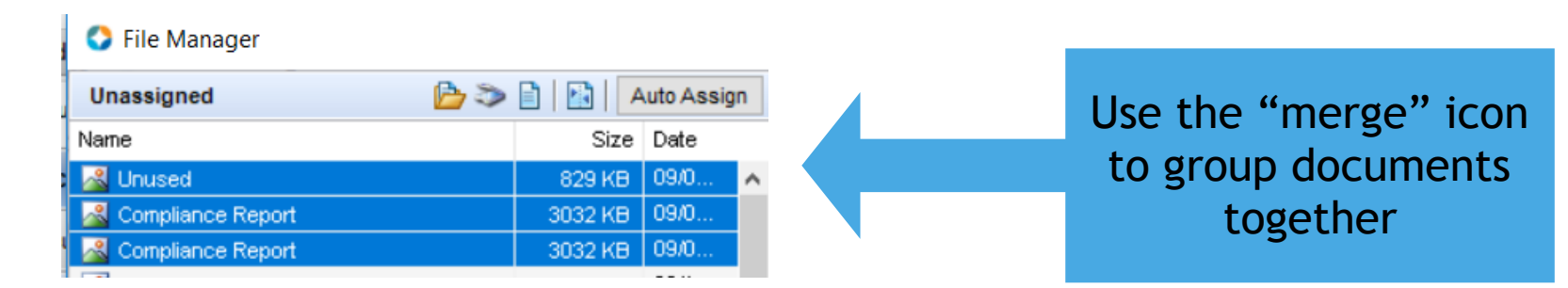

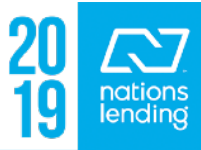

#### <u>The eFolder View – Documents Tab:</u>

#### Encompass eFolder

| eFolder Do  | ocuments Help          |                         |                         |              |
|-------------|------------------------|-------------------------|-------------------------|--------------|
| Documents   | Preliminary Conditions | Underwriting Conditions | Post-Closing Conditions | History      |
| Documents   | Standard View          | /Use 🗸                  | 5 🖸 🛃                   |              |
| Document Gr | oup (All Documents)    |                         | ∽ St                    | acking Order |

Documents Tab= all Ioan disclosures, 3<sup>rd</sup> Party Items, & Borrower Documents

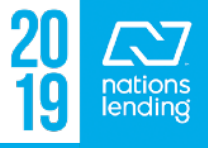

#### <u>The eFolder View – adding folder(s)/bucket(s):</u>

If you need to <u>ADD</u> a folder document that is not currently displayed in the eFolder view, click the <u>"New Document"</u> icon.

 For example, your borrower may have been divorced and has child support documentation, you would need to ADD these folders:

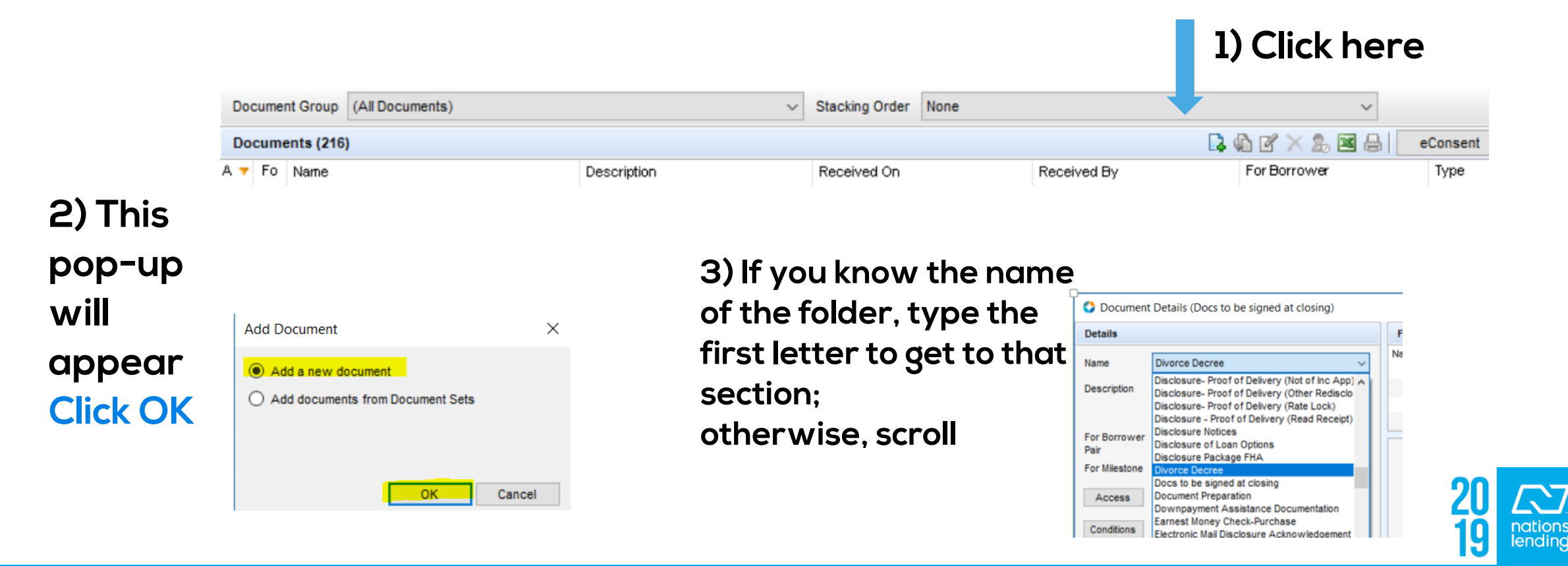

#### <u>The eFolder View – adding folder(s)/bucket(s):</u>

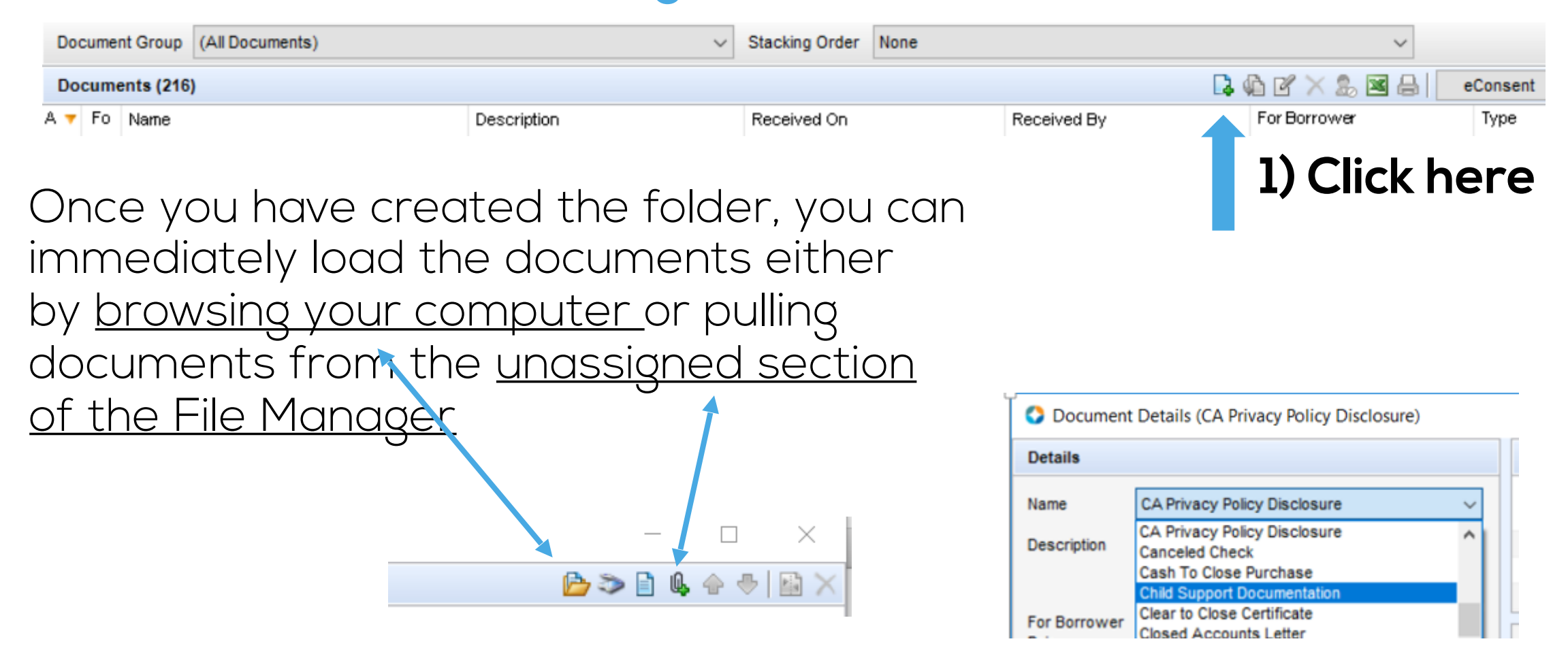

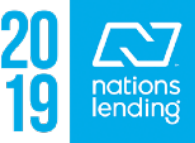

#### <u>The eFolder View – Document Folder Use</u>

Most folders are logically named to match the documents being loaded; i.e. pay stubs, W-2s, Bankruptcy Papers, etc

Here are some that may not be so obvious:

= Mortgage Statement(s) for the Subject Property ONLY

Proof of PITI Other REO

Mortoage Statement

= Mortgage Statement(s), proof of HOI, proof of Taxes, etc for <u>all properties</u> <u>OTHER THAN the Subject</u>. <u>Best Practice = create a separate bucket for each address</u>

Mortgage Payoff Statements

= Mortgage Payoff(s) for the Subject Property & any other REOs being paid in full

Payoffs non-mortgage

= All other payoffs, i.e. credit card statements, Installment Loans, Judgements, etc

Income Verification and Ability to Make Payme

= This is <u>NOT a folder for Income Verification docs</u>; this is used for an IVF form In the states of PA, VA, & IL only

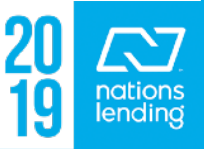

#### **The eFolder View – Document Folder Use**

#### Commonly-used folders & their importance

= ALL documents that must be SIGNED, REVISED, INITIALED, etc at Closing

Large Deposit Documentation

Docs to be signed at closing

= Documentation to satisfy Large Deposits on Bank Statements goes here

nvoice - additional 3rd parties

= Any/All Invoices to be paid at closing, with the exception of Appraisal Invoice & Credit Invoice (they have their own folders)

Unsigned Attachments

= Once the signed disclosures are returned via DocuSign, all BLANK/unsigned disclosures are compiled into this folder

Do Not Ship

= Place all documentation that would normally be left in the File Manager into this folder; the "junk"

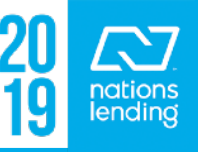

#### **The eFolder View – Document Folder Use**

Title Docs should be separated into the following folders:

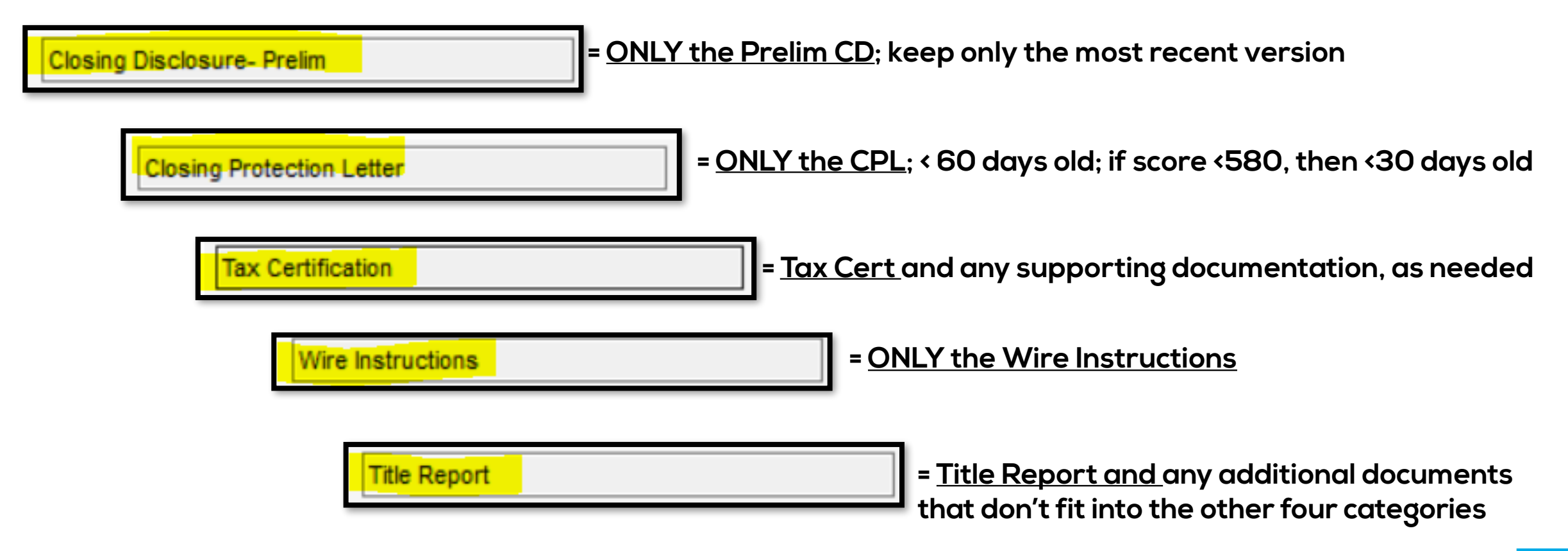

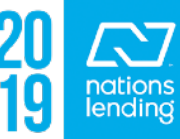

#### **The eFolder Pipeline:**

#### While in a document folder, anything typed into the "Description" box will appear on the eFolder pipeline *view*

| Details      |                                                              |                                                           |                   |
|--------------|--------------------------------------------------------------|-----------------------------------------------------------|-------------------|
| Name         | Bank Statements - All Pages - Assets                         | ~                                                         |                   |
| Description  | Anything typed here shows up on the<br>eFolder Pipeline View |                                                           |                   |
| Documents (2 | 16)                                                          |                                                           |                   |
| Att 🔻 For    | Name                                                         | Description                                               | Received On       |
|              |                                                              |                                                           | = ~               |
| 2            | ATR/QM Worksheet                                             | ATR/QM Worksheet                                          | 10/19/16 08:30 PM |
| <u></u>      | Bank Statements - All Pages - Assets                         | Anything typed here shows up on the eFolder Pipeline View | 10/03/16 12:23 PM |

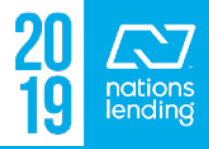

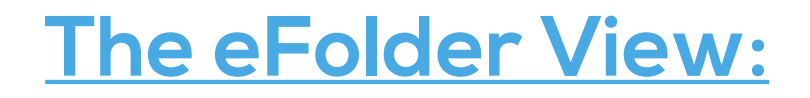

#### <u>Underwriting Conditions Tab</u> = all u/w conditions, Including Suspense Conditions

| Encompass   | eFolder                |                         |                         |                |
|-------------|------------------------|-------------------------|-------------------------|----------------|
| eFolder Do  | cuments Help           |                         |                         |                |
| Documents   | Preliminary Conditions | Underwriting Conditions | Post-Closing Conditions | B History      |
| Documents   | Standard View          | v Use 🗸 🗸               | 6 🖌 🕢 🛃                 |                |
| Document Gr | oup (All Documents)    |                         | ~                       | Stacking Order |

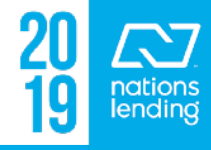

#### <u>eFolder > Underwriting Conditions – attaching</u> <u>documentation</u>

For each condition, double-click the item to open the full condition:

| Docu | ments Preliminary Conditions Underw        | riting Conditions Post-Closing Conditions    | History      |               |
|------|--------------------------------------------|----------------------------------------------|--------------|---------------|
| Con  | ditions View Dawn's Cleared                | <ul> <li>Jeine State</li> </ul>              |              |               |
| Und  | erwriting Conditions (14)                  |                                              |              |               |
| Do   | Name 🔺                                     | Description                                  | Fulfilled By | Fulfilled On  |
|      |                                            |                                              |              | = ~           |
| E0   | Appraisal                                  | Full Interior/Exterior appraisal required to |              |               |
| D    | Credit - LDP/GSA                           | Approval is subject to satisfactory review   | Doubl        | o-Click to or |
| D    | Income - Verbal Verification Of Employment | VVOE dated 3/9 or after to cover a full 2    | Doubt        |               |
|      | Miscellaneous                              | Attach any documents UW should review        |              |               |
|      | Prior to Approval Condition                | Verify subject city discrepancies is it You  |              |               |
|      |                                            |                                              |              |               |

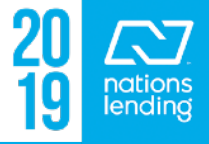

#### eFolder > Underwriting Conditions - attaching conditions

Many of the "standard" conditions will already have the "bucket(s)" attached that would normally be used to clear the condition

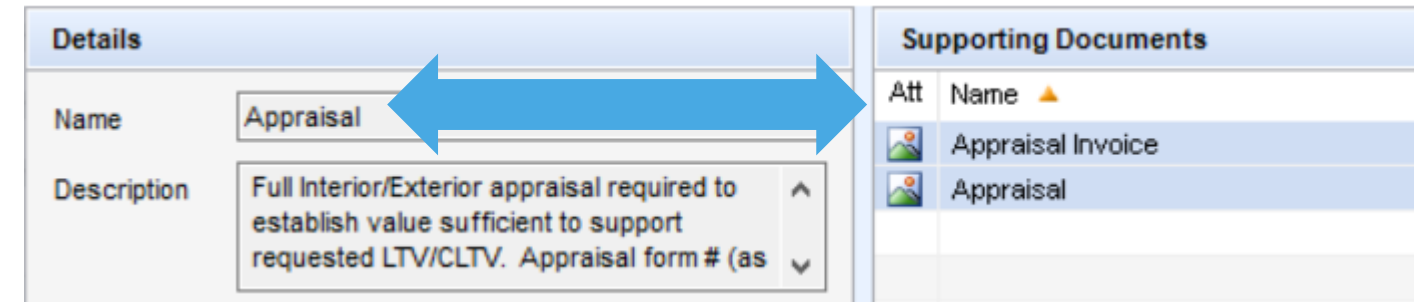

Once the bucket for Appraisal and Appraisal Invoice are "filled" in the Documents Tab, the items will already be associated to the condition because the buckets/folder were pre-attached

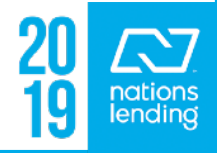

#### <u>eFolder > Underwriting Conditions – attaching conditions</u>

If a required bucket/folder is not already pre-attached, simply click the "Assign" button 🔉 📝 🗙 🛛 Details Supporting Documents Att Name 🔺 For Borrower Pair Status Date Access VA - Notice of Value (NOV) Conditions Name 🔏 🛛 VA - NOV Ryan K and Lindsay M K... AC, AP, BM, BP,... Received 03/27/17 All conditions of the NOV must be satisfied Description Assian Documents Documents For Borrower Pair Att Name 🔺 Tax Certification Ryan K and Lind 🗚 Termite/Pest Inspection Ryan K and Lind Title Report Ryan K and Lind

#### **This will open up the Document Folders**

- Highlight the folder(s) required to satisfy the condition; you can hold the "CTRL" button down to select multiple fol
- <u>Click Assign</u>

| Iders              |        |       |    |  |
|--------------------|--------|-------|----|--|
| uerstoou triat son | Jiee o | uan   |    |  |
|                    |        | >     |    |  |
| Assi               | gn Ca  | ancel | 20 |  |
|                    |        |       | IJ |  |

 $\times$ 

ending

Request

Х

#### eFolder > Underwriting Conditions - attaching conditions

#### You will notice that we now have the Termite/Pest Inspection associated to the condition:

| Details              |                                                        | Su  | pporting Documents         | 8  |        |                                 |        |
|----------------------|--------------------------------------------------------|-----|----------------------------|----|--------|---------------------------------|--------|
| Name                 | VA - Notice of Value (NOV) Conditions                  | Att | Name 🔺                     |    |        | For Borrower Pair               | Acce   |
| Name                 | VA - Notice of Value (NOV) conditions                  |     | Termite/Pest Inspecti      | on |        | Ryan K and Lindsay M K          | AC, a  |
| Description          | All conditions of the NOV must be satisfied $\ \wedge$ |     | VA - NOV                   |    |        | Ryan K and Lindsay M K          | AC, a  |
|                      | ~                                                      |     |                            |    |        |                                 |        |
|                      | View More >                                            |     |                            |    |        |                                 |        |
| For Borrower<br>Pair | ····                                                   | Pa  | iges                       | 23 |        | - 🐣 🔍 💫 125% 🗸                  |        |
| Source               | condition set                                          |     | Contraction of the second  |    | dotloo | p signature verification: www.d | otloop |
| Category             | Property                                               |     | Alexandra and a subject of |    | 100    |                                 |        |
| Prior To             | Approval                                               |     |                            |    |        |                                 |        |
| Owner                | Back Processor                                         |     |                            |    | Wo     | od Destroying I                 | nse    |
| Owner                | Allow to clear                                         |     | En la bacar                |    | Sect   | ion I. General Inform           | ation  |

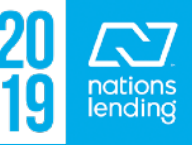

#### <u>eFolder > Underwriting Conditions – attaching conditions</u>

| Tracking                             |                                    |
|--------------------------------------|------------------------------------|
| Status Comments                      | Once all document                  |
|                                      | required to satisfy t              |
| Days to Receive                      | <u>Condition Description</u>       |
| Requested From                       | associated to the                  |
| Added 03/08/17 02:29 PM tedwards     | s condition, checkmark             |
| Fulfilled 03/27/17 05:33 PM dthompso | <sup>30</sup> Fulfilled Box - this |
| Requested                            | populate the name/o                |
| Re-requested                         | to the conditions vi               |
| Received                             |                                    |
| Paviawad                             |                                    |

| Do | Name 🔺    | Description                                  | Fulfilled By | Fulfilled On     |        |
|----|-----------|----------------------------------------------|--------------|------------------|--------|
|    |           |                                              |              | =                | $\sim$ |
| D  | Appraisal | Full Interior/Exterior appraisal required to | dthompson    | 03/27/17 05:33 F | PM     |
|    |           | A                                            |              |                  |        |

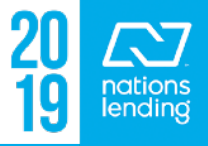

#### eFolder > Underwriting Conditions - Comments

If an underwriter needs to provide additional guidance on a specific condition or rejects a condition, they will generally place notes in the <u>Comments Tab</u>:

This is a good place for the processor to place notes or responses to the u/w comments

| Name                 | Assets - Retirement Account Terms & Con                                                                        | dition |
|----------------------|----------------------------------------------------------------------------------------------------|--------|
| Description          | Borrower(s) to provide the terms and<br>conditions of withdrawal from their<br>401k/retirement account provide | Ô      |
|                      | View N                                                                                                    | lore   |
| For Borrower<br>Pair |                                                                                                    |        |
| Source               | Manual                                                                                                    |        |
| Category             | Assets                                                                                                    |        |
| Prior To             | Approval                                                                                                    |        |
| Owner                | Back Processor Allow to                                                                                        | Clear  |
| Print                | 🖉 Internally 🔽 Externally                                                                                      |        |
| Tracking             | ₩ :::::::::                                                                                                    |        |
| Status Com           | nents                                                                                                    |        |
| Comments             | <b>D</b> 8                                                                                                    | 2 ×    |

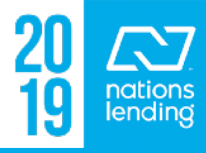

# **FORMS TAB**

## Show in Alpha Order Show All

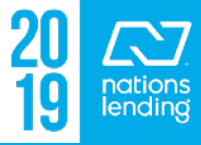

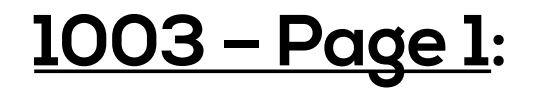

| Forms       | Tools | Services |  |  |  |
|-------------|-------|----------|--|--|--|
| 1003 Page 1 |       |          |  |  |  |

- Ensure that Interest Rate and Qual Rate are EQUAL unless doing an ARM product

| Total Loan Amt | 305,995.00 |  |  |  |  |
|----------------|------------|--|--|--|--|
| Interest Rate  | 3.250 %    |  |  |  |  |
| Qual Rate      | 3.250 %    |  |  |  |  |

 Confirm accuracy of <u>Subject Property Address</u> and <u># of units</u>; generally based on USPS and/or legal description from the county

| II. Property Information and Purpose of Loan |                  |          |         |            |      |  |  |  |
|----------------------------------------------|------------------|----------|---------|------------|------|--|--|--|
| Subject Property                             |                  |          |         |            |      |  |  |  |
| Address                                      | 5504 Mulberry Dr | County   | Broward |            |      |  |  |  |
| City                                         | Tamarac          | No Units | 1       | Year Built | 1971 |  |  |  |
| State                                        | FL Zip 33319     |          |         |            |      |  |  |  |

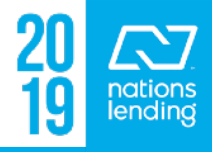

#### <u>1003 – Page 1</u>:

- Ensure that the <u>Title will be held</u> section is accurately completed
  - \*\* NOTE: if you are doing a REFINANCE and the current title vesting is accurate, the Encompass file should be set up to <u>match current title</u> <u>vesting</u> with regard to the name(s)
    - This avoids AKAs and multiple sets of docs being signed at closing

| Title will be held     | Estate will be held in               |  |  |  |
|------------------------|--------------------------------------|--|--|--|
| Names 🔒                | Fee Simple 🗸                         |  |  |  |
|                        | If Leasehold, enter expiration date: |  |  |  |
| Manner Unmarried man ~ | //                                   |  |  |  |

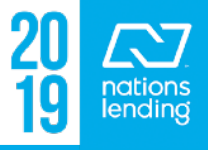

#### <u>1003 – Page 1</u>:

- Be sure to confirm a **FULL 2 year Residency** History & proper mailing address is input
  - Click <u>Show All (VOR)</u> to add an additional address
- Be sure to verify a <u>COMPLETE 2 year</u> <u>Employment History</u>
  - Click Show All (VOE) to add jobs
  - The 2 years should be provided <u>based on</u> <u>Application Date</u>
  - \*\* NOTE: FHA specifically requires a 2 year WORK HISTORY - periods of unemployment do not count towards the 2 year period

Present Address Show All (VOR) 5504 MULBERRY DR Address City Tamarac Zip 33319 State ✓ Own □ Rent # of Years 6 Y 2 M Mailing Address Same as present Address 5504 MULBERRY DR City Tamarac FL Zip 33319 State Previous Address Address City State Zip Own Rent # of Years м

| IV. Employment Information |                           |  |  |  |  |  |  |
|----------------------------|---------------------------|--|--|--|--|--|--|
| Borrower                   | Show All (VOE)            |  |  |  |  |  |  |
|                            | Self-Employed             |  |  |  |  |  |  |
| Employer                   | BROWARD COUNTY SHERIFF OF |  |  |  |  |  |  |
| Address                    | 7515 NW 88TH AVE          |  |  |  |  |  |  |
| City                       | Tamarac                   |  |  |  |  |  |  |
| State                      | FL Zip 33321              |  |  |  |  |  |  |
| Position                   | BAILIFF                   |  |  |  |  |  |  |
| B. Phone                   | 954-720-2225 🛱            |  |  |  |  |  |  |
| Years on Joi               | 3 Y 8 M                   |  |  |  |  |  |  |
| Years in Line              | of Work 3                 |  |  |  |  |  |  |

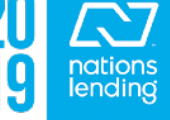

#### <u>1003 – Page 2</u>:

Tools Services

- Ensure that the Income Section is BROKEN-DOWN; income should not be "lumped" into one total figure:
- If there is <u>O/T, Bonuses, Commissions</u>,
   etc this should be listed in its own field

Forms

- Do <u>NOT</u> use the lock box for Net Rent;
   data should be input correctly in the REO screen to flow to this field
- "Other Income" should be selected from the dropdown choices whenever possible

| Gross Monthly Income |                                    |             |       |          | Monthly Housing Expenses |            |          |                |
|----------------------|------------------------------------|-------------|-------|----------|--------------------------|------------|----------|----------------|
|                      | Bor                                | rower       | Co-   | Borrower | Total                    |            | Present  | Proposed       |
| Base                 | 2                                  | 3,229.20    | 2     |          | 3,229.20                 | Rent       |          |                |
| Overtime             |                                    |             |       |          |                          | First Mtg. | 1,850.00 | 2 🔒 1,331.71   |
| Bonuses              |                                    |             |       |          |                          | Other Fin. |          | 2              |
| Commissio            | ns                                 |             |       |          |                          | Haz. Ins   |          | 313.18         |
| Div. / Intere        | est ,                              |             |       |          |                          | RE Taxes   |          | 321.94         |
| Net Rent In          | ic. 🙀                              |             |       |          |                          | Mtg. Ins   |          | 2              |
| Other                | 1                                  |             |       |          |                          | HOA Dues   |          | 104.00         |
| Other                |                                    | 5,712.81    |       |          | 5,712.81                 | Other      |          | 0.00           |
| Total                |                                    | 8,942.01    |       |          | 8,942.01                 | Total      | 1,850.00 | 2,070.83       |
| Other Inc            | ome                                |             |       |          |                          |            |          |                |
| B/C D                | Descripti                          | on          |       |          |                          |            |          | Monthly Income |
| В                    | B DFAS Retirement (taxable income) |             |       |          |                          |            |          |                |
| В                    | VA Ben                             | efits NonEd | lucat | tional   |                          |            | ~        | 1,452.00       |
|                      |                                    |             |       |          |                          |            | ~        |                |

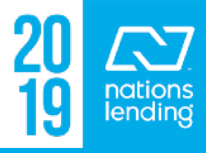

#### <u>1003 - Page 2</u>:

- Ensure that Present Housing Expenses are accurate and brokendown
  - Regardless of loan type, the "Present" expenses are ALWAYS the owner-occupied housing expenses
- Ensure that the Proposed <u>Haz. Ins</u>, <u>RE Taxes</u> and <u>any other figures</u> are accurately input

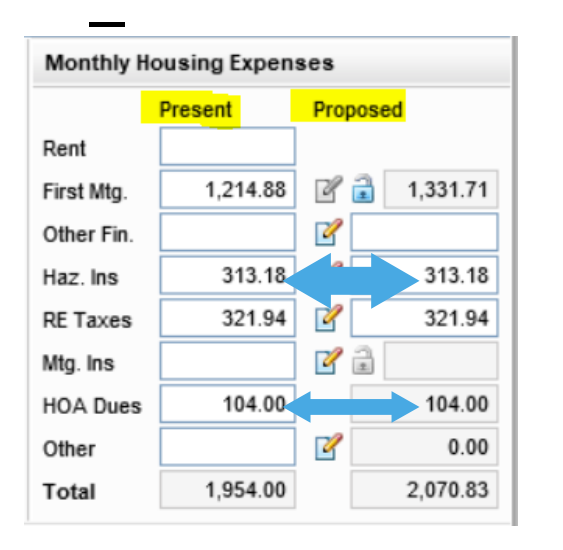

\*\* For an owner-occ Refi, the Haz. Ins and RE Taxes should match; present = proposed

- \*\* HOA dues would be input on this screen
- \*\* **Flood Insurance**, if applicable, should be entered on the 2015 Itemization (see next slide) and the data will flow to this screen (in "other")

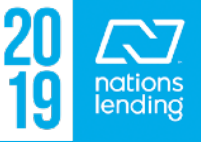

#### 1003 – Page 2: Inputting Flood Insurance, if applicable – <u>Step 1</u>: Go To the 2015 Itemization and input the monthly premium on Line# 1006

| Forms Taola Convision              |          | Z   | 1004. Property Taxes     | 5    | mths @ \$ 📝 31.25 |   |                               |
|------------------------------------|----------|-----|--------------------------|------|-------------------|---|-------------------------------|
| Torns Tools Services               |          | cZ. | 1005. City Property Tax  |      | mths @ \$         |   |                               |
| 2015 Itemization                   | <b>^</b> | _   |                          |      |                   |   |                               |
| AAA/Refinance Qualification Form   |          |     | 1006. Flood Ins. Reserve |      | mths @ \$         | 4 |                               |
| Additional Disclosures Information |          | Z   | 1007.                    | V To |                   |   | This will flow to 1003-page 2 |

- <u>Step 2</u>: Complete the Aggregate Setup = input the "<u>2 month</u> <u>cushion</u>" and place a "12" in the box for the policy expiration (next due) date

| 1011. Aggregate Adjust. 🔒 -62.50 Aggregate Setup |                                                        |             |            |         |         |
|--------------------------------------------------|--------------------------------------------------------|-------------|------------|---------|---------|
| * Will be added to                               | Initial Escrow Acc                                     | count Setup |            |         |         |
| 🕽 1100. Title Ch                                 | 100. Title Ch<br>Escrow First Payment Date: 04/01/2017 |             |            |         |         |
|                                                  | Date                                                   | Тах         | Haz Ins    | Mtg Ins | Fld Ins |
| 1101. Title Insurar                              | Cushion                                                | 2           | 2          |         | 2       |
|                                                  | Due Date 1                                             | 12/01/2017  | 02/01/2018 |         |         |

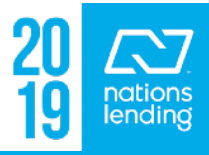

#### 1003 – Page 2: Inputting Flood Insurance, if applicable

- <u>Step 3:</u> If the full Flood Policy Premium will be paid in this loan, input the full premium, 12 months, on <u>Line# 906</u>
  - If inputting "12" in the months field is not 100% accurate, then you
    may utilize the "lock box" to input the true/correct premium amount

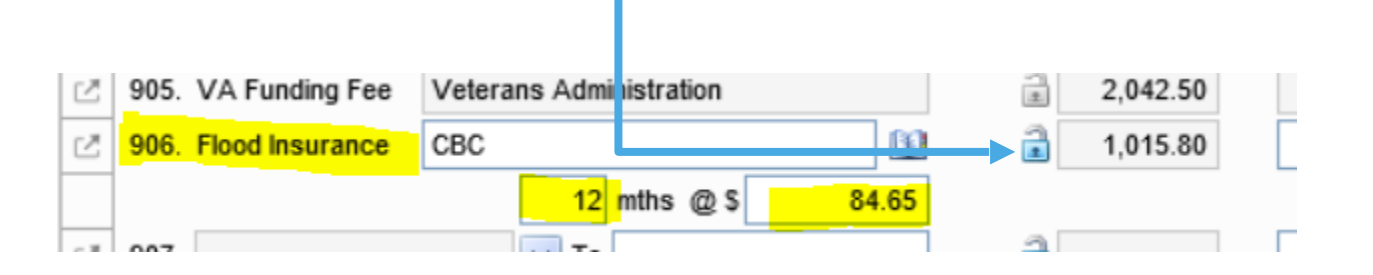

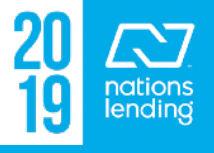
#### <u>1003 – Page 2</u>: Inputting/Confirming Accurate <u>Mtg. Ins</u>

ALL forms of MI are input by utilizing the paper/pencil button from the Monthly Housing Expenses:

- <u>CONV loans</u> can be either <u>monthly</u> (BPMI), <u>single-pay</u>, <u>Split</u>, or <u>LPMI</u> (see SharePoint > Mortgage Insurance - CONVENTIONAL loans > NLC MI Matrix for further explanation) - <u>\*\* we do NOT offer Lender-Paid</u> <u>Monthly</u>
- FHA loans will have both an Upfront MIP & a Monthly MI
- <u>VA loans</u>, if not exempt, will have <u>only an Upfront MIP (also</u> <u>answer bottom section of MI screen</u>)
- -<u>USDA loans</u> will have <u>both</u> an Upfront MIP & a Monthly MI

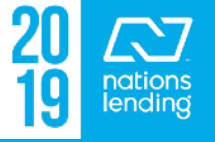

313.18

#### <u>1003 – Page 2: Inputting/Confirming Accurate Mtg. Ins</u>

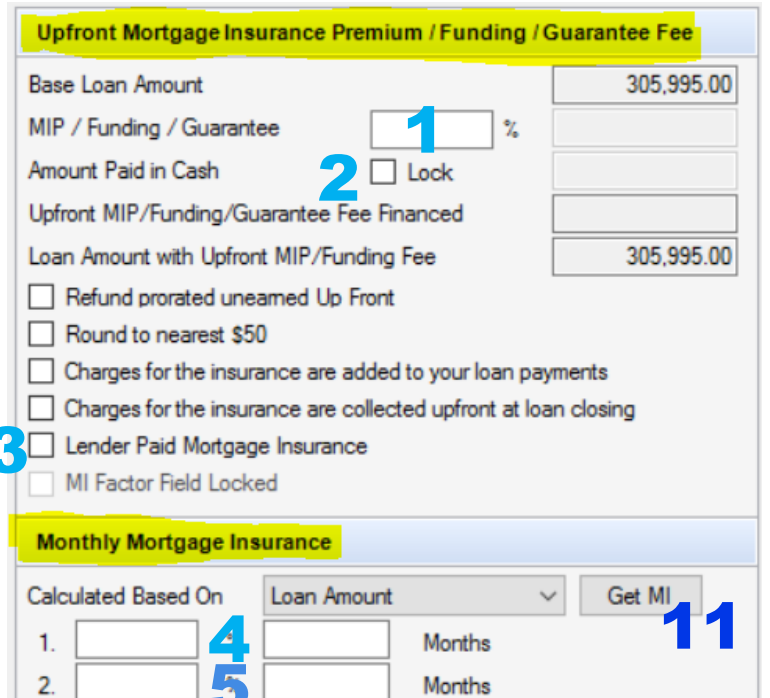

Prepaid Amount

Cancel At

Declining Renewals

Type of Veteran

Midpoint payment cancellation

Mortgage Insurance (FHA and VA)

Is this the first use of the VA loan program?

Calculate based on remaining balance

Number of Months MI being Collected Prepaid

#8 – check-mark for CONV Investment Properties (all MI types except LPMI)

#9 – CONV loan – input # months, if applicable, per MI Cert; most will be "0"

#10 – Completed this section if doing a VA Loan

#11 – for FHA loans, once FHA Management screen is completed, click to ensure accurate data; Encompass is programmed to complete accurately

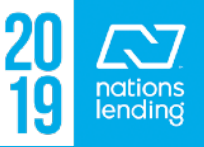

#1 – used for FHA; USDA; VA, unless exempt; CONV, if Borr Single Pay or Split

#2 – used for CONV, if borrower will pay MI in cash at closing

#3 – check-mark if doing LPMI (Lender-Paid Mortgage Insurance)

#4 – used for FHA; USDA; CONV if doing BPMI

#5 – used for CONV, if doing BPMI (MI cert will show breakdown for boxes 1 & 2)

- #6 for CONV Primary/2<sup>nd</sup> home, % will be **<u>78%</u>**; for CONV Investment, <u>0%</u>; if doing LPMI, % will be 0%; left Blank for FHA, VA, and USDA
- #7 check-mark for FHA; check-mark for USDA

# MI – Adding to Aggregate Setup

Whenever CONV <u>Monthly Mortgage Insurance</u> is being utilized, be sure to add the following to the <u>Aggregate</u> <u>Setup of the 2015 Itemization</u>:

> Place a "1" for each of the first 12 months, starting with the first payment due month

| Escrow First | Payment Date | : 05/01/2017 |            |
|--------------|--------------|--------------|------------|
| Date         | Tax          | Haz Ins      | Mtg Ins    |
| Due Date 1   | 11/01/2017   | 02/01/2018   | 05/01/2017 |
| Due Date 2   |              |              | 06/01/2017 |
| Due Date 3   |              |              | 07/01/2017 |
| Due Date 4   |              |              | 08/01/2017 |
| 05/2017      |              |              | 1          |
| 06/2017      |              |              | 1          |
| 07/2017      |              |              | 1          |
| 08/2017      |              |              | 1          |
| 09/2017      |              |              | 1          |
| 10/2017      |              |              | 1          |
| 11/2017      | 12           |              | 1          |
| 12/2017      |              |              | 1          |
| 01/2018      |              |              | 1          |
| 02/2018      |              | 12           | 1          |
| 03/2018      |              |              | 1          |
| 04/0010      |              |              | 1          |

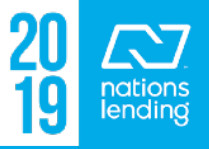

## <u>1003 – Page 2</u>:

# – Ensure that the **MOST RECENT assets**, if applicable, are input accurately

- Use the **Show All (VOD)** button to access the assets
- Use the paper/+ symbol to ADD new accounts

|                | Quick Entry - | VOD                   |       |                |                |          |
|----------------|---------------|-----------------------|-------|----------------|----------------|----------|
| Show All (VOD) | VOD           |                       |       |                |                |          |
| 2.044.04       | Belong To     | Bank/S&L/Credit Union |       | Bala           | ance           |          |
| 2,041.91       | Borrower      | Wells Fargo           |       | 2,04           | 1.91           |          |
|                |               |                       |       |                |                |          |
|                |               | Account Information   |       |                |                |          |
|                |               | Account Type          | Accou | unt in Name of | Account Number | Balance  |
|                |               | Checking Account ~    | Pete  | James Jr       | 1326           | 1,000.71 |
|                |               | Savings Account V     | Pete  | James Jr       | 9603           | 1,041.20 |

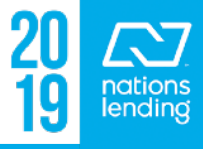

### <u>1003 – Page 2</u>: Confirm if CREDIT is Joint or Not Joint

 You may receive errors when running AUS if this is not completed accurately:

| Forms Tools Services                    | , |                            |                | ~                                  |                      |
|-----------------------------------------|---|----------------------------|----------------|------------------------------------|----------------------|
| Borrower Summary - Origination          | ^ | VI. Assets and Liabilities |                | Completed J                        | ointly 🔽 Not Jointly |
| 1003 Page 1                             |   | Assets                     |                |                                    |                      |
| 1003 Page 2                             |   | Cash Deposit               | Value          | Real Estate Owned                  | 178.000.00           |
| 1003 Page 3                             |   |                            |                | Vested Interest in Retirement Fund |                      |
| 2015 Itemization                        | _ |                            |                | Net Worth of Business Owned        |                      |
| Loan Estimate Page 1                    |   |                            |                |                                    |                      |
| Loan Estimate Page 3                    |   | Checking and Savings       | Show All (VOD) | Automobiles Owned                  |                      |
| Request for Transcript of Tax (Classic) |   | Total Bank Deposits        | 9,855.99       | Make and Year                      | Value                |
|                                         |   |                            |                |                                    |                      |

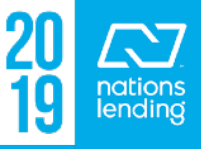

#### <u>1003 - Page 2</u>:

#### – Ensure that the Liabilities Section is accurate =

- **EVERY account** listed on credit should be reflected in the liabilities
- Confirm that **<u>HELOCs</u>** are correctly reflected in the "Type" column
- Time Shares should be listed as INSTALLMENT "Type"
- Confirm that **Open-type AMEX** accounts reflect as "Open 30-day charge"
- <u>Student Loans</u> be sure to enter a Payment unless loan type is VA and student loan is deferred for > 12 months
- <u>Collection Accounts (non-medical)</u> ensure that a 5% Payment is entered, if required by agency guidelines
- If <u>OMITTING a debt</u> from the DTI, be sure to provide supporting documentation as needed; use the "Exclude from URLA" box in Show All (VOL)
- <u>\*\* NOTE</u>: Encompass does NOT count "Mortgage" Type accounts from the Liabilities section with regard to DTI; these are counted from the REO screen

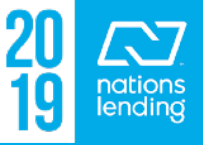

### <u>1003 – Page 2</u>:

page:

#### – Any <u>Alimony or Child Support PAYMENTs</u> being made **BY** the Borrower should be reflected here, at the bottom of the

|                         | Description | Payment | Mos Lef |
|-------------------------|-------------|---------|---------|
| Alimony / Child Support |             |         |         |
| Job Related Expense     |             |         |         |
|                         |             |         |         |

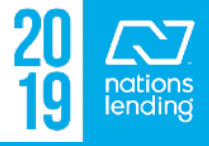

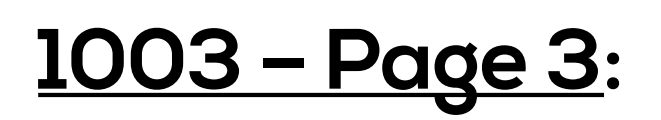

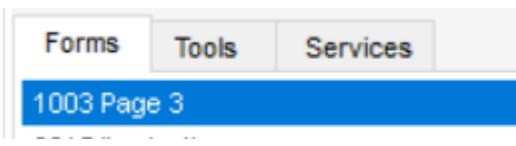

- Ensure that the REO section is accurately completed click
   <u>Show All (VOM)</u> to access the properties list
  - Use the Paper/Plus to add Additional Properties as needed

| VI. Assets and Liabilit | ties (con | tinue)                    |                                     |  |
|-------------------------|-----------|---------------------------|-------------------------------------|--|
| Schedule of Real Esta   | te Owne   | d                         | Show All (VOM)                      |  |
| Market Value            | Amount    | of Mta Gross Dent Inc. Mt | a Payment Inc / Tay / Evo Net Pent  |  |
| Totals 322,100.00       | 223,3     | Quick Entry - VOM         |                                     |  |
| Additional Credit Reco  | eived     | VOM                       |                                     |  |
| Alternate Name          | Cre       | Property Is               | Address                             |  |
|                         |           | Primary Residence         | 5504 Mulberry Dr, Tamarac, FL 33319 |  |

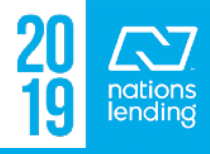

## 1003 - Page 3: REO Section

#### If the REO is the <u>Subject of the Loan</u>, the "Subject Property" box should be check-marked

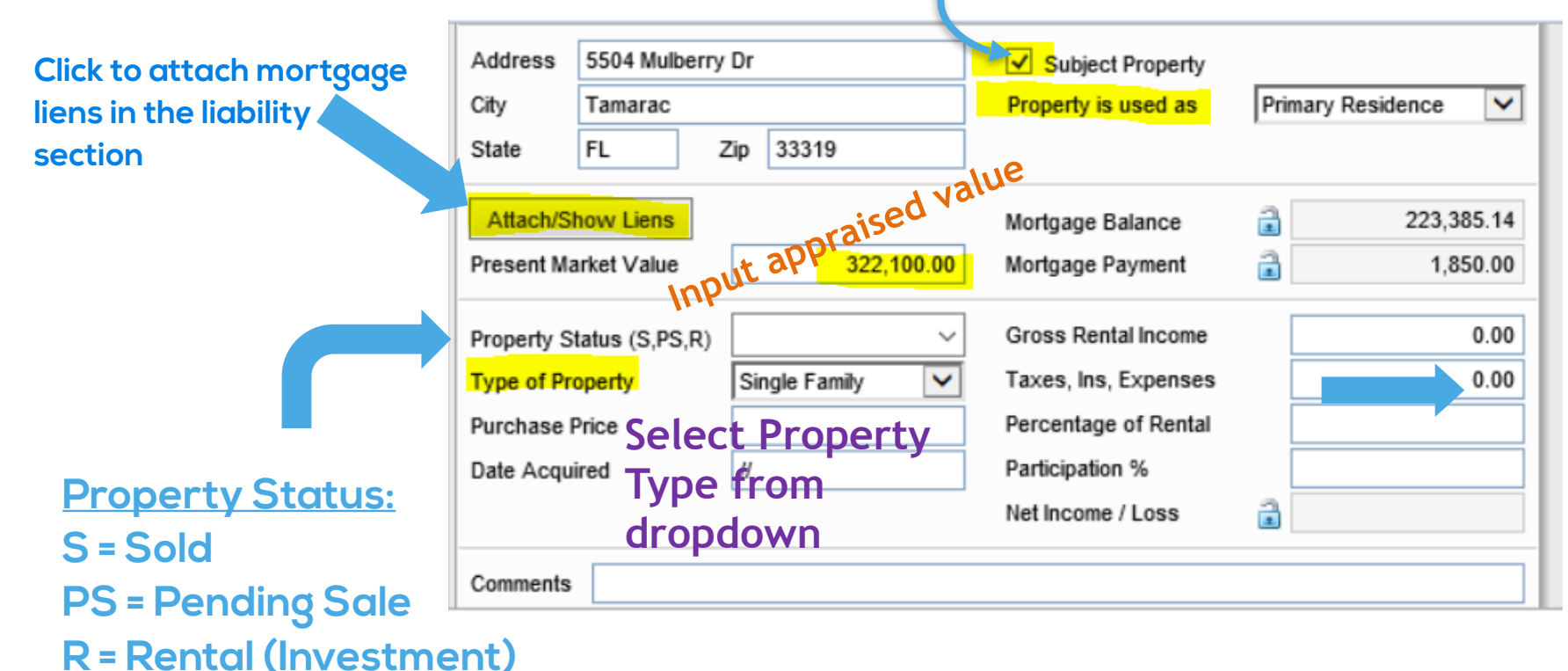

Select the <u>correct property usage</u>; \*\*If Property is Investment, "R" should always be selected for Property Status

If <u>taxes & insurance</u> are not included in the Mortgage Payment above, add here

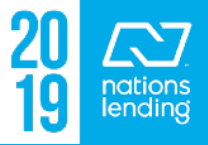

#### 1003 - Page 3 - Setting up Investment Properties in the REO:

| 1003 P   | age 3               |              |                |        |           |            |                      |            |               |        |       |          | 10       |     |
|----------|---------------------|--------------|----------------|--------|-----------|------------|----------------------|------------|---------------|--------|-------|----------|----------|-----|
| VI. As   | sets and Liabiliti  | es (continue | B)             |        |           |            |                      |            |               |        |       |          |          | US  |
| Sched    | ule of Real Estate  | e Owned      |                |        |           |            | Show All (VON        | ()         |               |        |       |          |          |     |
|          | Market Value        | Quick Entry  | y - VOM        |        |           |            |                      |            |               |        |       |          | $\times$ |     |
| Totals   | 1,050,000.00        | VOM          |                |        |           |            |                      |            |               | 🔉 🗙 🕁  | • - • | Add to e | Folder   |     |
| Additi   | onal Credit Rece    | Property Is  |                | Addr   | ess       |            |                      |            |               |        |       |          |          |     |
| Alterna  | te Name             | Primary Resi | idence         | 4017   | Maple St. | , Ventura, | CA 93003             |            |               |        |       |          |          |     |
|          |                     | Investment F | Property       | 295    | Redwood / | Ave., Ven  | tura, CA 93003       |            |               |        |       |          |          |     |
|          |                     |              |                |        |           |            |                      |            |               |        |       |          |          |     |
|          |                     |              |                |        |           |            |                      |            |               |        |       |          |          |     |
| VII. De  | tails of Transact   |              | 205 0          |        |           |            | ¥ 10000 A            |            |               |        |       |          |          |     |
| a. Purc  | hase Price          | Address      | 295 Redwood    | d Ave. |           |            | Subject Property     | _          |               |        |       |          | ~        |     |
| b. Alter | ations              | City         | Ventura        |        |           |            | Property is used as  | In         | vestment Prop | erty 🔽 |       |          |          |     |
| c. Land  |                     | State        | CA             | Zip 9  | 3003      |            |                      |            |               |        |       |          |          |     |
| d. Refir | ance                | Attach/St    | how Liens      |        |           |            | Mortgage Balance     | 2          |               | 0.00   |       |          |          |     |
| e Estin  | nated prepaid items | Present Ma   | arket Value    |        | 500       | 000.00     | Mortgage Payment     | 2          |               | 0.00   |       |          |          |     |
| f Estim  | ated closing costs  |              | Inct value     |        | 500,      | 000.00     | mongage rayment      | 1          |               | 0.00   |       |          |          |     |
| a PM     | MID Funding Fee     | Property St  | tatus (S,PS,R) | R      |           | ~          | Gross Rental Income  |            |               | 687.00 |       |          |          |     |
| y. rm,   | ount (if Borrower)  | Type of Pro  | operty         | Singl  | e Family  | ~          | Taxes, Ins, Expenses |            |               | 316    |       |          |          |     |
| 1. 0150  |                     | Purchase F   | Price          |        |           | _          | Percentage of Rental |            |               | /CD    |       |          | +h       | icl |
| i. Tota  | Costs ( a throug    | Date Acqui   | ired           | //     |           | _          | Participation %      |            | NE V          |        |       | JCK      | un       | 12: |
|          |                     |              |                |        |           |            | Net Income / Loss    | 1          |               | 371    |       |          |          |     |
|          |                     |              |                |        |           |            |                      | <b>/</b> X | ·             |        |       |          |          |     |
|          |                     | Comments     | FREE & CLE     | AR     |           |            |                      | /          | $\mathbf{i}$  |        |       |          | ~        |     |

#### Step 1 = Calculate the Gain/Loss sing the 1084 Worksheet

- \*\*These figures will be used when setting up the info in Encompass
  - Set up the dropdowns as shown:
    - Property is used as **Investment**
    - Property Status is <u>"R" for Rental</u>
    - **Select** the Type of Property
  - Ensure that any mortgage lien is to the REO via the **Attach/**
  - Input the Present Market Value
  - Input the figures from the 1084 Worksheet (see next slide)

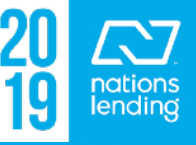

#### <u>1003 – Page 3 – Setting up Investment Properties in the</u> **REO**:

- (Note, this particular property is Free & Clear)

#### - The numbers from the 1084 go directly into Encompass

| 2015                 |                   |
|----------------------|-------------------|
| \$20,700             |                   |
| - (\$14,553)         |                   |
| + \$674              |                   |
| + \$0                |                   |
| + \$3,107            |                   |
| + \$6,371            |                   |
| + \$0                |                   |
| + \$0                |                   |
|                      | 3 0.00            |
| Mortgage Balance     | 0.00              |
| Montgage Payment     | 0.00              |
|                      |                   |
| Gross Rental Income  | 687.00            |
| Taxes, Ins, Expenses | 316               |
| Percentage of Rental |                   |
| Participation %      |                   |
| Net Income / Loss    | a <u>371</u>      |
|                      | Net Income / Loss |

The system will calculate to match the 1084, so \$371 will reflect accurately in Encompass and when AUS is run

\*\* You will only be inputting Taxes/Ins/Exp if the Property is F&C or if these are NOT included in the mortgage payment

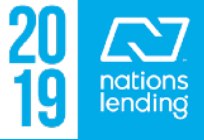

#### 1003 – Page 3 – Setting up Investment Properties in the REO:

#### Another Example:

- You will notice that the \$1179 is already accounted for since the mortgage lien is properly attached to the REO
- The processor noted that the escrows are included
- The system correctly calculates the true gain/loss to match the 1084 worksheet

| Tax Return - 1040 Scl  | hedule E      |                            |
|------------------------|---------------|----------------------------|
| Gross Rents Received   | (Line 3)      |                            |
| Total Expenses (Line 2 | 20)           |                            |
| Insurance (Line 9)     |               |                            |
| Mortgage Interest (Li  | ne 12)        |                            |
| Taxes (Line 16)        |               |                            |
| Depreciation (Line 18  | )             |                            |
| Amortization/Casualt   | y Loss/One Ti | ime Expense (see comment)  |
| HOA Dues               |               |                            |
|                        |               | Total Annual Gross Income  |
| 12 Month Avg           | \$464         | Adjusted Gross Income/Loss |
| 24 Month Avg           | \$698         | Monthly PITIA Payment      |

Total Qualifying Income or Loss =

|   | 2014      |   | 2015       |
|---|-----------|---|------------|
|   | \$10,900  |   | \$5,650    |
|   | (\$9,622) | - | (\$13,562) |
| ŀ | \$1,155   | + | \$1,787    |
| ŀ | \$2,473   | + | \$5,635    |
| F | \$3,640   | + | \$3,398    |
| ŀ | \$2,654   | + | \$2,654    |
| ŀ | \$0       | + | \$0        |
| ŀ | \$0       | + | \$0        |
| = | \$11,200  | = | \$5,502    |
|   | \$464     |   |            |
|   | \$1,179   |   |            |
| • | (\$715)   |   |            |

| Address    | 1925 E 21st S  | t             | Subject Prope        | erty                   |
|------------|----------------|---------------|----------------------|------------------------|
| City       | Mission        |               | Property is used a   | as Investment Property |
| State      | TX             | Zip 78572     |                      |                        |
| Attach/S   | how Liens      | ~             | Mortgage Balance     | e 94,549.00            |
| Present M  | arket Value    | 135,00        | 0.00 Mortgage Paymen | nt 🔒 1,179.00          |
| Property S | tatus (S,PS,R) | R             | Gross Rental Inco    | ome 464.00             |
| Type of Pr | operty         | Single Family | Taxes, Ins, Expen    | ISER                   |
| urchase    | Price          |               | Percentage of Re     | ntal                   |
| Date Acqu  | ired           | 11            | Participation %      |                        |
|            |                |               | Net Income / Loss    | -715                   |

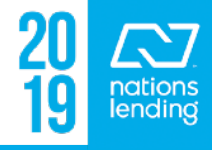

# Additional Requests Information Screen:

## Blue Fields are REQUIRED fields

| Forms                            | Tools    | Services    |  |  |  |  |  |
|----------------------------------|----------|-------------|--|--|--|--|--|
| Additional                       | Requests | Information |  |  |  |  |  |
| Affiliated Business Arrangements |          |             |  |  |  |  |  |
| Affiliated                       | Rueinaee | Diecloeure  |  |  |  |  |  |

- for this screen, required when finishing the Resubmittal Milestone
- The Closing Team will require a Fax# or Email Address for executing mtgee correspondence
  - If the agency does not utilize a fax#, input all ZEROs and supply an <u>email</u>
     <u>address (input under Tools ></u>
     <u>File Contacts, see next slide</u>)

| Request                | for Eviden   | ce of  | Hazard Insuran | ce                 |                 |       |  |
|------------------------|--------------|--------|----------------|--------------------|-----------------|-------|--|
| To (Hazard             | Insurance    | Comp   | any):          |                    |                 |       |  |
| Company                | Sagesure     | Insura | ance Manag 💷   | Contact            | Dwight W Andrus |       |  |
| Address                | PO Box 12999 |        |                | Phone              | 337-981-7300    |       |  |
| City                   | Tallahassee  |        |                | Fax                | 337-981-7300    | 8     |  |
| State                  | FL           | Zip    | 32317          |                    |                 |       |  |
| Replaceme<br>Maximum D | nt Value     |        | %              | Insurance<br>or \$ | Escrowed? Ves   | No No |  |
| Comments               |              |        |                |                    |                 |       |  |

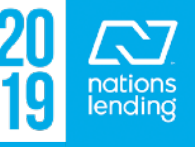

#### <u>Tools Tab > File Contacts – for inputting HOI email contact:</u>

| Funding                   | 12/13/16 |   | 1 Builder                 |         |          |                   |            |             |                  |          |                 |   |     |  |
|---------------------------|----------|---|---------------------------|---------|----------|-------------------|------------|-------------|------------------|----------|-----------------|---|-----|--|
| Shipping                  | 12/14/16 |   | Hazard Insurance Sagesure |         |          | nsurance Managers | Dwig       | ht W Andrus | 337-9            | 981-7300 | skd@andrus.com  |   |     |  |
| Purchased                 | 12/28/16 |   | 3 Mortgage Insurance      |         |          |                   |            |             |                  |          |                 |   |     |  |
| Reconciled                | 12/29/16 |   | 4 Surveyor                |         |          |                   |            |             |                  |          |                 |   |     |  |
| Completion                | 01/02/17 |   | 5 Flood Insurance         |         |          |                   | Se         | elective I  | nsurance Company |          |                 |   |     |  |
|                           |          |   |                           |         |          |                   |            |             |                  |          | *               |   |     |  |
| Forms Tools Services      |          |   | Hazard Insurance          |         |          |                   |            |             |                  |          |                 |   |     |  |
| File Contacts             | 1        | • |                           |         |          |                   |            |             | Contact Name     |          | Dwight W Andrus |   |     |  |
| Business Contacts         |          |   | Company Name              | Sages   | ure Insu | ance              | e Managers |             | Phone            |          | 337-981-7300    |   | 3   |  |
| Conversation Log          |          |   | Address                   | PO Bo   | x 12999  |                   |            |             | Email            |          | skd@andrus.com  | _ |     |  |
| Correspondent Loan Status |          |   | City                      | Tallaha | issee    |                   |            |             | Fax              |          | 337-981-7300    |   | e I |  |
| Tasks                     |          |   | State                     | FL      | Z        | ip 3              | 32317      | _           | Cell             |          |                 |   |     |  |
| AUS Tracking              |          |   | Relationship              |         |          |                   |            |             | Reference #      |          |                 |   |     |  |
| Disclosure Tracking       |          |   |                           |         | _        |                   |            |             | -                |          |                 |   |     |  |

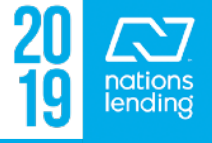

#### <u>AAA/Refinance Qualification Form & Purchase Qualification</u> <u>Form</u>

- Primarily completed by the LO during the application-taking process
- Contains links to the screens that should be completed by the LO
- Processing can utilize the FHA Summary link to request the FHA Case# assignment via Encompass (see Tutorial on how to pull a case# via Encompass)

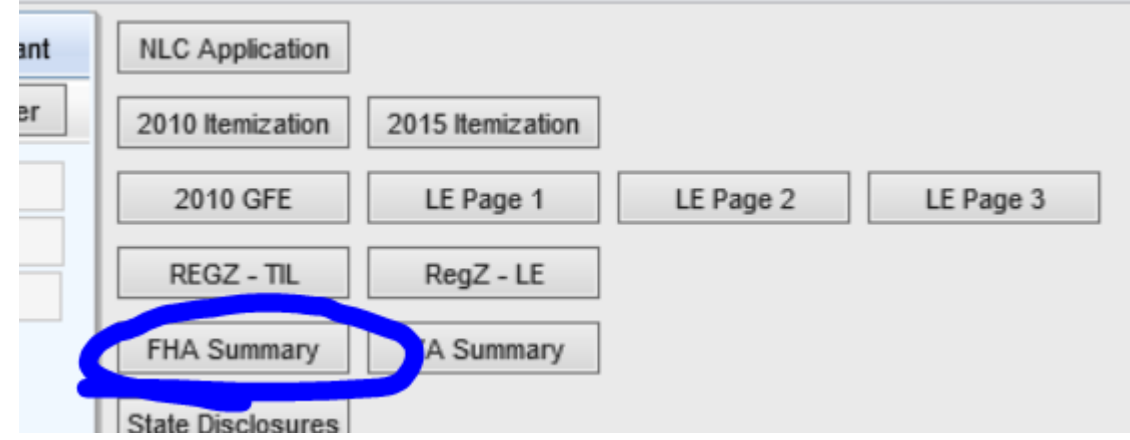

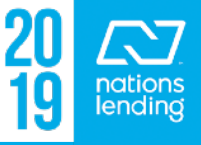

#### AAA/Refinance Qualification Form & Purchase Qualification

| form |                                    |             |                 |                                                                                            |   |                                                                                            |  |  |  |  |
|------|------------------------------------|-------------|-----------------|--------------------------------------------------------------------------------------------|---|--------------------------------------------------------------------------------------------|--|--|--|--|
|      | Forms Tools Services               |             |                 |                                                                                            | ) | consumer credit report by Sarah McKinney                                                   |  |  |  |  |
|      | 1098 Mor                           | tgage Intei | rest            |                                                                                            | ^ |                                                                                            |  |  |  |  |
|      | 2015 Item                          | ization     |                 |                                                                                            | 1 | Credit Authorization confirmed by Neal Ferguson Doherty                                    |  |  |  |  |
|      | AAA/Refi                           | inance Qu   | alification For | m                                                                                          |   | Credit Information Order Credit Impact Linkilities View Credit Undirelated Dabt Manage VOL |  |  |  |  |
|      | Additional Disclosures Information |             |                 | Credit information Order credit import Liabilities View Credit Indisclosed Debt Manage VOL |   |                                                                                            |  |  |  |  |
|      | Additiona                          | I Requests  | s Information   |                                                                                            |   | Borrower Co-Borrower                                                                       |  |  |  |  |

- Also available from this screen is the link to complete the <u>UDD</u>
   <u>form PRIOR to initial disclosures</u> being sent to the borrower(s)
- This way it comes back ALREADY COMPLETED!!
- Simply click the Und Debt button and complete the fields
- \*\* All common inquiries on a given date can be input on the same line

| Quick Entry - Undisclosed Debt Credit Inquiries                                                                                                    | — 🗆                 | × |
|----------------------------------------------------------------------------------------------------|---------------------|---|
| Undisclosed Debt Credit Inquiries                                                                                                    | Clear All Inquiries |   |
| Inquiring Creditor: 1/10/17 Bank of America, Na<br>New Debt Created: No<br>Total Obligations: Monthly Payment:<br>Type of Inquiry: Mortgage Inquiry ~ |                     |   |
| Undisclosed Debt Credit Inquiries                                                                                                    |                     |   |
| Inquiring Creditor: 1/15/17 Home Depot New Debt Created: Yes                                                                                          |                     |   |
| Total Obligations:     450.00     Monthly Payment:       Type of Inquiry:     Other (Revolving - Store Credit Card ~                                  | 25.00               |   |

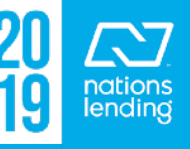

# ATR/QM Management Screen: Qualification Tab:

Here, you can confirm
 Points & Fees compliance

#### ATR/QM Eligibility Tab:

 Here, you can confirm Ability to Repay (ATR) and Qualified Mortgage (QM) status

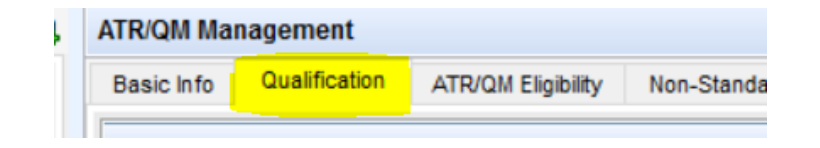

| Points and Fees                                   |                        | Discount Points         | Fee Details    |
|---------------------------------------------------|------------------------|-------------------------|----------------|
| Reg Z Total Loan Amount a 147,674.0               | 0 (Amount Financed - ) | points & fees included  | in loan amount |
| Current Qualified Mortgage Fee Threshold          | S 4,430.24             | 3.000                   | %              |
| Total points and fees applicable under section 32 | 🗟 \$ 1,390.00          | 0.941                   | %              |
| The result of Points & Fees Test This loan doe    | s / 🗸 does not exceed  | the threshold for Quali | fied Mortgages |

| ATR/QM Ma     | nagement           |                    |                    |                    |                    |
|---------------|--------------------|--------------------|--------------------|--------------------|--------------------|
| Basic Info    | Qualification      | ATR/QM Eligibility | Non-Standard to S  | tandard Refi. App  | endix Q            |
| ATR/QM R      | ecommendation      |                    |                    |                    |                    |
| Ability-to-Re | epay Loan Type     | Qualified Mo       | ortgage            |                    | ~                  |
| Qualified Mo  | ortgage Loan Type  | FHA QM             |                    |                    | ~                  |
| Is Loan Eligi | ble for Safe Harbo | r? 🗟 Yes           |                    |                    | ~                  |
| ATR/QM E      | gibility           |                    |                    |                    |                    |
| ✓ Meets A     | TR/QM Standard     |                    |                    | <b>~</b>           |                    |
| 🚩 Does no     | ot meet ATR/QM     | General            | General            | Agency/GSE         | Small Creditor     |
| Y Needs       | o be reviewed      | Ability-to-Repay   | Qualified Mortgage | Qualified Mortgage | Qualified Mortgage |
| Loan Term     | n                  |                    |                    | 4                  |                    |

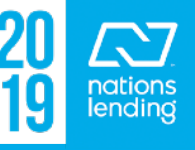

 Ensure accuracy of the <u>subject property address</u>; generally per USPS, as the standard. If USPS not available, search county records.

| Subject Pro | operty Information | Copy from Prese       | esent Order Apprais |      | Order Flood | Order Title |  |
|-------------|--------------------|-----------------------|---------------------|------|-------------|-------------|--|
| Address     | 2925 SE FARLEY RD  |                       | Property Type       | Deta | ched        | ~           |  |
| City        | Port Saint Lucie   |                       | Estimated Value     |      |             | 275,000     |  |
| State       | FL Zip 34          | <mark>952-5819</mark> | Appraised Value     |      |             | 240,000     |  |

- Be sure to select the appropriate **Property Type**
- <u>Estimated Value</u> should be the amount that the borrower believes the home to be worth. This should be input by the LO during the taking of the application.
- <u>Appraised Value</u> comes from the appraisal and will typically not coincide with the Estimated Value.

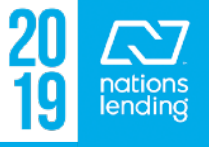

# – Ensure that the **<u>CREDIT REFERENCE#</u>** matches the credit report associated to the file

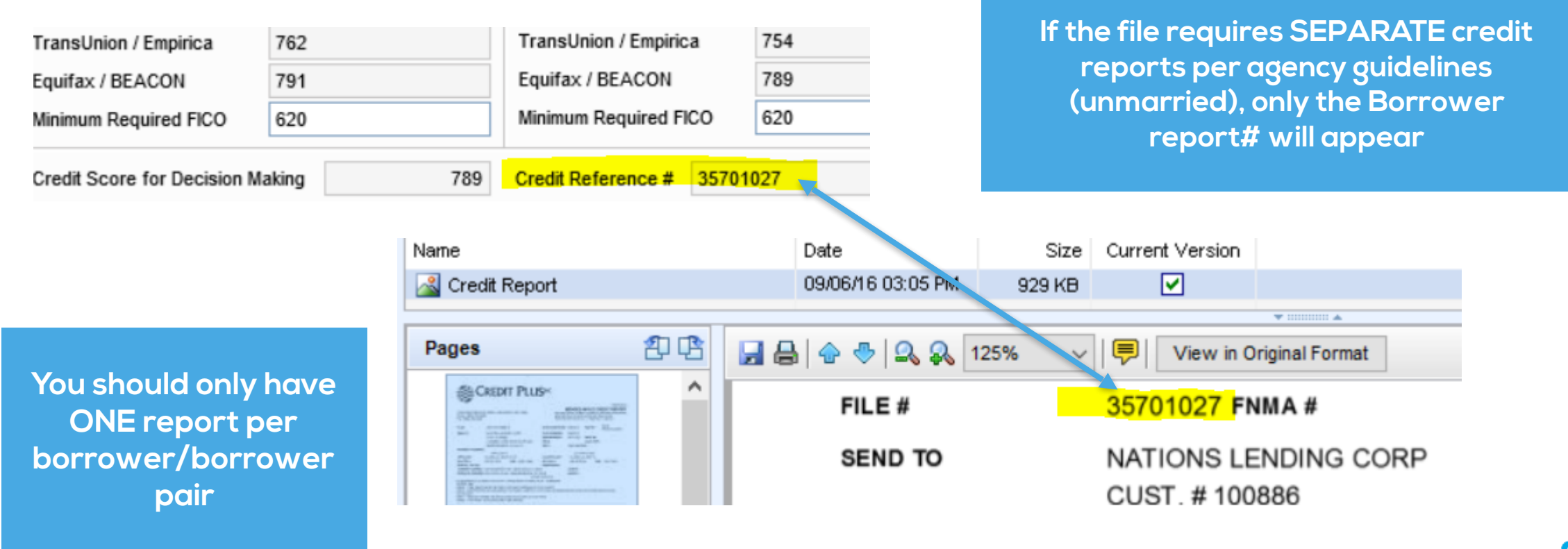

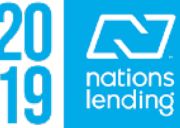

#### Investment Property – Input for Rental Gain/Loss:

- Purchase File New Investment Property
  - Input the Gross Rent per Lease
  - Input the Occupancy Rate of 75%

| Property Will Be | e          |          |
|------------------|------------|----------|
| Primary          |            |          |
| Secondary        | Gross Rnt  | 3,500.00 |
| Investment       | Occup Rate | 75.00 %  |

#### The system will calculate the gain/loss by taking the Gross Rent X 0.75 – Proposed PITI

- You will see the gain/loss on the Transmittal Summary
- In this case, (\$3500 x 0.75) \$2215.31 = \$409.69
- \*\* SEE NEXT SLIDE

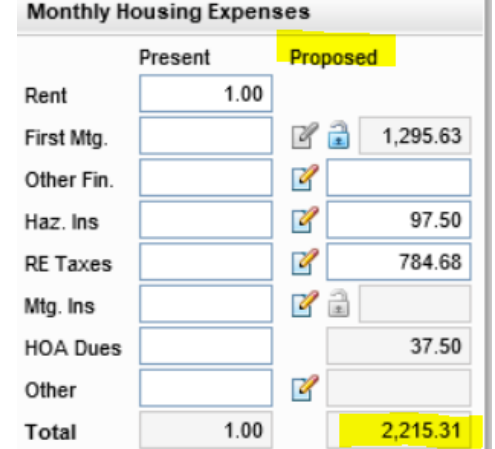

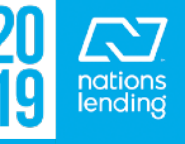

#### - In this case, there is a (+) Cash Flow for the Subject Property

|                | Borrower        | Co-Borrower | Total           | hazaro insurance  |      |
|----------------|-----------------|-------------|-----------------|-------------------|------|
| Base Income    | 2,500.00        |             | 2,500.00        | Taxes             |      |
| Other Incore   | 1,102.00        |             | 1,102.00        | Mtg. Insurance    |      |
|                |                 |             |                 | H O A Fees        |      |
| (+) Cash Flw   | 409.69          |             | 409.69          | Other             |      |
| 00-1101        |                 |             |                 | Co-Moi Set        |      |
| Total Income   | 4,011.69        |             | h. <b>1</b> .69 | Tota Pin Exp      | 1.00 |
| Qualifying Pat | lice            |             | - • •           | Other Obligations |      |
| Qualitying Kat | 103             |             |                 | (-) Cash Flw      | 1    |
| Top /Drimany H | uning Evonnon / | Incomo)     | 0.025 0/        |                   |      |

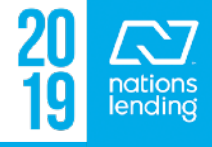

### Investment Property – Input for Rental Gain/Loss:

- <u>Refinance File Seasoned Rental Property = Subject of the</u> <u>Loan</u>
  - Calculate the Subject Property Gain/Loss based on most recent tax return(s) depending on product/AUS findings. <u>Use the 1084 worksheet</u>.
  - From the 1084 worksheet: (only one year of tax returns were required per AUS)

\*\* see next slide

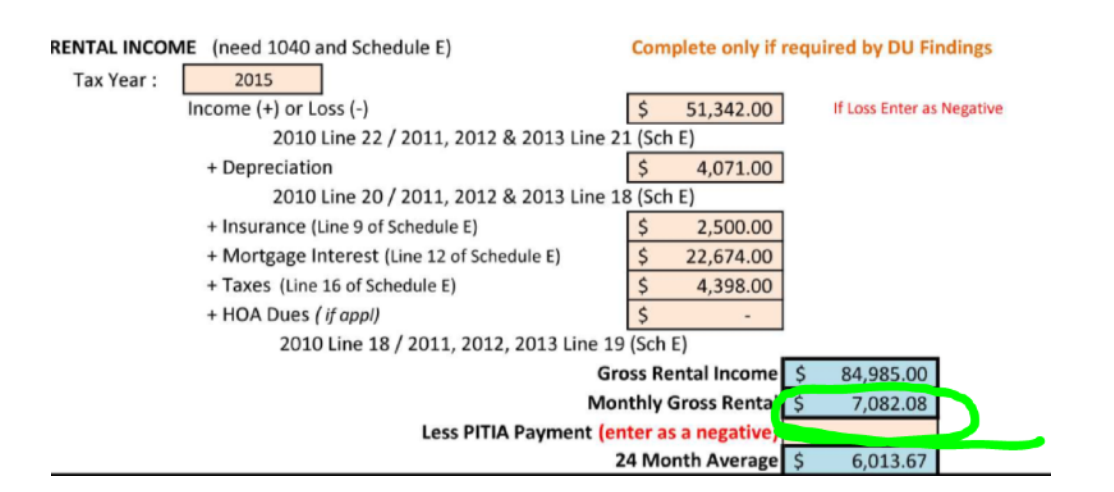

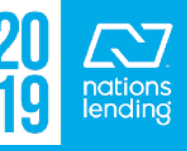

- Input the amount calculated from the 1084 Worksheet into the Gross
   <u>Rnt</u> field on the Borrower Summary Orig:
- Inputting an Occup Rate of 100% will allow the system to count the calculated amount

|    | Property Will Be                 |
|----|----------------------------------|
|    | Primary                          |
| rm | Secondary Gross Rnt 7,082.08     |
|    | ✓ Investment Occup Rate 100.00 % |
|    | Amortization Type                |

 Once again, the system will calculate the (+/-) cash flow by subtracting the proposed PITI from the Gross Rnt amount and this will appear on the Transmittal

| Summary |
|---------|
|---------|

|           |               |              |        |   | Dase income     |       |           |         |           | Tunto o           | 100.10   |
|-----------|---------------|--------------|--------|---|-----------------|-------|-----------|---------|-----------|-------------------|----------|
| Forms     | Tools         | Services     |        | • | Other Income    |       | 3,861.38  |         | 3,861.38  | Mtg. Insurance    |          |
| State-Spa | ecific Disclo | sure Informa | tion / |   |                 |       |           |         |           | H O A Fees        |          |
| Transmitt | al Summary    |              |        |   | (+) Cash Flw    | 1     | 3,445.76  | O       | 3,415 76  | Other             |          |
| ULDD/PDI  | 2             |              |        |   | Co-Mort Set     |       | 5,271.81  |         | 5,271.81  | Co-Mort Set       |          |
| Underwri  | ting Submis   | sion Form    |        |   | Total Income    |       | 12,578.95 |         | 12,578.95 | Total Prim Exp    | 5,684.90 |
| Underwri  | ting Worksh   | neet         |        |   |                 |       |           |         |           | Other Obligations |          |
| USDA Ma   | nagement      |              |        |   | Qualifying Rati | os    |           |         |           | Other Obligations |          |
| VA 26-02  | 86 Loan Su    | Immary       |        |   |                 |       |           |         |           | (-) Cash Flw      |          |
| VA 26-18  | 05 Reason     | able Value   |        |   | Top (Primary Ho | using | Expense / | Income) | 45.194 %  | Co-Mort Set       | 274.00   |

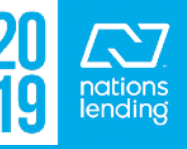

- If you are doing a REFINANCE and subordinating a FIXED 2<sup>nd</sup> mortgage, you would input that here: Subordinate Mortgage Loan Amounts ×

| Affiliated Business Disclosure |           |                | <br>Tat Mongugo | 270,020.00 |
|--------------------------------|-----------|----------------|-----------------|------------|
| Aggregate Escrow Account       | Loan Type | Lien Position  | 2nd Mortgage    | þ.00       |
| ATR/QM Management              | Conv      | ✓ First        | Additional      | 0.00       |
| Bi-weekly Loan Payment Summary | 🗸 FHA     | Occolia        |                 |            |
| Borrower Information - Vesting | VA        | Sub. Financing |                 | OK Cancel  |
| Borrower Summary - Origination | USDA-RHS  |                |                 | Cancer     |
| Borrower Summary - Processing  | Other -   |                |                 |            |

\*\*\*\* NOTE: the system will "assume" new financing and place the amount being subordinated on 1003-page 3, line j. Be sure to remove this figure from line j.

| VII. Details of Transaction |            |                          |          |
|-----------------------------|------------|--------------------------|----------|
| a. Purchase Price           | 285,000.00 | j. Subordinate financing | 0.00     |
| b. Alterations              |            | k. CC paid by seller     | 5,000.00 |

1et Mortgag

275 025 00

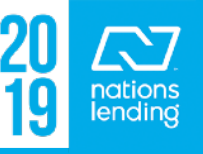

#### The CD/Loan Closing Request Form:

- 1) Input Target Closing Date
- 2) Loan must be LOCKED & Cond Approved
- 3) <u>\*\* All FEE-RELATED items must be accurate</u>
- 4) Make any additional notes, for example, if a POA is being used
- 5) Select CD Delivery Method
- 6) Select whether or not LO wishes to review prior to delivery
- 7) If a final LE must be sent for any COC, checkmark the <u>Generate Final LE box</u>
- 8) Checkmark the **Generate CD Request box**
- 9) Save the file

## **CD Request Function**:

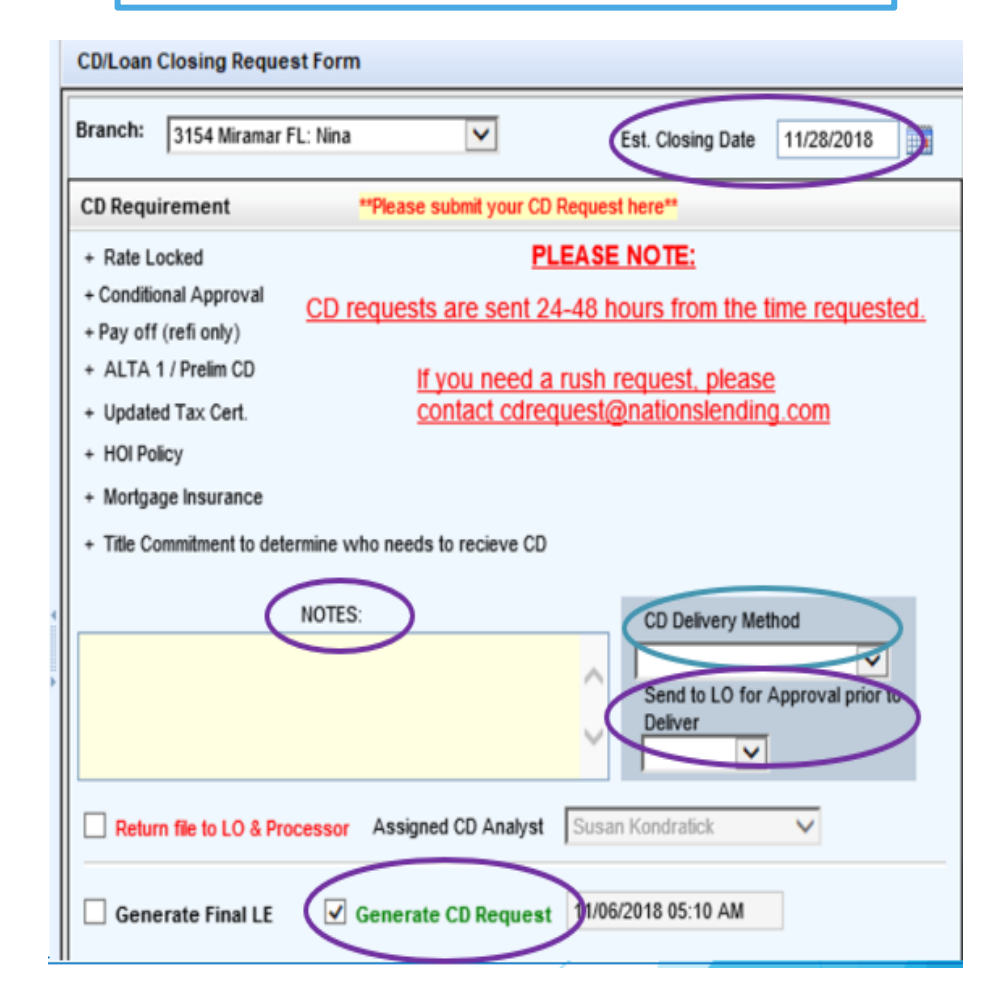

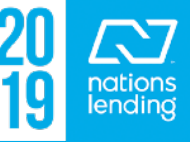

## The CD/Loan Closing Request Form:

The person responsible for completing the Loan Closing Request would need to complete the ENTIRE bottom portion of this page

#### The "Check the Box to Generate..." should NOT be check-marked until the loan is **CLEARED TO CLOSE**

Be sure to input an **accurate Requested Closing Time** to properly alert the Funding Team of when to anticipate DOCS

|                                                                  |                                                 | information for NEC closing bepartment                          | and Settlement Agent                                 |
|------------------------------------------------------------------|-------------------------------------------------|-----------------------------------------------------------------|------------------------------------------------------|
|                                                                  |                                                 | Requested Closing Date: 12/14/2016 NLC                          | Representative Cell/Phone # for Notary: 330-283-3303 |
| Bi-weekly Loan Payment Summary<br>Borrower Information - Vesting | Instructions To Closing Department              | Requested Closing Time: 1pm White Closing Location: Other If "C | o should the notary contact to confirm? Borrower     |
| Borrower Summary - Origination                                   | instructions to closing bepartment              |                                                                 |                                                      |
| Borrower Summary - Processing                                    | By Checking The Following Boxes I Acknowledge   | The File Information Is Correct                                 |                                                      |
| CD/Loan Closing Request Form                                     | All Settlement Charges and Third Party Fees to  | o be collected are listed on the Itemization                    |                                                      |
| Channel Manager Checklist                                        |                                                 |                                                                 |                                                      |
| Closing Disclosure Page 1                                        | I have reviewed the terms of the loan in detail | with my borrower to ensure a smooth closin                      | g                                                    |
| Closing Disclosure Page 2                                        |                                                 |                                                                 |                                                      |
| Closing Disclosure Page 3                                        |                                                 | NERATE CLOSING REQUEST                                          |                                                      |
| Closing Disclosure Page 4                                        |                                                 |                                                                 | 2                                                    |
|                                                                  |                                                 |                                                                 |                                                      |

# **DocuSign Disclosure Request Screen** What to look for....

You want to see the borrower's name, followed by "Completed" or "Sent"

| cuSign Disclosure Request                     |                  |                                                          |                                                                             |            |       |
|-----------------------------------------------|------------------|----------------------------------------------------------|-----------------------------------------------------------------------------|------------|-------|
| Loan Estimate                                 | 03/24/2017 15:44 | Nicholas Apostolakis - Completed   Teresa Shanks - Compl | leted                                                                       | 03/22/2017 | 08:37 |
| Nations Disclosure- Cover Letter- Rate Lock   | 03/24/2017 15:44 | Nicholas Apostolakis - Completed   Teresa Shanks - Compl | Nicholas Apostolakis - Completed   Teresa Shanks - Completed 03/22/2017 08: |            | 08:37 |
| Nations Lock Agreement                        | 03/24/2017 15:44 | Nicholas Apostolakis - Completed   Teresa Shanks - Compl | leted                                                                       | 03/22/2017 | 08:37 |
| Notice of Change Circumstance Reasons         | 03/24/2017 15:44 | Nicholas Apostolakis - Completed   Teresa Shanks - Compl | leted                                                                       | 03/22/2017 | 08:37 |
| CA Additional Per Diem Interest Charge Disclo | 03/17/2017 10:27 | Delivered to DocuSign Queue Service                      |                                                                             |            | 0:26  |
| CA Commitment Agreement                       | 03/17/2017 10:27 | Delivered to DocuSign Queue Service                      | lf you                                                                      | see        | 0:26  |
| CA Credit Score Disclosure                    | 03/17/2017 10:27 | Delivered to DocuSign Queue Service                      | nyou s                                                                      | ing        | 0:26  |
| CA Disclosure Receipt                         | 03/17/2017 10:27 | Delivered to DocuSign Queue Service                      | hore                                                                        |            | 0:26  |
| CA Machine Copies Notice                      | 03/17/2017 10:27 | Delivered to DocuSign Queue Service                      | nere                                                                        | <b>,</b>   | 0:26  |
| CA Notice of Right to a Copy of the Automated | 03/17/2017 10:27 | Delivered to DocuSign Queue Service                      | contact                                                                     | t the      | 0:26  |
| CA Notice to Home Loan Applicant              | 03/17/2017 10:27 | Delivered to DocuSign Queue Service                      | Disclos                                                                     | sure       | 0:26  |
| Nations Disclosure- Conditional Commitment    | 03/17/2017 10:27 | Delivered to DocuSign Queue Service                      | Tea                                                                         | m          | 0:26  |
| Nations Disclosure- Cover Letter- Conditional | 03/17/2017 10:27 | Delivered to DocuSign Queue Service                      |                                                                             |            | 0:26  |
| CA Rate Lock Agreement                        | 03/14/2017 07:33 | Nicholas Apostolakis - Completed   Teresa Shanks - Sent  |                                                                             | 03/14/2017 | 05:08 |
| Loan Estimate                                 | 03/14/2017 07:33 | Nicholas Apostolakis - Completed   Teresa Shanks - Sent  |                                                                             | 03/14/2017 | 05:08 |
| Nations Disclosure- Cover Letter- Rate Lock   | 03/14/2017 07:33 | Nicholas Apostolakis - Completed   Teresa Shanks - Sent  |                                                                             | 03/14/2017 | 05:08 |

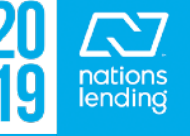

# FHA Management Screen: **Basic Info Tab:**

**Tracking Tab:** 

#### - Ensure that **Property Type** and **Purpose of Loan** are completed: Purpose of Loan

|                          | r arpese er Lean               |
|--------------------------|--------------------------------|
|                          | Purchase                       |
| Property Type            | No Cash-Out Refinance          |
|                          | Cash-Out Refinance             |
|                          | Simple Refinance (FHA to FHA)  |
| Condominium Co-Operative | Streamline Refinance (w/ appra |
| Manufactured Housing     | Streamline Refinance (w/o appr |
|                          | Construction                   |
|                          | Construction - Perm            |

#### - Input Date Pulled & FHA Case# including ADP CODE

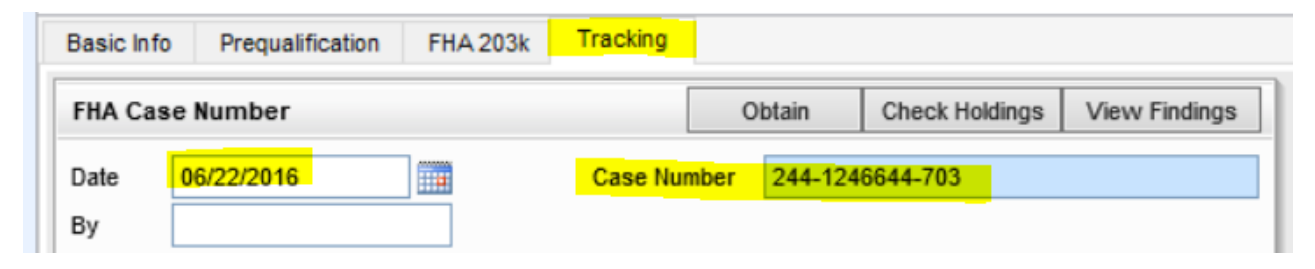

(w/ appraisal) (w/o appraisal)

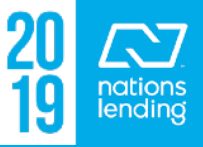

### FHA Management Screen:

# Tracking Tab (cont):

- For FHA to FHA Refinances, input the **<u>Refi Auth Data</u>** per FHA Connection
- Input **<u>CAIVRS#</u>** for borrower(s)

| Refi Au | Ithorization | Order                        |
|---------|--------------|------------------------------|
| Date    | //           | Old FHA Case #               |
| Ву      |              | MIP Refund                   |
|         |              | Prior Endorsement Date //    |
| CAIVR   | S Number     | Obtain                       |
| Date    | 06/22/2016   | Borrower CAIVRS # A174337283 |
| Ву      |              | Co-Borrower CAIVRS #         |

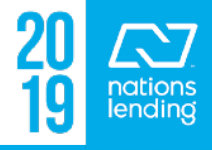

 Line #103 is the total of Line Items e, f, g, & h (if applicable) from the Details of Transaction

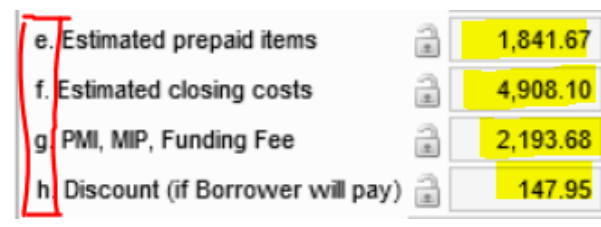

 Line B comes from Line Item k, which populates from the 2015 Itemization – Seller Paid Closing Costs column

| j. Subordinate financing      | 0.00     |
|-------------------------------|----------|
| k,CC paid by seller           | 4,000.00 |
| I. Cash Deposit on sales ci 🗸 | 500.00   |

| Calculations                       |                |                                              |            |
|------------------------------------|----------------|----------------------------------------------|------------|
|                                    |                |                                              |            |
| Line 103 Total Closing Costs       | 9,091.40       | Purchase Price                               | 129,900.00 |
| Line 902 UFMIP                     | 2,193.68       | 3.5% Requirement                             | 4,546.50   |
| Total CC excluding UFMIP (line A)  | 6,897.72       |                                              |            |
| Colley Doid Olavian Conta (Tao D)  | 4 000 00       | Verified Assets                              | 12,273.31  |
| Seller Paid Closing Costs (line B) | 4,000.00       | Line 303 Cash to Close                       | 7,922.64   |
| condor orodato (and o)             |                |                                              |            |
| Total Credits (Lines B & C) Car    | nnot Exceed    | Max Tax Pro-Ration Credit                    | 4,350.67   |
| Total Closing Costs excluding      | UFMIP (Line A) | Tax Pro-Ration Amount                        | -1,002.24  |
| Clasing Costs Uppaid               | 2 872 72       | (Cannot exceed wax<br>Tax Pro-Ration Credit) |            |
| closing costs onpaid               | 2,072.72       |                                              |            |
| EMD                                | 500.00         |                                              |            |
| Line 303 Cash to Close             | 7,922.64       | Total Investment                             | 4,547.68   |
| Total after fees                   | -5,549.92      | Does the borrower meet                       |            |
|                                    |                | investment of 3.5%                           | Yes        |
| Brw's Current Investment           | 5,549.92       | (Yes/No)                                     |            |

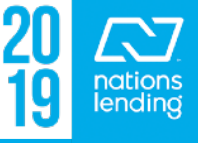

- <u>Closing Costs Unpaid</u> is Line A minus Lines B & C
- <u>The EMD</u> is the cash deposit on the sales contract

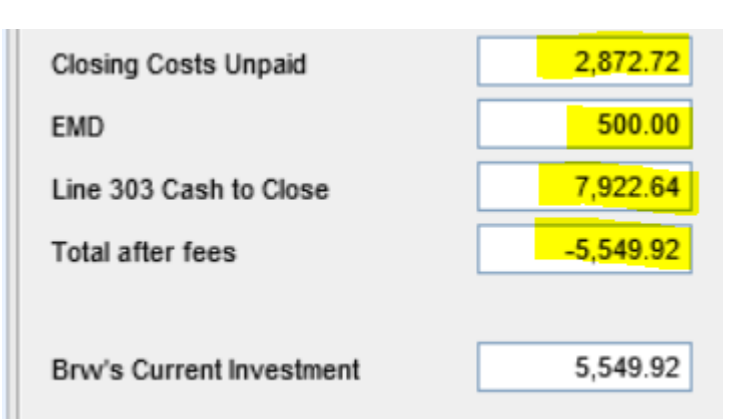

- Line # 303 comes from Item p in the DOT

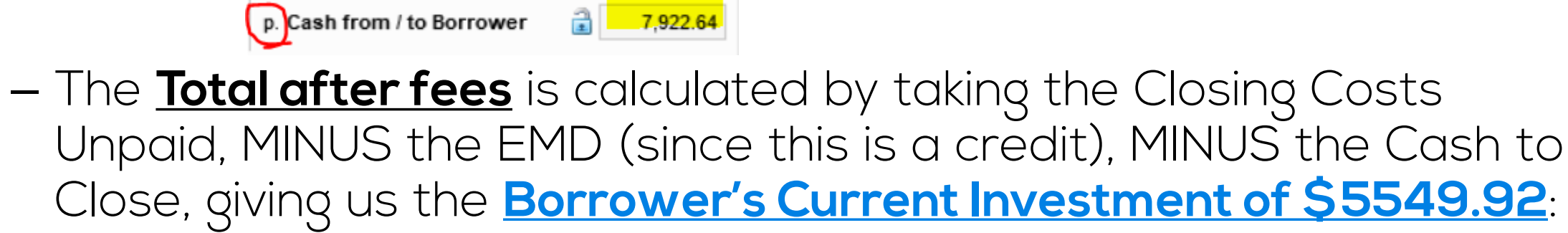

• (\$2872.72 - \$500) - \$7922.64 = (-\$5549.92)

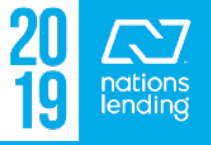

- Verified Assets will populate based on the Total Bank Deposits listed on 1003-p2
- <u>Max allowable tax pro-ration credit</u> will be the amount of verified assets MINUS the cash to close (since we must show sufficient funds coverage to apply the proration)
- <u>Actual Tax Pro-Ration Amount</u> should come from the CD provided by the title agent

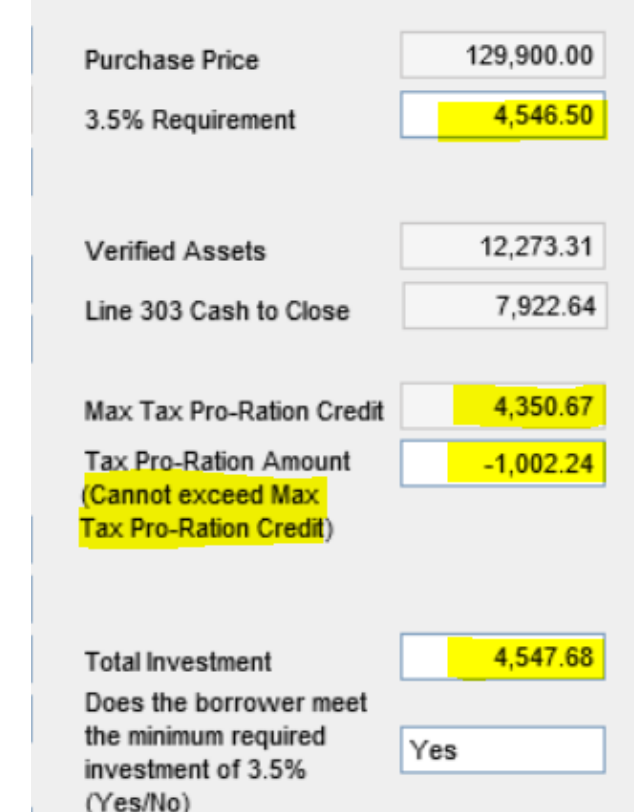

<u>Total Investment</u> equals "Current Investment" (\$5549.92)
 MINUS the Tax Pro-Ration = \$4547.68

\*\*\* This amount MUST exceed the 3.5% Requirement \*\*\*

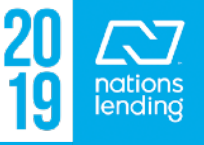

- NOTE this calculation screen will now be located on the Quality Assurance Review Page 2 Form
- NOTE this screen will also be available on the Purchase Qualification Form

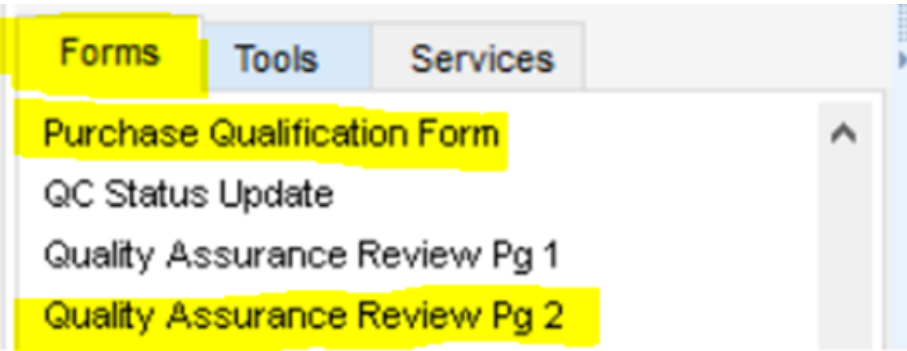

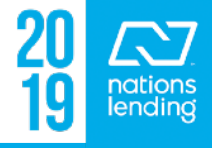

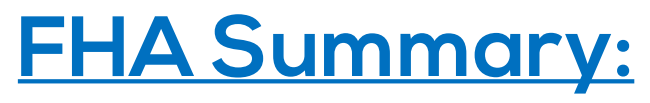

| Borrower Certification                                                       |
|------------------------------------------------------------------------------|
| 22a. Do you own / sold other real estate? Yes                                |
| Is it to be sold?                                                            |
| 22b. Sale Price                                                              |
| 22c. Original Mtg Amount                                                     |
| 22d. Address of the Sold Property                                            |
| Street                                                                       |
| City                                                                         |
| State Zip                                                                    |
| 22e. If the dwelling to be covered by? No                                    |
| 22f. Do you own more than four dwellings? No                                 |
| 23. Have you ever had a VA home loan?                                        |
| 25. I, the Undersigned Borrower(s) Certify that:                             |
| (2) Occupancy:                                                               |
| I now actually occupy the above property as my home                          |
| (3) I have been informed that \$ 289,000 is                                  |
| ×                                                                            |
| I was not aware of this valuation when I signed my contract                  |
| (6) For HUD Only - I have received information on lead paint poisoning Yes 💙 |

- Adjustments can be made on this to revise/correct the information appearing on the HUD-92900-A

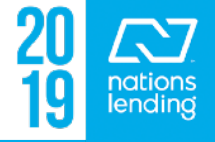

#### **FNMA Streamlined 1003:**

On CONV loan types, you would input a Repayment Type Code of <u>"No</u>
 <u>Negative Amortization</u>" to avoid a Warning on the DU Early Check report

| increased rung contribution  |                                 |    |
|------------------------------|---------------------------------|----|
| Repayment Type Code          |                                 |    |
| Loan Documentation Type Code | No Negative Amortization        | _  |
| Loan Documentation Type Code | Scheduled Amortization          |    |
| Seller Provided Below Market | Interest Only                   | Es |
|                              | Possible Negative Amortization  |    |
| ARM Index Type               | Scheduled Negative Amortization |    |
|                              |                                 | _  |

 On a REFINANCE where you are <u>subordinating a HELOC 2nd</u>, you would input the HELOC Actual Balance and the HELOC Credit Limit here:

| FL Lender Disclosure        | Qual Rate 3.500 % Signature Date // HCLTV / HTLTV | % |
|-----------------------------|---------------------------------------------------|---|
| FNMA Streamlined 1003       | HELOC Actual Balance                              |   |
| Freddie Mac Additional Data |                                                   |   |
| HMDA Information            | MORNETPlus Community Lending                      |   |

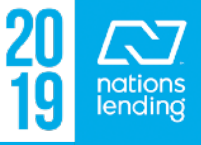

#### **FNMA Streamlined 1003:**

married:

 If you are doing a FNMA Home Ready product, you would note that here:

| MORNETPlus Community Lending                                 |   |  |  |  |
|--------------------------------------------------------------|---|--|--|--|
| Community Lending FannieNeighbors Eligible Community Seconds |   |  |  |  |
| Metropolitan Statistical Area or County                      |   |  |  |  |
| Fannie Mae's Community Lending Product 08 Home Ready         | ~ |  |  |  |
| HUD Median Income                                            |   |  |  |  |
| Income Limit Adjustment Factor %                             |   |  |  |  |
| Community Lending Income Limit                               |   |  |  |  |

- The **<u>CAIVRS</u>** can also be input on this screen:

| Borrower's CA | IVRS # | Co-Borrower's CAIVRS # |  |
|---------------|--------|------------------------|--|

– On <u>VA loan files</u>, this is where you would notate if Borrower & CB are

| VA Loan Data       |          |        |                                    |
|--------------------|----------|--------|------------------------------------|
|                    | Borrower | Spouse |                                    |
| Federal Income Tax |          |        | Borrower / Co-Borrower are Married |

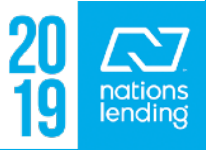
## Freddie Mac Additional Data Screen:

 Forms
 Tools
 Services

 FNMA Streamlined 1003
 ^

 Freddie Mac Additional Data

 HMDA Information

Input data on this screen **PRIOR** to running files through LP to avoid missing data errors.

#### Complete all applicable fields:

| Processing Point  | Application/Processing | ~ |
|-------------------|------------------------|---|
| Secondary Finance | No secondary financing | ~ |
| Req'd Doc Type    | Full documentation     | ~ |

| Purpose of Loan       | Purchase                   | $\checkmark$ |
|-----------------------|----------------------------|--------------|
| Property Type         | Single Family Detached PUD | ~            |
| Building Status       | Existing                   | ~            |
| New Construction Type |                            | ~            |
| Condo Develop Name    | SUMMER SANDS               |              |
| Condo Class           |                            | ~            |

| Mortgage Insurance Information |          |                   |  |   |  |  |  |  |  |
|--------------------------------|----------|-------------------|--|---|--|--|--|--|--|
| MI Refundable Option           | <b>~</b> | MI Coverage       |  | % |  |  |  |  |  |
| Renewal Type                   | ✓        | Renewal Option    |  | ~ |  |  |  |  |  |
| Payment Option                 | ✓        | Payment Frequency |  | ~ |  |  |  |  |  |
| Years of Coverage              | ~        | Premium Source    |  | ~ |  |  |  |  |  |

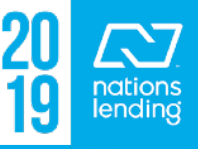

## Freddie Mac Additional Data Screen:

# If you are doing a <u>Freddie Home Possible</u> or <u>Home</u> <u>Possible Advantage</u> loan, you would designate that product offering here:

| Freddie Mac Defined Data |    |                   |   |
|--------------------------|----|-------------------|---|
| Loss Coverage Est.       | #1 |                   |   |
| Lender Registration #    | #2 |                   |   |
| Freddie Field            | #3 |                   |   |
| Offering Identifier      | #4 | 241:Home Possible | 귀 |
| No-Appraisal MAF         | #5 | $\checkmark$      |   |
| Broker Originated        | #6 |                   |   |

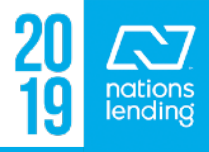

#### HUD 1003 Addendum:

#### On FHA loan files, your Branch Lender ID# will be listed here:

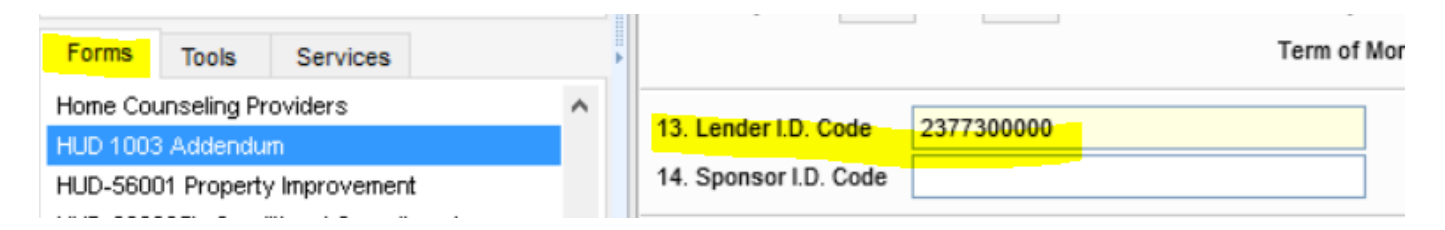

This is a screen where you can also make corrections, if needed, to the FHA 92900A/VA 26-1802 form:

| Part IV Borrower Certification                                      |
|---------------------------------------------------------------------|
| 22a. Do you own / sold other real estate? No V<br>Is it to be sold? |
| 22b. Sale Price                                                     |
| 22c. Original Mtg Amount                                            |
| 22d. Address of the Sold Property                                   |
| Street                                                              |
| City                                                                |
| State Zip                                                           |
| 22e. If the dwelling to be covered by? No                           |
| 22f. Do you own more than four dwellings? No                        |
| 23. Have you ever had a VA home loan?                               |
| 25. I, the Undersigned $Borrower(s)$ Certify that:                  |
| (2) Occupancy:                                                      |
| ✓                                                                   |

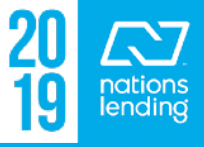

#### HUD-92900LT FHA Loan Transmittal:

If you are processing an **FHA Purchase using GIFT FUNDS**, you MUST input the information on this screen so that AUS recognizes the use of GIFT FUNDS.

\*\* You may receive Approve/Eligible findings if the data is NOT input here, then end up with REFER findings (requiring MANUAL UNDERWRITE) once input.

\*\* Be sure to check this!!

| Forms                            | Tools                    | Services                      |             | • |           |            |            |          |           |
|----------------------------------|--------------------------|-------------------------------|-------------|---|-----------|------------|------------|----------|-----------|
| Home Counseling Providers        |                          |                               |             | ^ | Gifts     |            | Seller Fun | ded DAP  |           |
| HUD 1003 Addendum                |                          |                               |             |   | 1. Source | / EIN      |            |          |           |
| HUD-5600<br>HUD-9280             | )1 Property<br>)05b Cond | y Improvemer<br>itional Commi | it<br>tment |   | G         | ov't       | NP         | ✓ Family |           |
| HUD-92900LT FHA Loan Transmittal |                          |                               |             |   | ⊔ Ot      | her        |            |          |           |
| Income Ca                        | alculation \             | Vorksheet                     |             |   | Amour     | nt of Gift |            |          | 32,000.00 |
| temization                       | n Completio              | on Guide                      |             |   | 2. Source | / EIN      |            |          |           |
| Loan Corr                        | parison C                | hart                          |             |   | G         | ovit 🗌     | NP         | Family   |           |
| Loan Con                         | tacts                    |                               |             |   |           | har        |            |          |           |
| Loan Estir                       | nate Page                | 1                             |             |   |           |            |            |          |           |
| Loan Estir                       | nate Page                | 2                             |             |   | Amour     | nt of Gift |            |          |           |

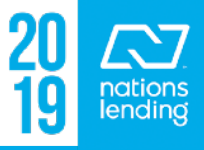

#### HUD-92900LT FHA Loan Transmittal:

If you are processing an **FHA Purchase using GIFT FUNDS**, you MUST also input this information so that AUS recognizes the use of GIFT FUNDS.

| HUD 1003 Addendum                  | # OT MONTHS IN RESERVES CHUMS ID # ZFRA      |              |
|------------------------------------|----------------------------------------------|--------------|
| HUD-56001 Property Improvement     | Total Seller Contribution                    |              |
| HUD-928005b Conditional Commitment | Seller Contribution                          |              |
| HUD-92900LT FHA Loan Transmittal   | Source of Funds FHA - Gift - Source Relative | $\checkmark$ |
| Income Calculation Worksheet       |                                              |              |
| Loan Comparison Chart              | Underwriter Comments                         |              |
| Loan Contacts                      |                                              |              |
| Loan Estimate Page 1               |                                              |              |
| Loss Fatients David O              |                                              |              |

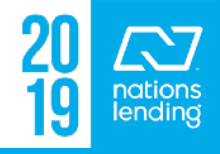

#### Income Calculation Worksheet:

This form is used to show your calculation for Hourly/Salaried Borrowers. There is a Borrower & a Co-Borrower Tab.

- 1) Select the Pay Type
- 2) Input data from Paystubs & W-2s
- 3) Checkmark additional boxes to open up sections for Overtime/Bonus/Commission
- <u>\*\* NOTE</u>: clicking on an option button will NOT populate the amount to 1003-page 2; the income figure being utilized must be manually input

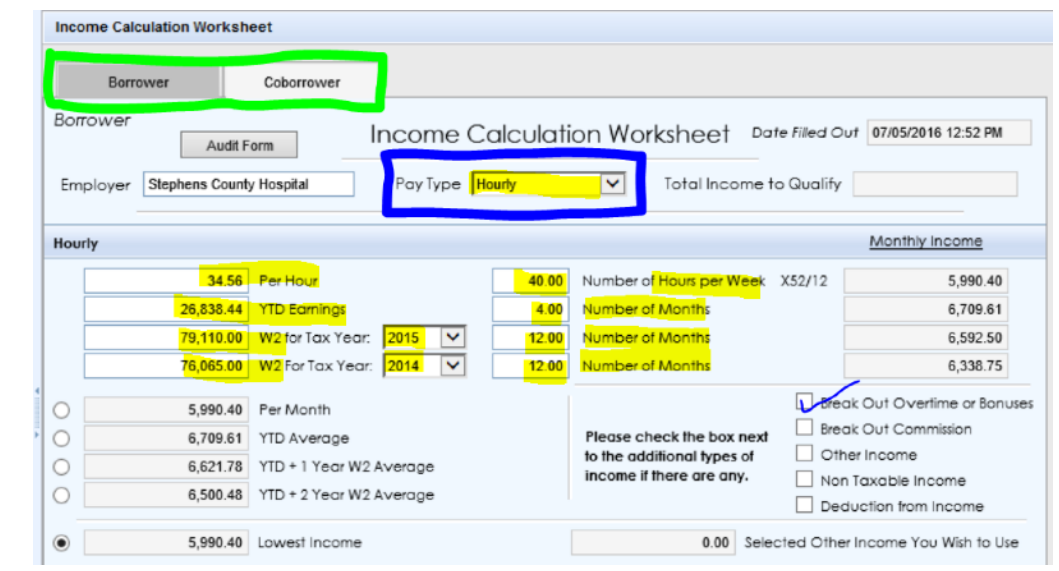

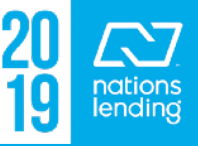

## **Income Calculation Worksheet:**

- Example one of the additional income screens:

| Overtin | ne / Bonus                                                                   |                                                                                                    | Monthly Income                                                      |
|---------|------------------------------------------------------------------------------|----------------------------------------------------------------------------------------------------|---------------------------------------------------------------------|
|         | YTD Overtime / Bonus*<br>Past Year OT Breakout<br>Additional Year OT / Bonus | Number of Months           Number of Months           Number of Months           Number of Months              |                                                                     |
|         | YTD Average<br>YTD + 1 Year Average<br>YTD + 2 Year Average                  | * If DU requires only a YTD paystub, OT/B<br>Divide YTD OT/Bonus by 12 months<br>Lowest Incom<br>Selected Othe | B <b>onus must be annualized.</b><br>e<br>er Income You Wish to Use |

\*\* Note: UW requires some form of income calculation be provided in the file at initial submission. This screen is a great place to do it. Or, you can place your own income calc form in the Cover Letter to u/w – Initial folder or notate your calculation on the Cover Letter to u/w – Initial.

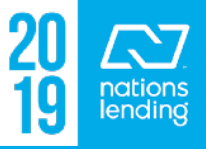

#### Loan Contacts Screen:

NY NY

- \*\* This screen was put into production on March 1st, 2017!!
- \*\* Used for ALL 3rd party tracking
- \*\* Flows to a pipeline view for Ordered/Received Dates NO N

|            |             |             |   |                   |            |                  |        |                | _        |             |            |
|------------|-------------|-------------|---|-------------------|------------|------------------|--------|----------------|----------|-------------|------------|
| Forms      | Tools       | Services    | • | Hazard Insurance  |            | Ord              | lered: | 11             |          | Received:   | 12/12/2016 |
| Loan Con   | tacts       |             | ^ | Company Name      | Triton Ins | urance Group     |        | Hazard Policy  | /#       | FPH 4046006 | 6 05       |
| Loan Estir | nate Page   | 1           |   | Address           | 100 N Sta  | te Road 7 Unit 3 | 304    | Policy Eff. Da | te       |             |            |
| Loan Esti  | nate Page   | 2           |   | City              | Margate    |                  |        | Phone          | 3        | 866-400-767 | 4          |
| Loan Estir | nate Page   | 3           |   | State / Zip       | FL         | 33063            | 1      | Email          |          |             |            |
| Loan Sub   | mission     |             |   | Line Item Number  |            |                  |        | Fax            |          | 866-657-367 | 8          |
| MLDS - C   | A GFE       |             |   |                   |            |                  |        |                |          |             | -          |
| Net Tangi  | ble Benefit | Worksheet   |   | Contact           | Triton Ins | urance Group     |        | Comments       |          |             |            |
| NLC Appl   | ication     |             |   | Replacement Value |            |                  | 1      | Insurance Es   | crov     | ved? 🔽 Yes  | No         |
| NLC Appr   | aisal Appe  | eal Form    |   |                   |            |                  |        |                |          |             |            |
| NLC Appr   | aisal Requ  | lest        |   |                   |            |                  |        |                |          | -           |            |
| Notice of  | Incomplete  | Application |   | VOE (Borrower -   | Current)   | Ord Ord          | ered:  | //             |          | Received:   | 11         |
| NY Applic  | ation Log   |             |   | Company Name      | BROWAR     | D COUNTY SHE     | RIFF O | VOE Ref #      |          |             |            |
| NY Preap   | plication D | isclosure   |   | Address           | 7515 NW    | 88TH AVE         |        | Phone          | <b>a</b> |             |            |
|            |             |             |   |                   |            |                  |        |                |          |             |            |

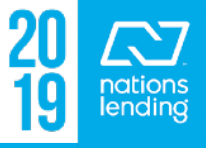

Pipeline View Processing MGR - 3rd Party Tracking

#### Loan Estimate Page 1 - Requesting a COC

#### Disclosure Information Reason Changed Circumstance Changed Circumstance - Settlement Charges Changes Received Date 02/20/2017 Changed Circumstance - Eligibility Revised LE Due Date 02/23/2017 Revisions requested by the Consumer Changed Circumstance t Data dagagdagt abargag (Data Look) If the COC involves a MATERIAL DATA change - adding/ omments removing borrowers, loan elect one or more changed circumstances below. Press Ctrl or Shift key to click and select multiple program change, anged Circumstance Comments. Additional service is neces: ditional service is necessary based on receipt of title report etc, be sure to ditional borrower has been added or removed from the loan application Additional borrower has been add a note in praised value is different than estimated value supplied Appraised value is different the

**CONVERSATION** 

LOG

 Checkmark the <u>Changed Circumstances</u> box.
 Click the <u>Magnifying Glass</u> and select the reason, if available. If not, select "Other".
 If "Other" is selected, place a <u>Detailed Explanation</u> in the comments box.
 Checkmark a <u>Reason</u>, if listed. If not, select "Other" and copy/paste your statement from the comments box.

> 20 Anations 19 Indians

#### Loan Estimate Page 1 - Inputting INTENT TO PROCEED

| Deceived Date   | 10/31/2016              |
|-----------------|-------------------------|
| Received Date   | Sugar Kandratick/skondr |
| Received by     | Susan Kondrauck(skondr  |
| Received Method |                         |
|                 | 4                       |
| Commente        |                         |
| Comments        |                         |
|                 | ~                       |
|                 |                         |
|                 |                         |

1) Checkmark the Intent to Proceed box

- 2) Click on the <u>magnifying glass</u> to select the date of the Intent to Proceed disclosure (this will match the date of the INITIAL LE)
  - 3) Input the date SIGNED by the borrower

#### 4) Input the Received Method

\*\* If the system will not allow you to complete this screen due to a "presumed received date" that is later than the actual received date, you will need to input this info under Tools > Disclosure Tracking (see next slide)

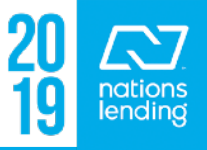

# **Tools > Disclosure Tracking - Inputting Intent to Proceed**

#### - Go to the Tools Tab > Disclosure Tracking

 Double-Click on the EARLIEST date to open up the screen on which you will input the INTENT TO PROCEED information

| Forms To               | ools Services  |   | Disclosure History (4) |                  |                             |      |
|------------------------|----------------|---|------------------------|------------------|-----------------------------|------|
| File Contacts          |                | ^ | Sent Date 🔻            | Method           | Ву                          | # o1 |
| Business Cor           | itacts         |   | 10/31/2016 05:50:01 PM | Closing Docs Ord | Tameia Cooper(tcooper)      | 37   |
| Conversation           | Log            |   | 10/28/2016             | Other            | Tameia Cooper(tcooper)      | 3    |
| TPO Informati          | on             |   | 10/20/2016             | Other            | Shian Dancy(sdancy)         | 2    |
| Corresponder           | nt Loan Status |   | 09/22/2016             | Other            | Nicholas Apostolakis(napost | 3    |
| AUS Tracking           | ļ              |   |                        |                  |                             |      |
| Disclosure Tr          | acking         |   |                        |                  |                             |      |
| Fee Variance Worksheet |                |   |                        |                  |                             |      |

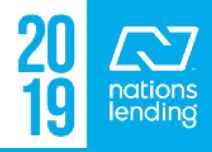

# <u>Tools > Disclosure Tracking - Inputting Intent to Proceed</u>

- This is the screen that will open up:
- 1) Select the ACTUAL received date
- 2) Checkmark Intent to Proceed
- 3) Select the date that the borrower signed
- 4) Select Received Methou
- -5) Click OK at the bottom of the screen to save the data

| Details | Reasons            |   |                               |        |                          |             |                     |        |
|---------|--------------------|---|-------------------------------|--------|--------------------------|-------------|---------------------|--------|
| Disclo  | sure Information   |   |                               |        |                          | Loan Estima | ate Disclosed by Br | oker   |
| Disclo  | sure Type          |   | Initial                       | ~      | Borrower                 |             |                     |        |
| Sent    | Date               | a | 10/31/2016                    |        | Received Method          | Other       |                     | $\sim$ |
| By      |                    | a | Nicholas Apostolakis(napost)  |        |                          | docusign    |                     |        |
| Sent    | Method             |   | Other                         | $\sim$ | Presumed Received Date 🗟 | 11/03/2016  | _                   |        |
| Cont    |                    |   | docusian                      |        | Actual Received Date     | 10/31/2016  |                     | $\sim$ |
| 🗹 Ir    | itent to Proceed 2 |   |                               |        | Borrower Type            |             |                     |        |
| Date    |                    |   | 10/31/2016                    |        | Co-Borrower              |             |                     |        |
| Rece    | eived By           | a | Susan Kondratick(skondratick) |        | Received Method          |             |                     | $\sim$ |
| Rece    | eived Method       | _ | Signature                     | ~      |                          |             |                     |        |
|         |                    |   |                               |        | Presumed Received Date 🗟 |             |                     |        |
| Com     | ments              |   |                               |        | Actual Received Date     |             |                     |        |
|         |                    |   |                               | ^      | Borrower Type            |             |                     |        |

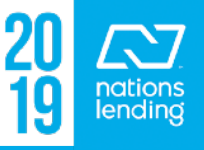

# Nations Application Screen:

If you are <u>WAIVING ESCROWS</u> on a CONV file with </= 80% LTV or a DURP/HASP file where you are eligible to waive escrows, that would be completed here:

| Doc signing                   | 12/24/7  |            |           |               |                 |                        |                        |
|-------------------------------|----------|------------|-----------|---------------|-----------------|------------------------|------------------------|
| 🗈 🧮 Funding                   | 12/25 18 | Escrows    |           |               | Haza            | rd Insurance           |                        |
| 📕 🗉 Shipping                  | 12/26 18 | Escrow (T) | un l      | Escrow (T&I)  | Flood           | Insurance              | Aggregate Escrow Setup |
| Purchased                     | 01/09 19 |            | ~         |               | Prope           | erty Taxes             |                        |
| Reconciled                    | 01/10.19 | Subject P  | roperty l | nformation    | Real Estat      | te Profile Zillow      | Copy from Present      |
| Completion                    | 01/14/19 | 4          | 45.01     |               |                 | Entire to d Mahar      | 4 495 999              |
| 1                             |          | Address    | 15 Sh     | ore Drive E   |                 | Estimated value        | 1,425,000              |
| Forms Tools Services          |          | City       | Miami     |               |                 | Appraised Value        | 1,425,000              |
| MLDS - CA GFE                 | ^        | State      | FL        | Zip           | 33133           | # of Units 1           | Year Built 1953        |
| Nations Application           |          | County     | Miami-    | Dade          |                 | Property Type Detached | ×                      |
| Nations Appraisal Appeal Form |          | Legal Desc | ription   | See prelimina | ry title report |                        |                        |
| Nations Appraisal Request     |          | Unincorner | ated Area |               |                 |                        |                        |
| Nations go                    |          | onalcorpor | alca Alca | · L           |                 |                        |                        |

- You would select "NO" and UNcheck the boxes for Hazard Ins and/or Property Taxes, depending on what is being waived.

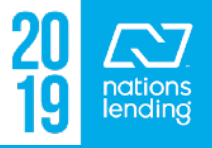

# **NLC Appraisal Request Form:**

- This screen is utilized for <u>VA LOAN TYPES ONLY</u>
- Whomever is responsible to complete this screen, inputs the data and clicks <u>Request Appraisal</u>; the appraisal is order via the VA Portal by the Appraisal Desk
- Tracking of the appraisal status occurs on this screen as well

|                                  |                              | ***Status update section to be read only for all those other than appraisal desk*** |
|----------------------------------|------------------------------|-------------------------------------------------------------------------------------|
| Loan Submission                  |                              | Status Update                                                                       |
| MLDS - CA GFE                    |                              | Appraisal Ordered // Days Since Ordered: 0                                          |
| Net Tangible Benefit Worksheet   | ★ <u>Request Appraisal</u>   | Appraisal Type                                                                      |
| NLC Application                  |                              | Secondary                                                                           |
| NLC Appraisal Request            |                              | Scheduled Inspection Date: //                                                       |
| Notice of Incomplete Application | For Purchases ONLY:          | Appraisal Completed 10/05/2016 Sent to Borrower 10/20/2016                          |
| NY Application Log               | Credit Card Mailing Address: | Current Status: VOV/Appraisal Sent //                                               |
| NY Preapplication Disclosure     | City State Zip Code          |                                                                                     |

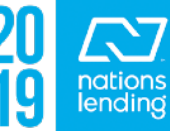

## Patriot Act Form:

– Data can be typed directly into this screen and then the form can be printed and signed/dated by the LO (or this can be done right at their desk if they have the ability via their Adobe Acrobat version!)

| Patriot Act                                                 |                                                |   |  |  |  |
|-------------------------------------------------------------|------------------------------------------------|---|--|--|--|
| Patriot Act Information                                     | Disclosure                                     |   |  |  |  |
| This disclosure information was obtained from borrower via: |                                                |   |  |  |  |
| Applicant Information                                       |                                                |   |  |  |  |
| Name of Applicant:                                          |                                                |   |  |  |  |
| Name of Document:                                           | Driver's License                               | ~ |  |  |  |
|                                                             | *Must be unexpired, government-issued photo ID | _ |  |  |  |
| Identification Number:                                      | A9135072                                       |   |  |  |  |
| Place of Issuance:                                          | CA                                             |   |  |  |  |
| Date of Issuance:                                           | 07/16/2014                                     |   |  |  |  |
| Expiration Date:                                            | 05/22/2019                                     |   |  |  |  |
| Date of Birth:                                              | 05/22/1976                                     |   |  |  |  |
| Document 2 (if required):                                   | Social Security Card                           | ~ |  |  |  |

- <u>Document 2 is REQUIRED</u> on all Patriot Act Forms
- The dropdown for Document 2 lists all possible choices

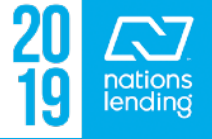

## **Processing Status:**

- This is a "monitoring" screen that can be shown on your pipeline view
- Typically used to input items that are missing that keep you from moving the file to the next milestone
- Can also be used to update Est Closing Date & 1st Payment Date

**Pipeline View:** 

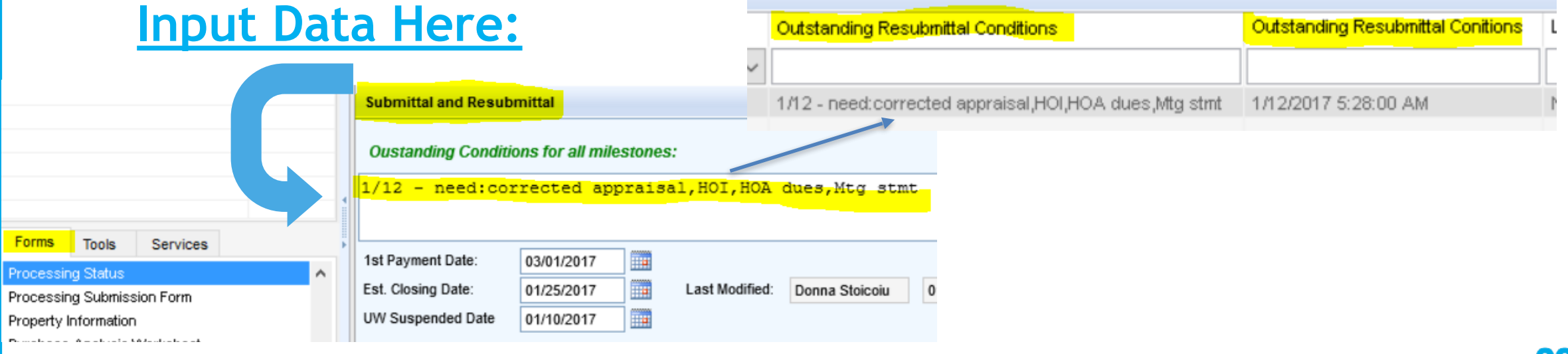

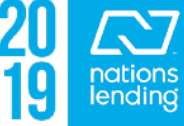

## **Processing Submission Form:**

- If your branch chooses to use this (<u>we highly recommend it</u>!), it would be completed by the LO
- This helps the processor know which "hat" (loan type/agency) to put on when initiating the fi
- Also a good place to note best time & number to reach the borrower; input HOA contact details; <u>input NOTES!!</u>

| Borrower Con                              | tact Information     |                |                       |                              |
|-------------------------------------------|----------------------|----------------|-----------------------|------------------------------|
| Best time to re                           | ach borrower:        |                | Borrower can b        | e contacted at work:         |
|                                           |                      |                | Direct work           | line:                        |
| HOA Informatio                            | n                    |                |                       |                              |
| Company:                                  |                      |                | Contact Person:       |                              |
| Phone Numbe                               | er:                  |                | Monthly Dues:         | 50.00                        |
|                                           | S Initial D          | )isclosure Si  | gning Service         | //                           |
|                                           |                      | Append D       | ocument Set           |                              |
| NOTES: (Please                            | e tell us anything t | that will help | us with the file: Inc | come or Credit Issues? ETC.) |
| TIAGO TITLE<br>AMBER JOHNS<br>303-488-333 | 2<br>50N<br>80       |                |                       | ^                            |

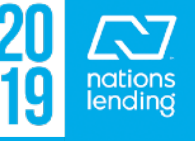

B. NATIONAL FLO

(Community name, if not the same as

55053C0555 C

Number

# The following info should be completed on this screen:

 Flood Cert Number and Flood Zone, which comes from the Flood Certificate pulled through FZDS. This info should auto-populate as long as the flood cert does not go into "research" (you will get a pop-up if this happens)

|           | Property Info<br>Subject Prop<br>Address N<br>City B | perty<br>4353 County Rd<br>Jack River Falls | H              | E. COM<br>Date of C<br>Firs Program        | MMENTS (Optional)<br>Driginal Determination: 08/29<br>Entry Date: 02/04/81 | 9/16 Service Type: Life of Loan /Census Tract<br>Determination #: 16082915320395 |
|-----------|------------------------------------------------------|---------------------------------------------|----------------|--------------------------------------------|----------------------------------------------------------------------------|----------------------------------------------------------------------------------|
|           | State V<br>County Ja                                 | VI Zip<br>ackson                            | 54615          | # of Stories<br>Flood Cert Number          | 16082915320395                                                             | Confirm that                                                                     |
|           | Unincorporate<br>Flood Zone<br>Property Type         | X<br>Manufactures                           | →<br>Housing → | Subject Property is<br>Subject Property is | s in a Rural Area<br>s in a Rural/Underserved Area                         | data matches                                                                     |
| OD INSURA | NCE PROGR                                            | CAM (NFIP)                                  | DATA AFFEC     | TING BUILDING                              | / MOBILE HOM                                                               | appraisal                                                                        |
| (A")      | 09/28/12                                             |                                             |                | X                                          |                                                                            |                                                                                  |
|           |                                                      |                                             |                |                                            |                                                                            | 20 7                                                                             |

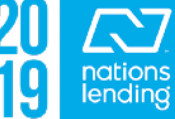

- If the Flood Cert goes into "research", you will receive an EMAIL when the Flood Cert is completed
  - To have the required information populate into Encompass (instead of having to do manual input) you can go to the Services Tab > Order Flood Cert > click
    - "paper" >

Retrieve

#### highlight the cert > click

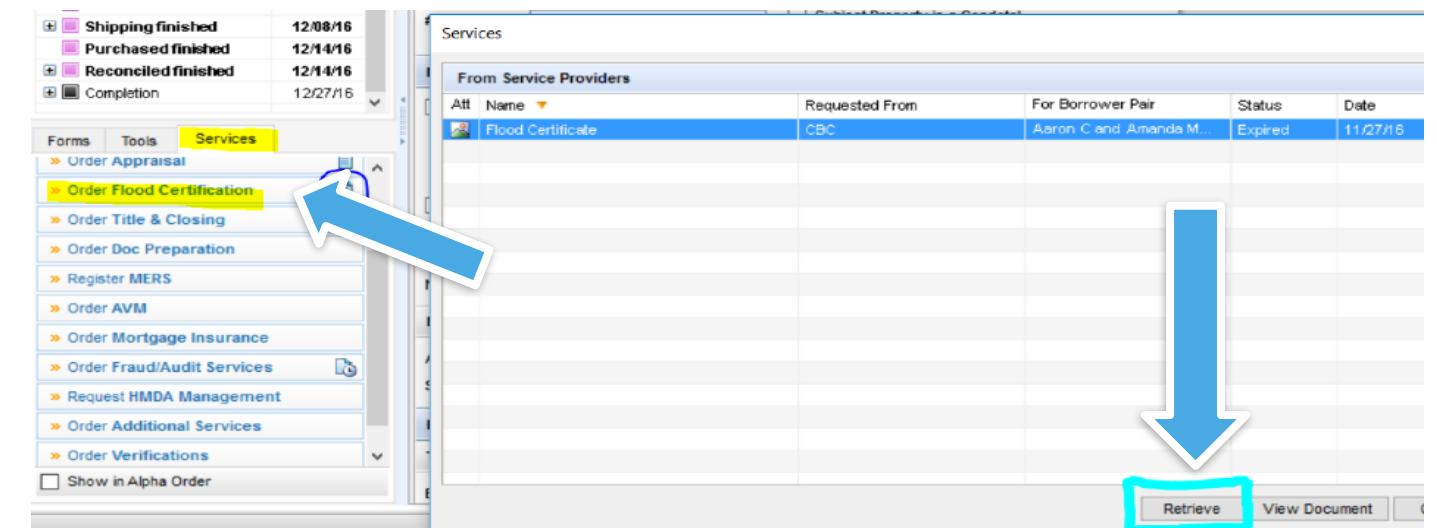

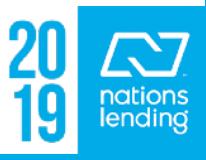

- Title Information:
  - <u>Parcel Number</u> = confirm with Title & Tax Certification
  - <u>Title Report Date</u> = confirm with Title Commitment

| Prelim Information |               |                    |            |  |  |  |
|--------------------|---------------|--------------------|------------|--|--|--|
| Title Information  |               |                    |            |  |  |  |
| Book               |               | Original Principal |            |  |  |  |
| Page               |               | Current Principal  |            |  |  |  |
| Parcel Number      | 026-0314-0015 | Title Report Date  | 09/09/2016 |  |  |  |
| Lot                |               | Approved Items     |            |  |  |  |
| Block              |               | Tax Message        |            |  |  |  |

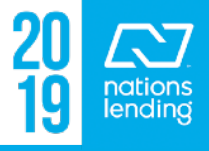

#### - Manufactured Housing Details, if applicable

• If doing a MH, be sure to complete the following info which can be obtained from the title commitment, appraisal, or HOI dec page:

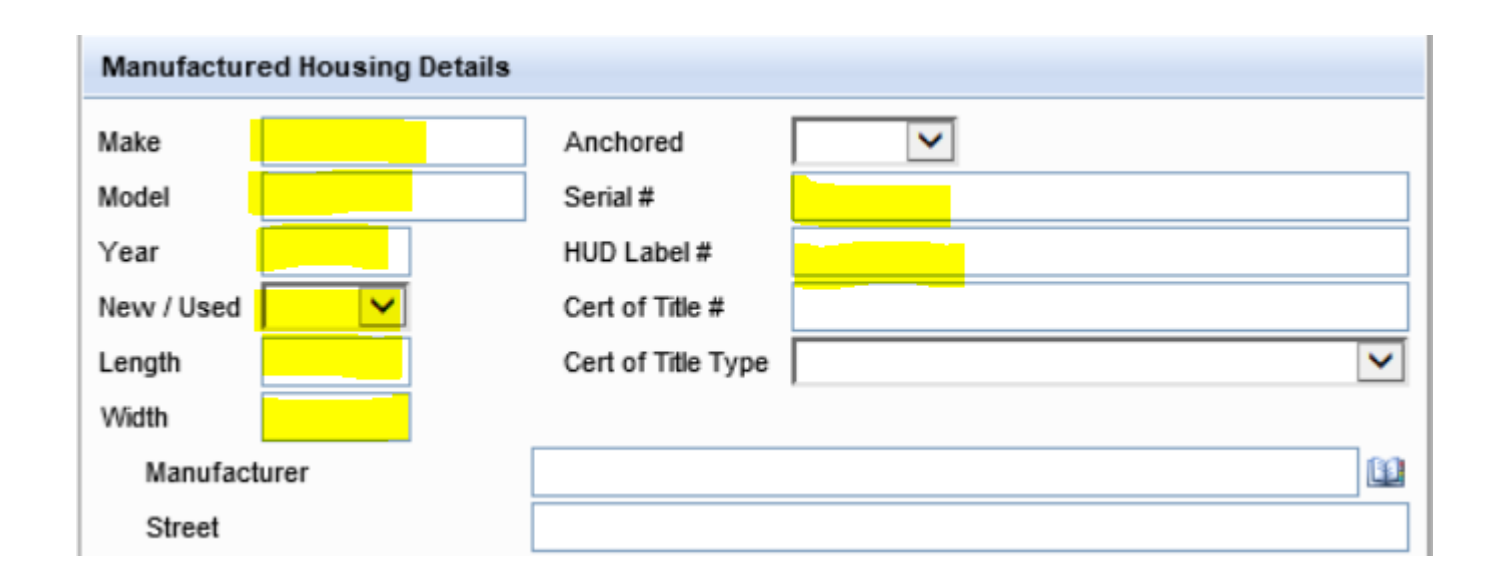

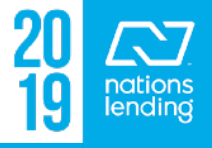

# **Purchase Qualification Form:**

- Primarily completed by the LO during the application-taking process
- Contains links to the screens that should be completed by the LO
- Processing can utilize the FHA Summary link to request the FHA Case# assignment via Encompass (see Tutorial on how to pull a case# via Encompass)

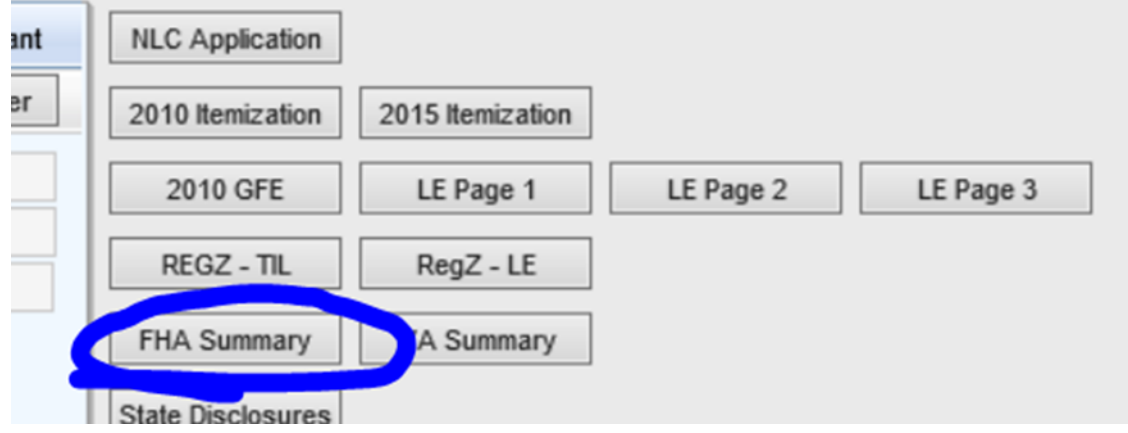

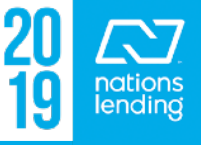

# **Purchase Qualification Form:**

|                                                   | × 1 | ordan Autrio       | orout Automentation committee by Interioras Apostolasis |                    |                |                  |  |
|---------------------------------------------------|-----|--------------------|---------------------------------------------------------|--------------------|----------------|------------------|--|
| Forms Tools Services                              | •   | Credit Information | Order Credit                                            | Import Liabilities | View Credit    | Undisclosed Debt |  |
| Purchase Qualification Form                       |     | Borrower           |                                                         | Co-Borrower        |                |                  |  |
| QC Status Update<br>Quality Assurance Review Pd 1 |     | Experian / FICO    | 672                                                     | E                  | xperian / FICO | 631              |  |

- Also available from this screen is the link to complete the <u>UDD form</u> <u>PRIOR to initial disclosures</u> being sent to the borrower(s)
- This way it comes back ALREADY COMPLETED!!
- Simply click the Und Debt button and complete the fields
- \*\* All common inquiries on a given date can be input on the same line

| Quick Entry - Undiscl                                                              | — 🗆                                                                           | ×                     |       |  |
|------------------------------------------------------------------------------------|-------------------------------------------------------------------------------|-----------------------|-------|--|
| Undisclosed Debt C                                                                 | Clear All Inqui                                                               | ries                  |       |  |
| Inquiring Creditor:<br>New Debt Created:<br>Total Obligations:<br>Type of Inquiry: | 1/10/17 Bank of America, Na<br>No<br>Mortgage inquiry                         | within Payment:       |       |  |
| Undisclosed Debt (                                                                 | redit Inquiries                                                               |                       |       |  |
| Inquiring Creditor:<br>New Debt Created:<br>Total Obligations:<br>Type of Inquiry: | 1/15/17 Home Depot<br>Yes<br>450.00 Mo<br>Other (Revolving - Store Credit Car | nthly Payment:<br>₫ ∽ | 25.00 |  |

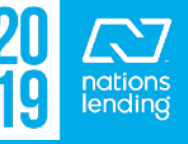

# RegZ - CD/RegZ LE:

- This is where you would want to track <u>Current APR versus Disclosed APR</u> to ensure you are within tolerance, not >/= +0.125 difference

|                                                                                       | Disclosure Information |            |                               |               |   |              |            |  |  |
|---------------------------------------------------------------------------------------|------------------------|------------|-------------------------------|---------------|---|--------------|------------|--|--|
|                                                                                       | Last LE Sent Date      | 09/10/2016 |                               | Current APR   |   |              | 4.542      |  |  |
|                                                                                       | Ву                     |            |                               | Disclosed APR |   | 1            | 4.542      |  |  |
| – This is also a good location to confirm that the <b>1st payment date is in line</b> |                        |            |                               |               |   |              |            |  |  |
| with t                                                                                | he Est Closin          | g Date     | Forms Tools                   | s Services    | Þ | ARM Index Ty | pe         |  |  |
|                                                                                       |                        |            | Re-Evaluation Fo<br>RegZ - CD | orm           | ^ | Constructio  | n Mortgage |  |  |

1st Int Change Adj.

Est. Interest On

Number of Dave

Est. Closing Date

First Payment Date

Einal Dayment Date

11/21/2016

01/01/2017

-

 NOTE!! The system will NOT update the First Payment Date if the Est Closing Date moves into the next month (this must be done manually)

Request for Copy of Tax Return (Classic)

Request for Transcript of Tax (Classic)

ea7 - LE

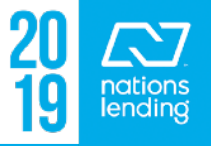

## **Request for Transcript of Tax (Classic):**

- This is where you can make revisions/corrections
   if an updated IRS 4506-T form is needed
- If ordering via **DataVerify**, Line#5 should read the DBA address for

f the transcript or tax information is to be mailed to a third party (such as a mortgage company), enter the third party's name, address, and telephone number. The IRS has no control over what the third party does with the tax information.

| Name         | Nations Lending Corporation ISAOA |  |  |  |  |  |
|--------------|-----------------------------------|--|--|--|--|--|
| Name (con't) | C/O DataVerify 8 Parkway Center   |  |  |  |  |  |
| Phone        | 877-816-1220                      |  |  |  |  |  |
| Address      | 875 GREENTREE RD.                 |  |  |  |  |  |
| City         | PITTSBURGH State PA Zip 15220     |  |  |  |  |  |

- If order via IRS Direct, Line#5 should read the Corporate Office address:

\*\* The Encompass team sets this up for each branch \*\*

DataVerify

| 5. | he transcript or tax information is to be mailed to a third party (such as a mortgage |   |  |  |  |  |  |
|----|---------------------------------------------------------------------------------------|---|--|--|--|--|--|
|    | company), enter the third party's name, address, and telephone number. The IRS has no |   |  |  |  |  |  |
|    | control over what the third party does with the tax information.                      |   |  |  |  |  |  |
|    |                                                                                       | - |  |  |  |  |  |

| Name         | Nations Lending Corporation    |          |           |  |  |  |  |
|--------------|--------------------------------|----------|-----------|--|--|--|--|
| Name (con't) | ISAOA                          |          |           |  |  |  |  |
| Phone        | 877-816-1220                   |          |           |  |  |  |  |
| Address      | 4 Summit Park Drive, Suite 200 |          |           |  |  |  |  |
| City         | Independence                   | State OH | Zip 44131 |  |  |  |  |

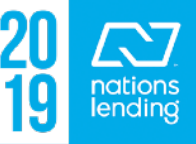

## **Risk Assessment:**

- If this is being requested by sales or processing, this will likely be related to extenuating circumstances, NLC Overlays, or other unique situations for which you would like an exception prior to submission to underwriting.
- If the loan is in underwriting and an exception is required, the u/w will request the exception through his/her manager or Credit Risk, depending on the situation and what type of exception is needed.

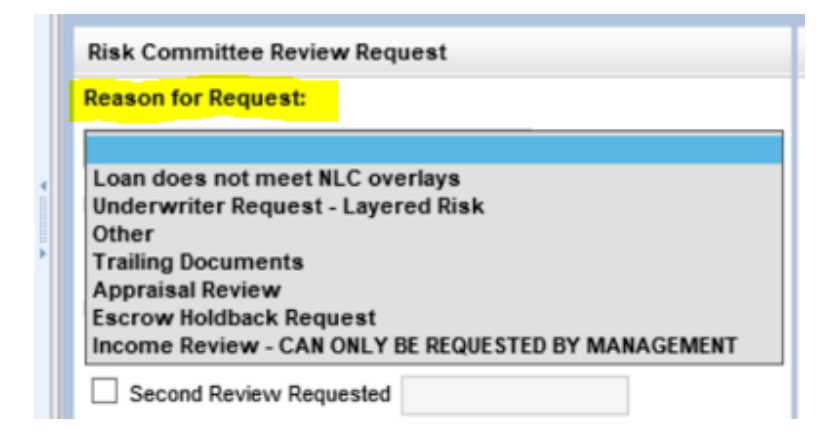

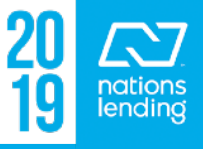

# <u>Risk</u> **Assessment:**

| 🚺 🔝 Alerts & Messages 🛛 Log            |         | 6 | Risk Assessment                                         |                                   |                      |         |  |
|----------------------------------------|---------|---|---------------------------------------------------------|-----------------------------------|----------------------|---------|--|
| Underwriting Fannie Mae DU v 10/       | 07/16 🔺 |   |                                                         |                                   |                      |         |  |
| Loan Estimate expired 11/04/16         |         |   | Risk Committee Review Request                           | NLC Risk Committee Review         |                      |         |  |
| Loan Estimate expired 11/              | /04/16  |   | Reason for Request:                                     | Risk Committee Decision:          | Date of Der          | cision: |  |
| Title Report expired 11/               | 10/16   |   |                                                         | × ×                               | 11                   |         |  |
| Lock confirmed by Nick Roth 11/        | /29/16  |   |                                                         |                                   |                      |         |  |
| Closing Date Violation 11/             | /30/16  |   | Request loan to be reviewed by Risk Committee?          |                                   |                      |         |  |
| Compliance Review - Did Not F          |         |   | Disk Deview Demuset                                     |                                   |                      |         |  |
| Privacy Policy expires 12/             | /03/16  | 1 |                                                         | Second Review - Risk Committee De | cision:              |         |  |
| FHA Informed Consumer Choic 12/        | /04/16  |   | Name of who requested the review                        | ×                                 | 11                   |         |  |
| FHA Informed Consumer Choic 12/        | /04/16  |   |                                                         |                                   |                      |         |  |
| RS 4506T - Request for Trans 12/04/16  |         |   | Second Review Requested                                 | Check Loan Comparison             |                      |         |  |
| Privacy Policy expires 12/             | /04/16  |   | Name of who requested the review                        |                                   |                      |         |  |
| Lock expires 12/                       | /05/16  |   | name of who requested the review                        | Trailing Docs Required            | Trains Doce Required |         |  |
| Tax Returns - Personal - With 12/      | 05/16   |   | Traing Docs ETA                                         | - many boos nedered               |                      |         |  |
| Consent Rejected - Wane Be 10/04/16    |         | 4 | 11 II II II II II II II II II II II II I                | Trains Data Devia                 |                      |         |  |
| eConsent Accepted - Wane B 10/         | 04/16 * |   | Trailing Docs Uploaded                                  | Traing bocs Reviewed              |                      |         |  |
| Forms Dols Services                    |         |   |                                                         |                                   |                      |         |  |
| eal Estate Profile Condo               | ^       |   | Reason for Exception and Compensating Factors Required: | Risk Committee Comments:          |                      |         |  |
| eal Estate Profile SFR                 |         |   |                                                         |                                   |                      |         |  |
| Re-Evaluation Form<br>RegZ - CD        |         |   | Fill in this area                                       |                                   |                      | ^       |  |
|                                        |         |   |                                                         |                                   |                      |         |  |
| egZ - LE                               |         |   | with your                                               |                                   |                      |         |  |
| equest for Copy of Tax Return (Classic | :)      |   |                                                         |                                   |                      |         |  |
| equest for Transcript of Tax (Classic) |         |   | request                                                 |                                   |                      |         |  |
| ESPA Servicing Disclosure              |         |   |                                                         |                                   |                      |         |  |
| isk Assessment                         |         |   | explanation.                                            |                                   |                      |         |  |
| tush Request Form                      |         |   | Po suro to                                              |                                   |                      |         |  |
| ales Submission Form                   |         |   | De sure to                                              |                                   |                      |         |  |
| Section 32 HOEPA<br>Section 35 HPML    |         |   | include                                                 |                                   |                      |         |  |
|                                        |         |   | metuue                                                  |                                   |                      |         |  |
| all Paralacian diseases 4004           |         |   | compensating                                            |                                   |                      | ~       |  |
|                                        |         |   | compensating                                            |                                   |                      |         |  |
|                                        |         |   | tactors!!                                               |                                   |                      |         |  |

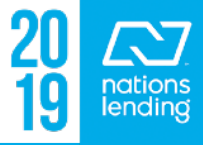

# Rush Request Form:

# The RULES:

- File must be Cond Approved (NOT in a Suspended u/w status)
- File must be ready for Final Approval review (<u>Resubmittal</u> <u>Milestone being completed</u>)

#### - CD must be sent

- Select the reason and explain
- Checkmark the confirmation box
- Rush will be
   Approved/Denied
   by UW Mgmt

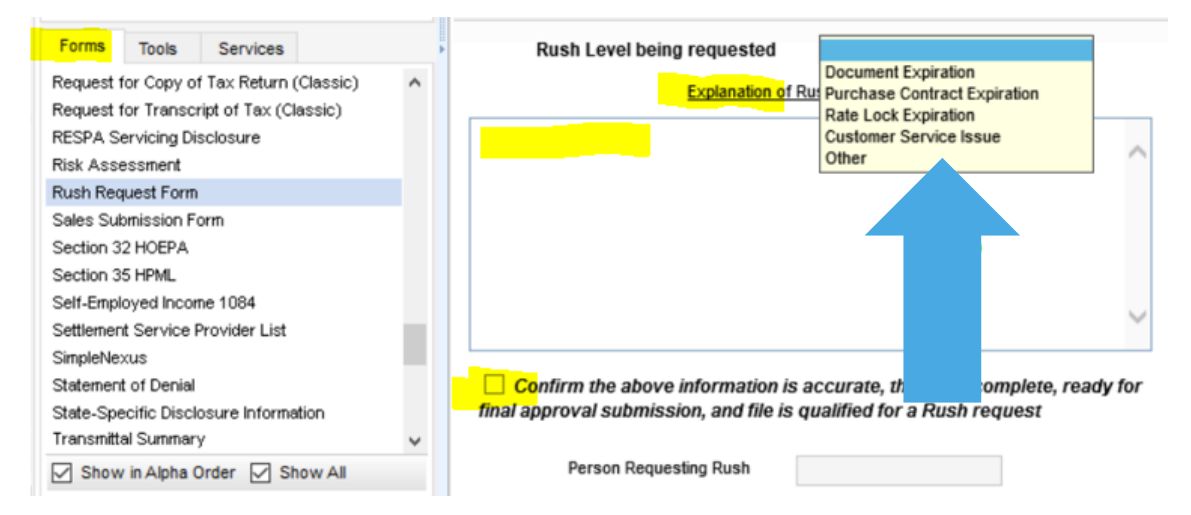

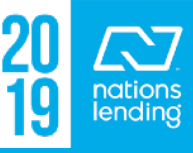

# **State Specific Disclosure Information:**

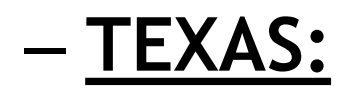

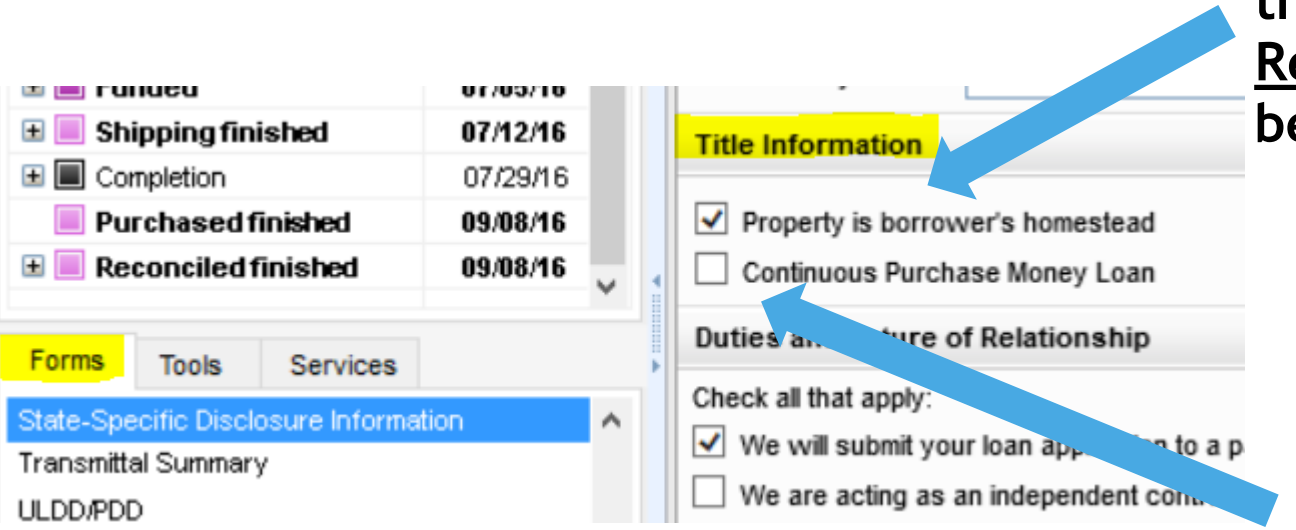

If the Subject of the loan is the borrower's <u>Primary</u> <u>Residence</u>, this box should be check-marked

If the <u>original purchase loan is being refinanced</u> with NO cash-out, <u>a Rate&Term loan</u>, then this box should be check-marked. The 3% fee cap does not apply on Rate&Term loans.

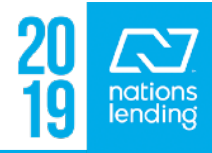

## Transmittal Summary - 1008:

## This is the best screen to utilize when comparing Encompass and AUS findings when there is a discrepancy.

| Stable Month    | ly Income          |          |     |         |    |
|-----------------|--------------------|----------|-----|---------|----|
|                 | Borrower           | Co-Borro | wer | Total   |    |
| Base Income     | 3,229.20           |          |     | 3,229.2 | 20 |
| Other Income    | 5,712.81           |          |     | 5,712.8 | 81 |
| (+) Cash Flw    | â                  |          |     |         |    |
| Co-Mort Set     |                    | ]        |     |         |    |
| Total Income    | 8,942.01           |          |     | 8,942.0 | 01 |
| Qualifying Rat  | ios                |          |     |         |    |
| Top (Primary Ho | ousing Expense /   | Income)  |     | 23.158  | %  |
| Bottom (Total O | bligations / Incom | e)       |     | 34.017  | %  |

Use this screen to compare the data to the AUS Summary. This will generally point you to the area of discrepancy.

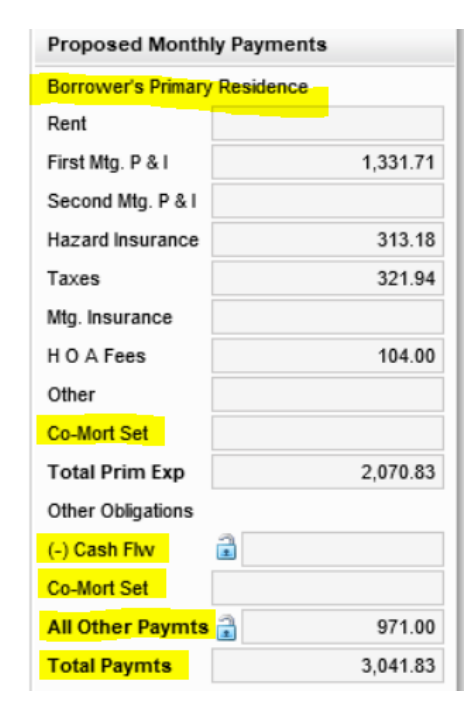

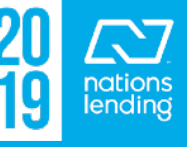

# **Underwriting Appeal Request Form:**

Workflow Process

Location: SharePoint > Nations Lending Processing > UW Appeals Process via Encompass

| Forms                                 | Tools | Services |  |  |  |
|---------------------------------------|-------|----------|--|--|--|
| State-Specific Disclosure Information |       |          |  |  |  |
| Transmittal Summary                   |       |          |  |  |  |
| ULDD/PDD                              |       |          |  |  |  |
| Underwriting Appeal Request Form      |       |          |  |  |  |
| Underwriting Submission Form          |       |          |  |  |  |
| Underwriting Worksheet                |       |          |  |  |  |

|   | Loan Info          |                      |       |
|---|--------------------|----------------------|-------|
|   | Loan #             |                      |       |
|   | Subject of Appeal  |                      |       |
|   |                    | Collateral           |       |
|   |                    | Appraisal Value      |       |
|   | Request Appeal     | Credit               |       |
|   | Request Appear     | Income               |       |
| 4 |                    | Assets               |       |
| l |                    | Deferred Maintenance |       |
|   |                    | Other                |       |
|   | User Requesting Ap | peal:                | Date: |

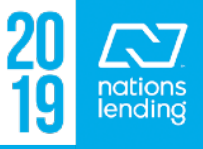

## This form is used to perform 4 separate functions

| Underwriting Submission Form                                          |                                                      |   |                |
|-----------------------------------------------------------------------|------------------------------------------------------|---|----------------|
| Loan Type: Conventional Loan Program FNMA Conforming 30 Yr Fixed Plus | Pre-Review Requested // Pre-Review Completed //      |   | Function<br>#1 |
| Function #2                                                           | Purchase Appraisal UW Review<br>Review Request Date: |   |                |
| Function #3                                                           | UW Suspended Date: //                                |   | Junction       |
|                                                                       | Condo Review Request Review Request Date:            | • | #4             |
| HFA/MCC: Is there a DPA                                               | /HFA/MCC program being used?                         |   |                |
| Comments:                                                             | Indicate Program:                                    |   |                |

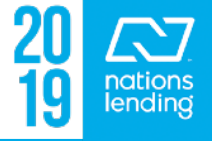

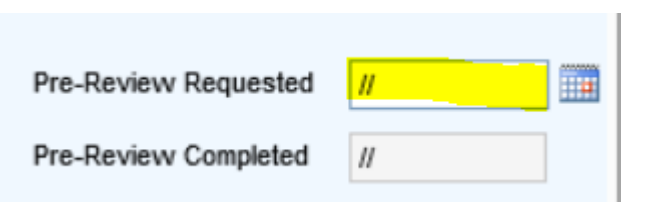

- Function #1 **Pre-Review Requested**:
  - This is utilized for those instances where you have a file "almost" ready to go back in for Final Approval review, but you are missing an item or two that will take a few days to get back. You can send the file in to get the majority of the conditions reviewed to clear.
  - Input today's date (the date you are sending the file in)
  - In the Comments box, note the items missing & expected date of receipt
  - Finish the Resubmittal Milestone to send the file back to the original u/ w
    - The u/w will review the items to clear/reject & return the file to you. Once you have the remaining item(s), you will once again Finish the Resubmittal milestone to the u/w

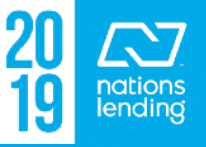

#### – Function #2 - Purchase Appraisal UW Review

- This function is used to have the <u>APPRAISAL</u> (only) reviewed once it is received on a Conditionally Approved purchase file
- <u>Ensure that the appraisal docs are loaded</u> into the proper folders Appraisal, Appraisal Invoice, Appraisal HVCC Cert, SSR Report
- Simply <u>Checkmark</u> the Purchase Appraisal UW Review Box
- Hit <u>SAVE</u>

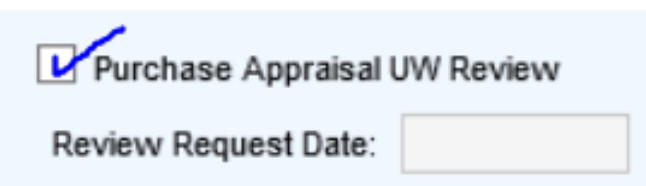

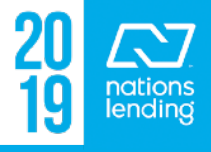

#### – Function #3 - Suspense Conditions to UW for Review

- This function is used to have <u>SUSPENSE Conditions (only)</u> reviewed to clear when an Underwriter has issued SUSPENSE conditions
  - Ensure that documentation to clear the Suspended Item(s) is/are attached to the Suspense Condition(s) for u/w review
- The u/w would prefer to see the SUSPENSE conditions cleared in order to issue a true Conditional Approval
- Simply <u>Checkmark</u> the Suspense Conditions to UW for Review box
- Input <u>Comments</u> as needed
- Hit <u>SAVE</u>

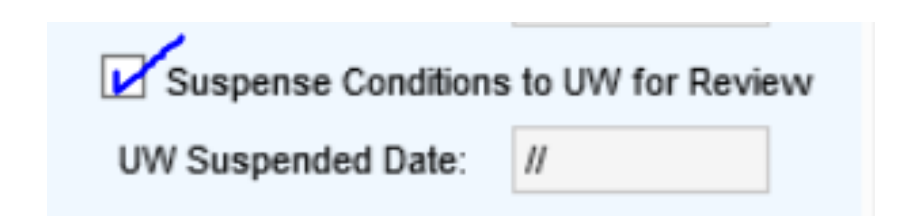

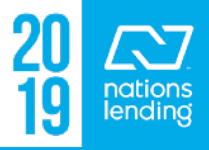

- Function #4 -Condo Review Request
  - This function is used to trigger a FULL Condo Review for a CONV loan file
    - Ensure that appropriate documentation is provided
    - This triggers a review by the Condo Review Team
  - Simply <u>Checkmark</u> the Condo Review Request bc
  - Input **Comments** as needed
  - Hit <u>SAVE</u>

You can find procedures & protocols, job aids, and other useful tools on SharePoint > Retail Processing > Condo Review

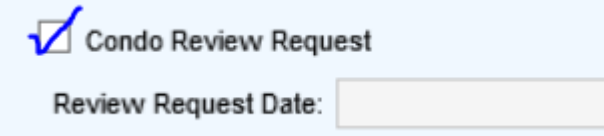

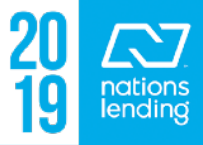
#### **Underwriting Worksheet:**

#### Once conditionally approved, good screen to review document expiration dates & UW notes

|                                                                                                    |   | HFA/MCC: Is there a DPA/HFA/MCC program being used?                                                                                                    | No 🗸                                                    | Indicate Program being used:                                                                                                    |                   |
|----------------------------------------------------------------------------------------------------|---|----------------------------------------------------------------------------------------------------|---------------------------------------------------------|----------------------------------------------------------------------------------------------------|-------------------|
|                                                                                                    | - | Credit Expiration Date:       11/21/2017         Credit Report Document Status:       expired!                                                                  | Credit Analysis:                                        | Credit score is 614, reference<br>#39749574, current mortgage is<br>reflected on the credit with 74 as<br>agreed payments. The borrowers will be                | $\langle \rangle$ |
| Forms Tools Services<br>Transmittal Summary<br>TX Broker Disclosure                                                                                    | ^ | Appraisal Expiration Date:       12/17/2017         Appraisal Document Status:       expired!         Image: Complete Darbara Essigneet State       Description | Appraisal Analysis:<br>CU Rating<br>08/28/2017 08:51 AM | Owner of record is the seller, fee<br>simple, owner occupied. Purchase<br>transaction-sale price is \$206000 with<br>seller paying \$6000 towards closing.      | < >               |
| Underwriting Submission Form<br>Underwriting Worksheet<br>USDA Management<br>VA 26-0286 Loan Summary<br>VA 26-1805 Reesonable Value                    |   | SSR Review: Barbara Essig 08/28/2017 08:51 Al SSR Review: Complete Condo Review Complete                                                                        | Income Analysis:                                        | Borrower has been on her job 1.9 mos,<br>using base income only, supported by<br>year to date income. There is no job<br>gap. Co-borrower is self employed, his | < >               |
| VA 26-1603 (castinable value<br>VA 26-1820 Loan Disbursement<br>VA 26-6393 Loan Analysis<br>VA 26-8261A Veteran Status<br>VA 26-8923 Rate Reduction WS |   | Income Expiration Date:         11/28/2017           Asset Expiration Date:         11/28/2017           FHA Case # Exp. Date:         02/09/2018               | Asset Analysis:                                         | Downpayment & closing from gift funds,<br>gift letters are in the file, funds<br>were given directly to the title<br>company, copy of the cancelled check       | <b>~ &gt;</b>     |
| VA Cert of Eligibility<br>VA Initial PopUp<br>VA Management<br>VA Summary                                                                              |   | Manager Approval - Overnde Case # Exp. Date      Day1 Qualified at Initial UW      Day1 Income Qualified      Day1 4506T Qualified                              | Misc Analysis:                                          | Drivers license provided for the co-<br>borrower and valid green card provided<br>for the borrower. SSNs have been<br>verified with the signed social           | < >               |

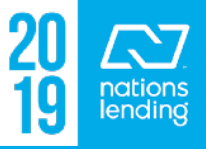

#### **Encompass – Important Screens & Functionality**

#### **Underwriting Worksheet:**

#### - Also where you can review the AUDIT status:

| 🛨 🔳 File Started                 | 11/02/18 ^             | Audit poview                                  |                               |                                           |
|----------------------------------|------------------------|-----------------------------------------------|-------------------------------|-------------------------------------------|
| Qualification finished           | 11/05/18               |                                               |                               |                                           |
| Application finished             | 11/05/18               | Send to Audit - Early Review                  |                               | e-Send to Audit - Early Review Conditions |
| Sent to processing               | 1 <mark>1/05/18</mark> |                                               |                               |                                           |
| 🗄 📃 Process Open finished        | 11)28/18               | Send to Audit - Pre-fund Review               | 11/28/2018 02:01 PM           | -Send to Audit - Pre-Fund Conditions      |
| 🗄 📃 Submitted                    | 11/12/18               |                                               |                               |                                           |
| 🗄 📃 Cond. Approval finished      | 11/12/18               | Loan Analysis                                 |                               |                                           |
| 🗄 📃 Resubmittal finished         | 11/27/18               | NLC Loan Type:                                | EHA Fixed                     | Purchase Comm Expiration: 11/26/2018      |
| Approval                         | 11/28/18               | NEC Edan Type.                                |                               |                                           |
| 🔲 Clear To Close                 | 11/29/18               | Servicing Loan Type:                          | 1-FHA 🗸                       | Appraisal Requirement: Yes V Manu         |
| Doc Preparation                  | 11/30/18               | Property Valuation Type:                      | Full Appraisal 🗸              | Escrow Requirement: Yes V Intere          |
| Doc signing                      | 12/03/18               | Property Valuation Effective Date:            | 11/12/2018                    | HO6 Indicator:                            |
| Funding                          | 12/04/18               |                                               |                               |                                           |
| Shipping                         | 12/05/18               | Servicing Property Type:                      | 1 = Single family detached    | Mortgage Ins Requirement: No V PMI Cover  |
| Purchased                        | 12/19/18               | Servicing Class Code:                         | ×                             | Flood Insurance Requirement: No           |
|                                  | 100000                 | Servicing Owner Type:                         | 1 = Fee Simple                | Texas 50a6 Indicator:                     |
| Forms Tools Services             |                        | Servicing Development Type                    |                               | Submitted for Suspense Deview:            |
| Transmittal Summary              | ^                      | Servicing Development Type.                   |                               | Submitted for Suspense Review.            |
| ULDD/PDD                         |                        | Underwriter to complete conditional approval: | Renee Carrow                  | Underwriter Suspense Review Complete      |
| Underwriting Appeal Request Form | n                      | Self Employed: First Ti                       | me Home Buyer: No 💙           | HUD GNND Loan: Student Loan C/O R         |
| Underwriting Submission Form     |                        |                                               |                               |                                           |
| Underwriting Worksheet           |                        | ✓ Override PTE Tax Amount PTE Es              | timated Amount: 135.35        | VA IRRRL - Current Mortgage Lender:       |
| USDA Management                  |                        |                                               |                               |                                           |
| VA 26-0286 Loan Summary          |                        | HFA/MCC: Is there a DPA/HFA/MCC program be    | eing used? No 🔽 Indicate Prog | ram being used: V DPA Conf                |

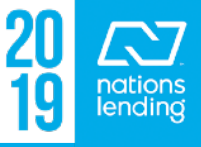

#### USDA Management:

#### Req for SFH Loan Guarantee/Resv. Of Funds Tab (3555-21)

| USDA Management       |                                           |                       |          |     |
|-----------------------|-------------------------------------------|-----------------------|----------|-----|
| Rural Assistance URLA | Req for SFH Loan Guarantee/Resv. of Funds | Loan Closing Report   | Tracking | Fan |
|                       | Applicant Information Co-                 | Applicant Information |          |     |

– For USDA loans, much of the data auto-populates & the u/w completes the rest. This form will be supplied to the processor to have the borrower sign/date/return prior to the loan being submitted to USDA for commitment.

eFolder "bucket"

| Name        | USDA 3555-21                                                        |        |  |
|-------------|---------------------------------------------------------------------|--------|--|
| Description | USDA RD 3555-21 Request for Single<br>Family Housing Loan Guarantee | ^      |  |
|             |                                                                     | $\sim$ |  |

### VA 26-0286 Loan Summary:

Forms Tools Services VA 26-0286 Loan Summary

The following sections should be manually completed on this

| screen.              | 6a. 6b. Ethnicity and R  | ace from 1003               |           | L |                            |
|----------------------|--------------------------|-----------------------------|-----------|---|----------------------------|
|                      | 7. Entitlement Code from | m VA Cert of Eligibility 05 |           |   |                            |
|                      | 8. Entitlement Amount    |                             | 36,000.00 |   | line # s 7 8 9 and 60      |
|                      | 9. Branch of Service     | Marines                     | ~         |   |                            |
| #10, you can verify  | 10. Status               | Separated from Service      | ~         |   | will come from the COE -   |
| with the borrower or | •                        |                             |           | 1 | Certificate Of Eligibility |
| from the DD214       | 59. Interest Rate        | 3.250                       | %         |   |                            |
|                      | 60. Funding Fee          | Exempt                      | ~         |   |                            |
|                      |                          |                             |           |   |                            |

47c. Risk Classification

Fields 47a/b/c should auto-populate as shown; Be sure to revise as needed per AUS

47a. Loan processed under VA recognized automated underwriting system

Yes 🗸

47b. Which system was used? DU

51. Residual Income

APPROVE 🖌

52. Residual Income Gui

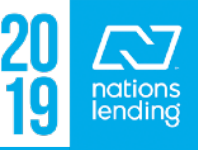

#### VA 26-0286 Loan Summary:

The following sections should be manually completed on this screen:

 This section is for <u>VA IRRRLs only</u> and the data would be obtained from the NEW VA IRRRRL case# assignment obtained from the VA Portal

| For IRRRLS Only                 |                       |      |
|---------------------------------|-----------------------|------|
| 61. Paid In Full VA Loan Number | 63. Original Int Rate | %    |
| 62. Original Loan Amount        | 65. Original Term     | mths |

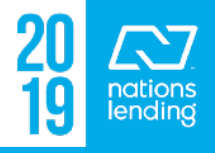

VA 26-1820 Loan Disbursement: VA 26-1820 Loan Disbursement

This screen contains many of the "Required Fields" on a VA loan type - these must be manually input

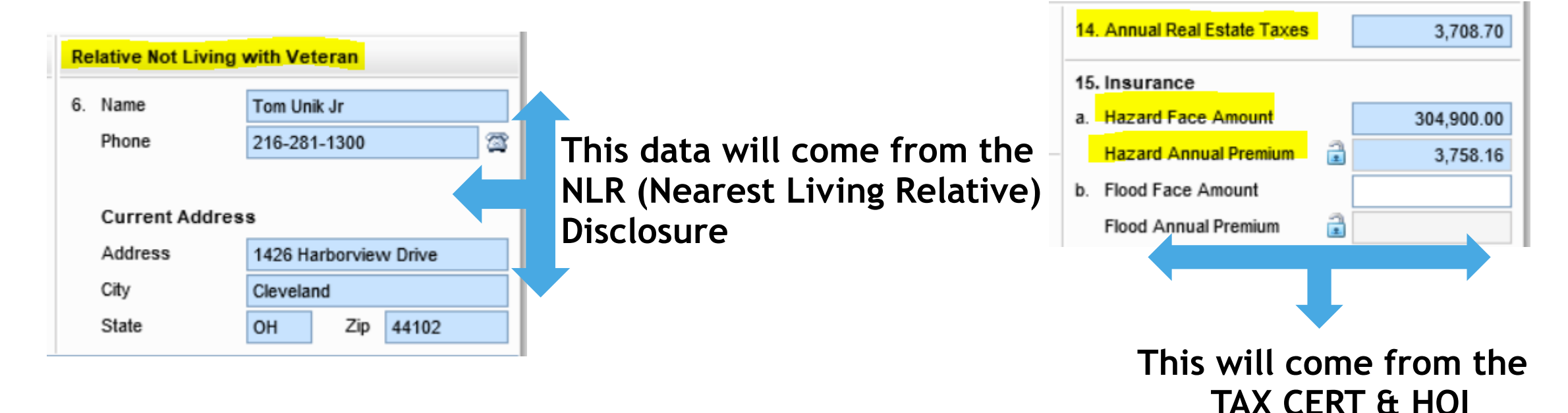

20 Anations lending

#### VA 26-6393 Loan Analysis:

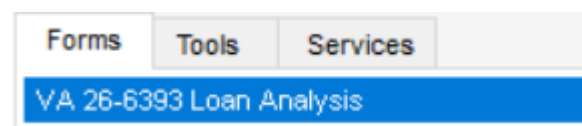

\*\* There is a detailed tutorial for this screen in SharePoint > Tutorials & Job Aids folder

# \*\* This screen MUST be completed prior to initial submission to u/w on ALL VA loans

- Required Fields:

| Section C - Estimated Mor | thly Shelter Expens | es                |        |
|---------------------------|---------------------|-------------------|--------|
| 14. Term of Loan          | 30 Y 3.250          | 6 19. Maintenance | 293.58 |
| 15. Mortgage Payment      | 1,331.71            | 20. Utilities     | 0.00   |

Maintenance is calculated as Square footage (from appraisal) X 0.14 i.e. 14 cents per sq. ft.

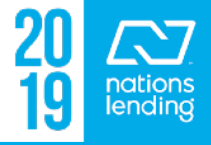

#### VA 26-6393 Loan Analysis:

- Required Fields: \*\* Check-mark the boxes for debts that are NOT being paid in the loan; so for Purchases, ALL boxes would be checked unless a debt was being paid outside of or through the closing

| Se  | ction D - Debts and Obligations |                    |                 | Show All (VOL) |
|-----|---------------------------------|--------------------|-----------------|----------------|
|     | Creditor                        | Include on Line 41 | Monthly Payment | Unpaid Balance |
| 23. | GREEN PLANET SERVICING          |                    | 1,850.00        | 223,385.14     |
| 24. | NAVY FEDERAL CR UNION           | ✓                  | 304.00          | 17,470.00      |
| 25. | KIA MOTORS FINANCE              | ✓                  | 410.00          | 9,031.00       |
| 26. | CB/VICSCRT                      | ✓                  | 65.00           | 1,353.00       |
| 27. | COMENITY BANK/VCTRSSEC          | ✓                  | 65.00           | 1,353.00       |
| 28. | STATE DEPARTMENT FCU            | ✓                  | 25.00           | 641.00         |
| 29. | CBNA                            | ✓                  | 27.00           | 250.00         |
| 30. | Alimony / Child Support         |                    |                 |                |
|     | Job Related Expense             |                    |                 |                |
|     | Other Expense                   |                    |                 |                |
|     | Negative Rents                  |                    |                 |                |
|     | Other Liabilities               |                    | 75.00           | 50,493.00      |

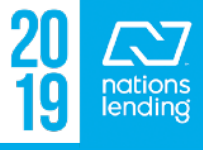

#### VA 26-6393 Loan Analysis: – Required Fields:

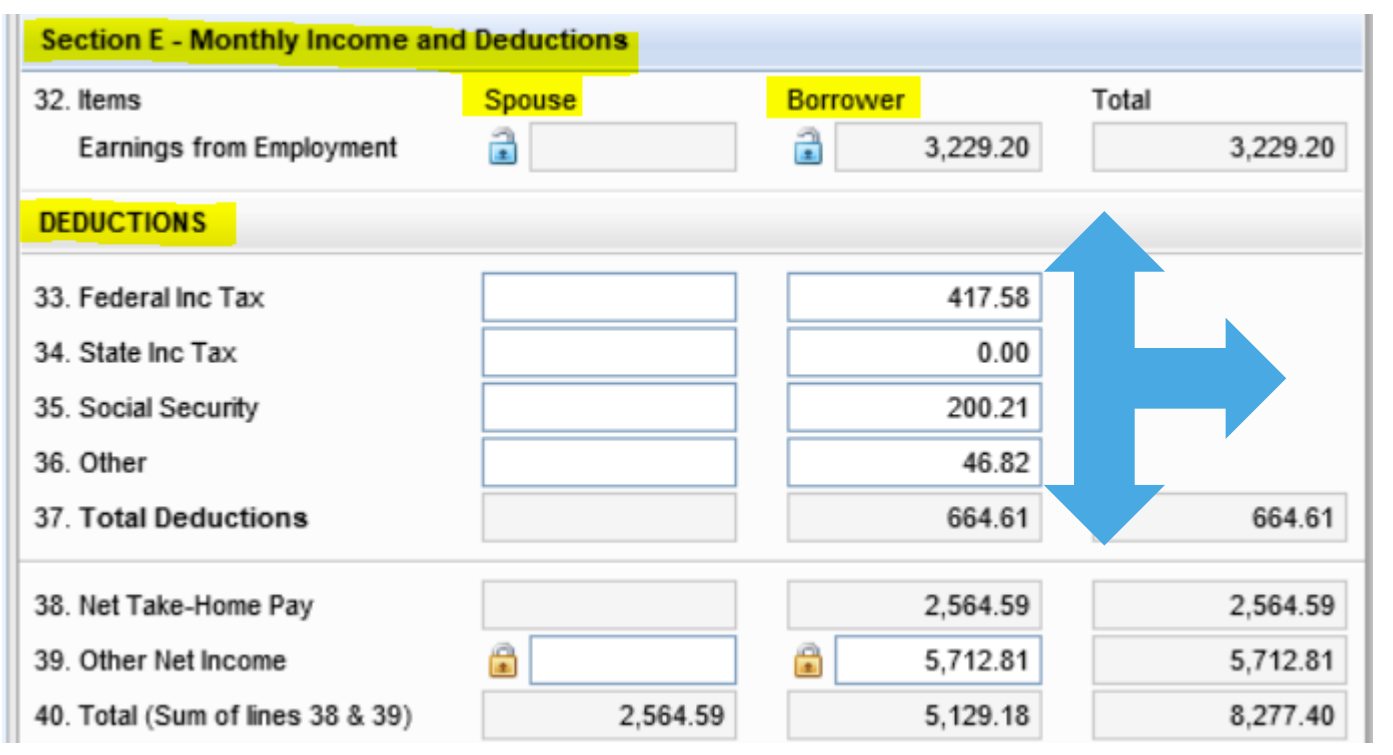

Note: if income was Grossed-up for qualifying purposes, it must be reduced back down to "base" amount for RESIDUAL purposes, using the "lock box" as on line 39

The amounts used in the DEDUCTIONS section will come from PayCheckCity.Com

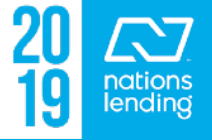

#### VA 26-6393 Loan Analysis:

#### - Required Fields: VA Residual Requirement

 The Guideline Value is obtained from the VA Lenders Handbook> Chapter 4 - Item 44 (provided on the next slide)

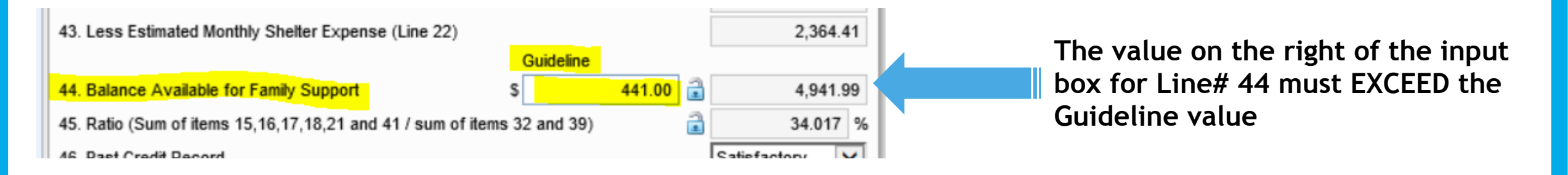

- \*\*\* <u>NOTE</u>: if the DTI is >/= 41% or you have Refer/Eligible findings, you must increase the base residual requirement by 20%, so you would multiply the base amount by 1.2 and input this amount in the Guideline field; example from above \$441 x 1.2 = \$529.20

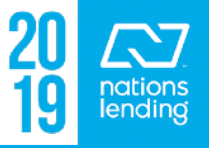

#### VA 26-6393 Loan Analysis: Residual Incomes by Region

|        | Table of Residual Incomes by Region                             |                     |                | <mark>n</mark>    |           | Key to Geographic Regio | ns Used in the Prec | eding Tables   |
|--------|-----------------------------------------------------------------|---------------------|----------------|-------------------|-----------|-------------------------|---------------------|----------------|
|        | For loa                                                         | n amounts of \$7    | 9,999 and belo | w                 | Northeast | Connecticut             | New Hampshire       | Pennsylvania   |
| Family | Northeast                                                       | Midwest             | South          | West              |           | Maine                   | New Jersey          | Rhode Island   |
| Size   |                                                                 |                     |                |                   |           |                         |                     |                |
| 1      | \$390                                                           | \$382               | \$382          | \$425             |           | Massachusetts           | New York            | Vermont        |
| 2      | \$654                                                           | \$641               | \$641          | \$713             | Midwest   | Illinois                | Michigan            | North Dakota   |
| 3      | \$788                                                           | \$772               | \$772          | \$859             |           | Indiana                 | Minnesota           | Ohio           |
|        |                                                                 |                     |                |                   |           |                         |                     |                |
| 4      | \$888                                                           | \$868               | \$868          | \$967             |           | Iowa                    | Missouri            | South Dakota   |
| 5      | \$921                                                           | \$902               | \$902          | \$1,004           |           | Kansas                  | Nebraska            | Wisconsin      |
| over 5 | over 5 Add \$75 for each additional member up to a family of 7. |                     | South          | Alabama           | Kentucky  | Puerto Rico             |                     |                |
|        |                                                                 |                     |                |                   |           |                         |                     |                |
|        |                                                                 |                     |                |                   |           | Arkansas                | Louisiana           | South Carolina |
|        | Table                                                           | of Residual Inc     | omes by Regio  | n                 |           | Delaware                | Maryland            | Tennessee      |
|        | For loa                                                         | in amounts of \$8   | 0,000 and abo  | ve                |           | District of Columbia    | Mississippi         | Texas          |
| Family | Northeast                                                       | Midwest             | South          | West              |           | Florida                 | North Carolina      | Virginia       |
| Size   |                                                                 |                     |                |                   |           |                         |                     |                |
| 1      | \$450                                                           | \$441               | \$441          | \$491             |           | Georgia                 | Oklahoma            | West Virginia  |
| 2      | \$755                                                           | \$738               | \$738          | \$823             | West      | Alaska                  | Hawaii              | New Mexico     |
| 3      | \$909                                                           | \$889               | \$889          | \$990             |           | Arizona                 | Idaho               | Oregon         |
| 4      | \$1,025                                                         | \$1,003             | \$1,003        | \$1,117           |           | California              | Montana             | Utah           |
| 5      | \$1,062                                                         | \$1,039             | \$1,039        | \$1,158           |           | Colorado                | Nevada              | Washington     |
| over 5 | Add \$80                                                        | ) for each addition | nal member up  | to a family of 7. |           |                         |                     | Wyoming        |

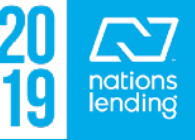

#### VA 26-8923 Rate Reduction WS:

**Worksheets** 

## This form does not always function correctly, so we recommend using the IRRRL Wksht located on SharePoint in the <u>Agency-VA folder > VA Calculation</u>

| ote - Submit this form when requesting guaranty on an Interest Rate Reduction Refinancing Loan |                                                                       |         | VA Loan Number |  |
|------------------------------------------------------------------------------------------------|-----------------------------------------------------------------------|---------|----------------|--|
|                                                                                                |                                                                       | 00-00-0 | 0-0000000      |  |
|                                                                                                | SECTION I - INITIAL COMPUTATION                                       |         |                |  |
| LINE NO.                                                                                       | ITEM                                                                  |         | AMOUNT         |  |
| 1                                                                                              | EXISTING VA LOAN BALANCE (PLUS COST OF ENERGY EFFICIENT IMPROVEMENTS) |         | \$0.00         |  |
| 2                                                                                              | SUBTRACT ANY CASH PAYMENT FROM VETERANS                               | -       | \$0.00         |  |
| 3                                                                                              | TOTAL                                                                 | =       | \$0.00         |  |
|                                                                                                | SECTION II - PRELIMINARY LOAN AMOUNT                                  |         |                |  |
| 4                                                                                              | ENTER TOTAL FROM LINE 3                                               |         | \$0.00         |  |
| 5                                                                                              | ADD 0.000% % DISCOUNT BASED ON LINE 4                                 | +       | \$0.00         |  |
| 6                                                                                              | ADD 1.000% % ORIGINATION FEE BASED ON LINE 4                          | +       | \$0.00         |  |
| 7                                                                                              | ADD 0.500% % FUNDING FEE BASED ON LINE 4                              | +       | \$0.00         |  |
| 8                                                                                              | ADD OTHER ALLOWABLE CLOSING COSTS AND PREPAIDS                        | +       | \$0.00         |  |
| 9                                                                                              | TOTAL                                                                 |         | \$0.00         |  |
|                                                                                                | SECTION III - FINAL COMPUTATION                                       |         |                |  |
| 10                                                                                             | ENTER TOTAL FROM LINE 9                                               |         | \$0.00         |  |
| 11                                                                                             | ADD 0.000% % DISCOUNT BASED ON LINE 10                                | +       | \$0.00         |  |
| 12                                                                                             | SUBTOTAL                                                              |         | \$0.00         |  |
| 13                                                                                             | SUBTRACT AMOUNT SHOWN ON LINE 5                                       | -       | \$0.00         |  |
| 14                                                                                             | SUBTOTAL                                                              |         | \$0.00         |  |
| 15                                                                                             | SUBTRACT AMOUNT SHOWN ON LINE 7                                       | -       | \$0.00         |  |
| 16                                                                                             | SUBTOTAL                                                              |         | \$0.00         |  |
| 17                                                                                             | ADD 0.500% % FUNDING FEE BASED ON LINE 16                             | +       | \$0.00         |  |
| 18                                                                                             | TOTAL - MAXIMUM LOAN AMOUNT                                           | =       | \$0.00         |  |
| OTE: * MA                                                                                      | XIMUM LOAN AMOUNT MAY BE ROUNDED OFF, V ST ALWAYS BE ROUNDED DO       | WN TO A | VOID CAS       |  |
| O THE VETE                                                                                     | RAN. ROUND-OFF AMOUNTS OF LESS THAN \$50 TREQUIRE RECOMPUTATION.      |         |                |  |
| . I                                                                                            | FHA SL MMW VA Loan Comparison IRBRI Wksht VA MMC Purch VA M           | IMC Ref | i   HASE       |  |

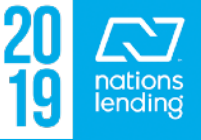

#### VA Appraisal Status:

On this screen, you can locate the  $\underline{SAR}$  - the underwriter who issued the NOV (Notice of Valuation) for the appraisal

You can track the **NOV** issuance

You can track the <u>ROV</u> - Reconsideration of Value - if requested

| VA Appraisal Status            | VA Appraisal Status |                                            |            |  |  |  |  |
|--------------------------------|---------------------|--------------------------------------------|------------|--|--|--|--|
| Staff Appraisal Reviewer (SAR) |                     |                                            |            |  |  |  |  |
| SAR Name                       | Nancy Van Sooy      | Is SAR LAPP Certified                      | ✓ Yes 🗌 No |  |  |  |  |
| SAR ID                         | 1832                |                                            |            |  |  |  |  |
| Notice of Value (NOV)          |                     |                                            |            |  |  |  |  |
| Appraisal Uploaded Date        | 11/09/2016          | Date NOV & Appraisal<br>Mailed to Borrower | //         |  |  |  |  |
| NOV Date Received              | 11/10/2016          | Appraised Value                            | 322,100    |  |  |  |  |
| NOV Date Reviewed              | 11/10/2016          | NOV Value                                  | 322,100.00 |  |  |  |  |
| NOV Corrections Requested      | //                  | Initial NOV Value                          | 322,100.00 |  |  |  |  |
| NOV Issued Date                | 11/11/2016          |                                            |            |  |  |  |  |
| Reconsideration of Value       | (ROV)               |                                            |            |  |  |  |  |

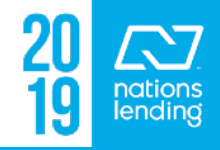

#### VA Cert of Eligibility:

This screen can be utilized to update the information populating to the VA 26-1880, if needed to request restoration of entitlement

| Forms Tools Services         | • | Active Service                    |              |                | 0.00      |
|------------------------------|---|-----------------------------------|--------------|----------------|-----------|
| VA 26-6393 Loan Analysis     | ^ | Branch of Service                 | Date Entered | Date Separated | Officer o |
| VA 26-8261A Veteran Status   |   |                                   | //           | //             |           |
| VA 26-8923 Rate Reduction WS |   |                                   | //           | 11             |           |
| VA Appraisal Status          |   |                                   | 11           | 11             |           |
| VA Cert of Eligibility       |   |                                   |              |                |           |
| VA Initial PopUp             |   | Reserve or National Guard Service |              |                |           |
| VA Management                |   | Branch of Service                 | Date Entered | Date Separated | Officer o |
| VA Summary                   |   |                                   | //           | //             |           |
| VOD                          |   |                                   | 11           | 11             |           |

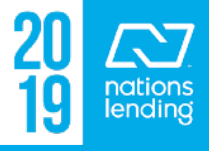

#### VA Initial PopUp:

- This form should be completed by the Loan Officer when taking the initial loan application.
- This data will flow to the <u>VA 26-8937 disclosure</u> and the <u>Nearest Living Relative disclosure</u>

| 🛥 🚍 runueu                   | 12/10/10 |          |                                                         |  |  |  |  |  |
|------------------------------|----------|----------|---------------------------------------------------------|--|--|--|--|--|
| 🗄 📃 Shipping finished        | 12/28/16 |          |                                                         |  |  |  |  |  |
| Purchased finished           | 01/04/17 |          | VETERANS MUST BE LISTED FIRST ON LOAN                   |  |  |  |  |  |
| 🗄 📃 Reconciled finished      | 01/04/17 |          |                                                         |  |  |  |  |  |
| Completion     01/16/17      |          | <b>~</b> | Have Not                                                |  |  |  |  |  |
| Forms Tools Services         |          | *        | DO NOT                                                  |  |  |  |  |  |
| VA 26-6393 Loan Analysis     |          | ^        |                                                         |  |  |  |  |  |
| VA 26-8261A Veteran Status   |          |          |                                                         |  |  |  |  |  |
| VA 26-8923 Rate Reduction WS |          |          | For IRRRLS Only If IRRL Check Box                       |  |  |  |  |  |
| VA Appraisal Status          |          |          |                                                         |  |  |  |  |  |
| VA Cert of Eligibility       |          |          | 61. Paid In Full VA Loan Number 63. Original Int Rate % |  |  |  |  |  |
| VA Initial PopUp             |          |          | 62. Original Loan Amount 65. Original Term mths         |  |  |  |  |  |
| VA Management                |          |          |                                                         |  |  |  |  |  |
| VA Summary                   |          |          |                                                         |  |  |  |  |  |
| VOD                          |          |          | Nearest Living Relative                                 |  |  |  |  |  |

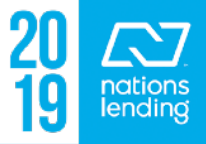

### VA Management - Basic Information Tab:

VA Management
Basic Information
Qualification
Tracking

Much of the information under this tab will flow from the 1003 pages

The Veteran Information can be input here from the COE:

| Entitlement Amount           | 36,0                   | 00.00        |  |
|------------------------------|------------------------|--------------|--|
| Branch of Service            | Marines                | ~            |  |
| Status                       | Separated from Service | $\checkmark$ |  |
| Type of Veteran              | Regular Military       | $\checkmark$ |  |
| Is this the first use of the | $\checkmark$           |              |  |
| Disability Amount Collecte   |                        |              |  |
|                              |                        |              |  |

Also, you can note on this screen if the Borrower/Co-Borr are married or if you are utilizing entitlement from more than one veteran

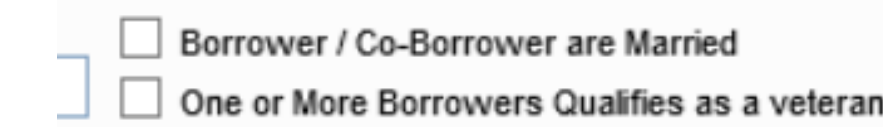

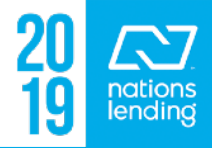

#### VA Management - Qualification Tab:

VA Management

Qualification Basic Information

On this screen, you can obtain the Residual Income upon completion of this section: Click "Get Residual Income"

| Residual Income Guid             | elines                                       |                                               | Get                   | Residual Income | and the ba        | ase guideline  | amount             |
|----------------------------------|----------------------------------------------|-----------------------------------------------|-----------------------|-----------------|-------------------|----------------|--------------------|
| Total Loan Amount<br>Family Size | 305,995.00                                   | Residual Income<br>Residual Income Guidelines | 1                     | 4,941.99        | and <u>regior</u> | ate based on j | <u>ranniy size</u> |
| Has the Veteran been mo          | ore than 30 days late on a payment in the la | Get Residu                                    | al Income<br>4,941.99 |                 |                   |                |                    |
| There i                          | is also a <u>direc</u><br>delines from       | <u>et link</u> to t                           | he<br>n               |                 | 441.00            |                |                    |

VA Guidelines

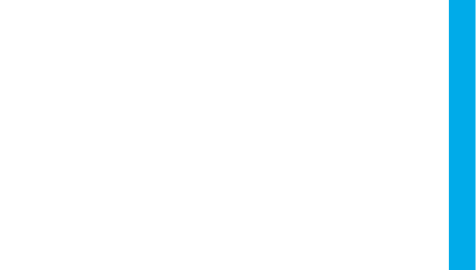

Tracking

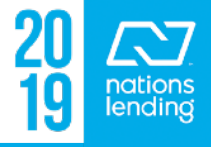

#### VA Management - Qualification Tab:

#### If you are doing a VA IRRRL, the <u>Recoup Period</u> is calculated on this screen:

| Recoupment                   |                      |                  |         |                          |
|------------------------------|----------------------|------------------|---------|--------------------------|
| Previous Loan Information    | Proposed Loan Inform |                  |         |                          |
| Original Loan Amount         |                      | 117              | ,983.00 | Proposed Loan Amount     |
| Original Loan Term           |                      |                  | 360     | Proposed Loan Term       |
| Interest Rate                |                      |                  | 4.750   | Interest Rate            |
| Original Amortization Type   |                      | Fixed Rate       | ~       | Proposed Amortization Ty |
| Monthly Payment (PI)         | 1                    |                  | 615.46  | Proposed Monthly Payr.e  |
| Total Monthly Payment (PITI) | 1                    |                  | 969.81  | Total Proposed Monthly P |
| Existing Loan Date           |                      | 04/10/2015       |         | Closing Data             |
| Closing Cost Recoupment      |                      |                  |         |                          |
| Monthly Decrease in Payments |                      | 72.19            | F.C     | lude Taxes and Insurance |
| Total Closing Costs          |                      | 1,444.45         | ✓ Exc   | lude Prepaids            |
| Recoup Closing Costs         |                      | 20               | Month(s | ;)                       |
| VA Loan Code                 | IRRRL (              | streamline Refi) |         | ~                        |
| Time to Recoup Closing Costs |                      | 1 Year(s)/       | 9       | Month(s)                 |

<u>Note:</u> Prepaids are NOT included in the recoup calculation

Nations requires a recoup of </= 96 months or the file must be reviewed by our Risk Team for acceptability

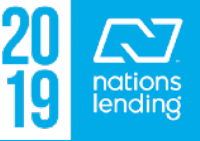

#### VA Management - Tracking Tab:

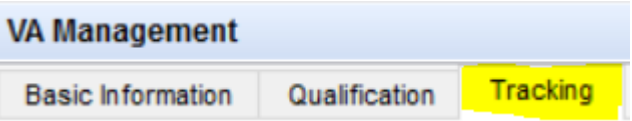

This is another area where you can <u>locate the SAR</u>, track the <u>NOV status</u>, track the <u>Certificate of Eligibility (COE)</u> <u>receipt</u>, and input the Borrower(s) <u>CAIVRS number(s)</u> There is also a notes box for <u>COE Issue History</u> if you have a complicate situation that you would want to explain:

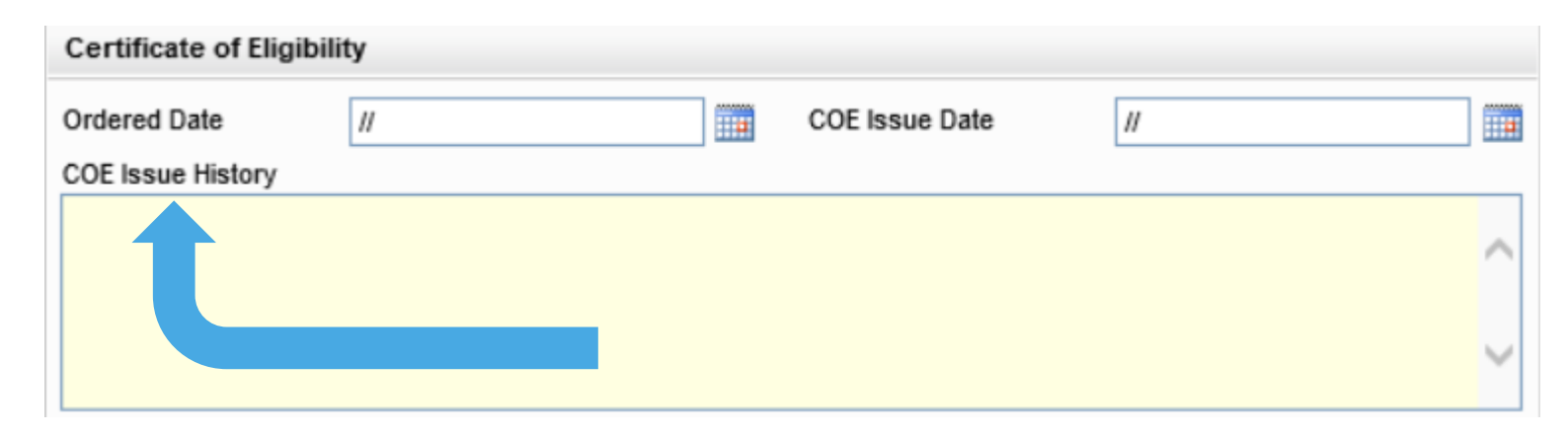

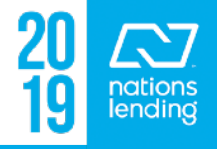

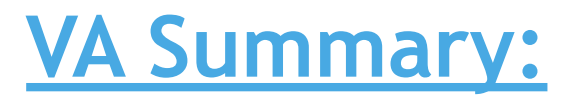

## This is a VA compilation screen with all of the bells &

whistles

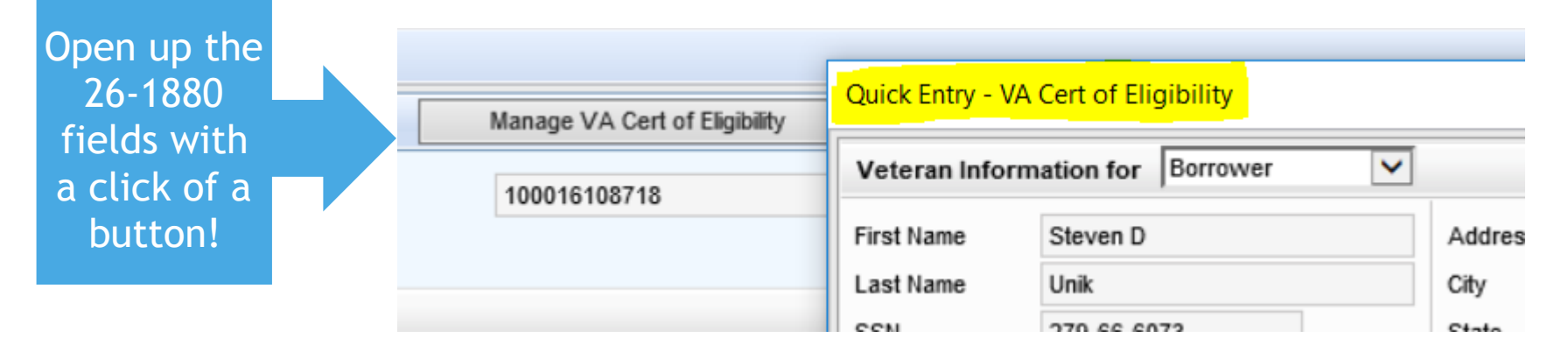

You can complete the <u>Veteran Info</u>, the <u>NLR info</u>, the <u>26-8937 questions</u>, the <u>VA Loan Data</u>, get the <u>Residual</u> <u>Income</u>, obtain <u>VA County Limits</u>, get the <u>Recoup</u>, etc....

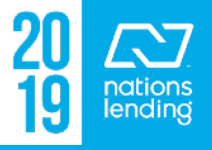

#### VOD/VOE/VOL/VOM/VOR:

These screens compile the data from the 1003 screens for ease of access and review when opening up eFolder documentation.

The VOL screen is most helpful since this screen allows you to view/edit all liabilities while retaining the ability to scroll through the credit report

- \*\* When you click on <u>VOL</u>, you will see the following PopUp:

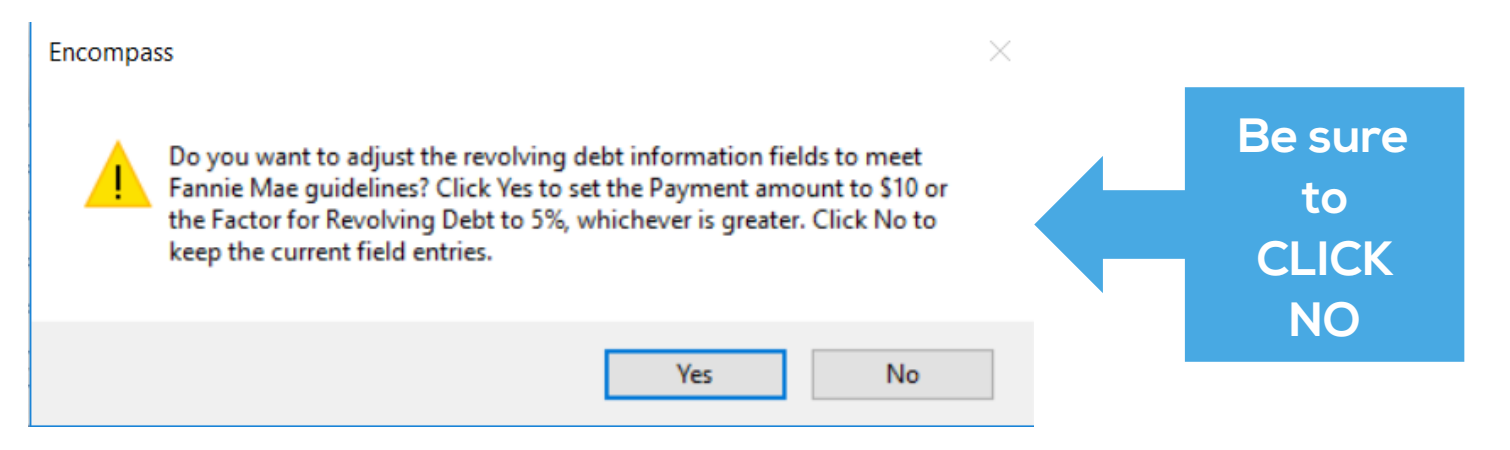

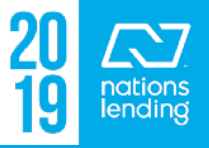

## **TOOLS TAB**

| Forms                | Tools       | Services      |         |  |  |  |  |
|----------------------|-------------|---------------|---------|--|--|--|--|
| File Contacts        |             |               |         |  |  |  |  |
| Business             | : Contacts  |               |         |  |  |  |  |
| Conversa             | ation Log   |               |         |  |  |  |  |
| TPO Infor            | mation      |               |         |  |  |  |  |
| Correspo             |             |               |         |  |  |  |  |
| AUS Trac             | cking       |               |         |  |  |  |  |
| Disclosur            | e Tracking  |               |         |  |  |  |  |
| Fee Varia            | ance Works  | sheet         |         |  |  |  |  |
| Anti-Stee            | ring Safe H | arbor Disclos | sure    |  |  |  |  |
| Net Tangible Benefit |             |               |         |  |  |  |  |
| Complian             | ce Review   |               |         |  |  |  |  |
| ECS Data             | i Viewer    |               |         |  |  |  |  |
| Status Or            | nline       |               |         |  |  |  |  |
| Amortiza             | tion Schedu | ule           |         |  |  |  |  |
| Co-Mortg             | agors       |               |         |  |  |  |  |
| Piggybac             | k Loans     |               |         |  |  |  |  |
| Secure F             | orm Transf  | er            |         |  |  |  |  |
| Prequalifi           | cation      |               |         |  |  |  |  |
| Debt Con             | solidation  |               |         |  |  |  |  |
| Loan Cor             | nparison    |               |         |  |  |  |  |
| Cash-to-             | Close       |               |         |  |  |  |  |
| Rent vs.             | Own         |               |         |  |  |  |  |
| Lock Red             | uest Form   |               |         |  |  |  |  |
| Verificati           | on and Doc  | umentation T  | racking |  |  |  |  |
| Audit Tra            | ál .        |               |         |  |  |  |  |
| Trust Account        |             |               |         |  |  |  |  |

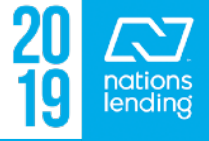

#### File Contacts:

| Forms      | Tools | Services |  |
|------------|-------|----------|--|
| File Conta | acts  |          |  |

#### All parties to the loan should be located in this area Title agent, Seller(s), Seller/Buyer Agent(s), etc must be manually input

- Be sure to input as much data as possible. If address is not listed on the purchase contract, you would want to "Google" the info to complete

| 32 | Title Insurance Company | iA                         | Attorneys   | Title Company, Inc D    | iana Aubin            | 615-385 | 5-5502 | Daubin@atctn.com          |
|----|-------------------------|----------------------------|-------------|-------------------------|-----------------------|---------|--------|---------------------------|
| 33 | Buyer's Attorney        |                            |             |                         |                       |         |        |                           |
| 34 | Seller's Attorney       |                            | Smith Shol  | ar Milliken             |                       | 615-855 | -6801  |                           |
| 35 | Buyer's Agent           |                            | Neal Clayto | on Realtors, LLC Je     | ensite Bell           | 615-297 | -8543  | jenistebell@comcast.net   |
| 36 | Seller's Agent          |                            | RE/MAX C    | hoice Properties B      | ERNIE GALLERANI       | 615-265 | 5-8284 | bernie@berniegallerni.com |
| 37 | Seller 1                |                            |             | A                       | zir Rasuli            |         |        |                           |
|    |                         |                            |             |                         |                       | ▼       |        |                           |
| E  | Suyer's Agent           |                            |             |                         |                       |         |        |                           |
|    |                         | _                          |             |                         |                       |         |        |                           |
| A  | dd to CD Contact Info   | Yes                        |             | Agent Name              | Jensite Bell          |         | - 1    |                           |
| С  | ompany Name             | Neal Clayton Realtors, LLC |             | Phone                   | 615-297-8543          |         | 3      |                           |
| A  | ddress                  | 3813 Cleghorn Ave, Ste 10  | 1           | Email                   | jenistebell@comcast.r | net     |        |                           |
| С  | ity                     | Nashville                  |             | Fax                     |                       |         | 9      |                           |
| s  | tate                    | TN Zip 37221               |             | Cell                    |                       |         |        |                           |
| R  | elationship             |                            |             | Reference #             |                       |         |        |                           |
| L  | ine Item Number         |                            |             | Comments                |                       |         |        |                           |
| c  | ompany State License #  | 257474                     |             | Contact State License # | 312917                |         |        |                           |

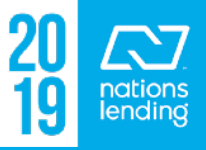

### **Business Contacts:**

| Forms      | Tools    | Services |  |
|------------|----------|----------|--|
| File Conta | acts     |          |  |
| Business   | Contacts |          |  |

If you consistently use contacts such as title agents, you can email <u>Encompass@NLCLoans.com</u> to request that the contact information be added to the Business Contacts in Encompass

- They are unable to set branches up with the access to add "Companywide", but they are able to do this for you
- Email the Encompass Team with the Title Agency name, address, etc to have them added for access from the cardex

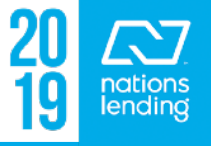

### **Conversation Log:**

| Forms    | Tools     | Services |  |
|----------|-----------|----------|--|
| Conversa | ation Log |          |  |

The Conversation Log should be utilized to document <u>"material data"</u> changes such as adding/removing borrowers, loan program changes, revisions to VA funding fee & reason, etc

U/W will place notes in this area with regard to loan complications, suspense data, etc

\*\* The Conversation Log goes out with AUDIT FILES, so you would want to keep this area professional and clear of unwarranted communication

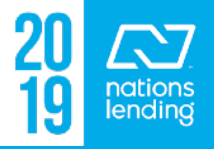

#### **Disclosure Tracking:**

Forms Tools Services
Disclosure Tracking

As the name implies, the Disclosure History is located on this screen

| Disclosure History (4) |                  |                        |              |          |          |
|------------------------|------------------|------------------------|--------------|----------|----------|
| Sent Date 🔻            | Method           | Ву                     | # of Disclos | LE Sent? | CD Sent? |
| 01/06/2017 01:13:47 PM | Closing Docs Ord | Patrick Daley(pdaley)  | 46           | No       | Yes      |
| 01/03/2017 12:15:09 PM | Other            | Patrick Daley(pdaley)  | 3            | No       | Yes      |
| 12/30/2016             | Other            | Joseph Laing(jlaing)   | 2            | Yes      | No       |
| 12/08/2016             | Email            | Justin Sopko(jussopko) | 3            | Yes      | No       |
|                        |                  |                        |              |          |          |

If Initial Disclosures were sent via <u>DocuSign</u>, the history will show here, but the documentation list will appear under the <u>FORMS Tab > DocuSign Disclosure</u> <u>Request</u>. The unsigned disclosures will flow to the <u>eFolder > Unsigned</u> <u>Attachments</u> once signed documents are imported

If Initial Disclosures were sent via <u>Ellie Mae Disclosures</u>, the disclosures will be accessible from the history. Double-click on the timeline item and select <u>View</u> <u>Document</u> in the pop-up

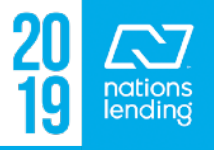

#### **Disclosure Tracking:**

# Additionally, the Compliance Timeline, LE Tracking, and CD Tracking appear on this screen:

 The <u>eConsent is not applicable to DocuSign files</u>; the <u>DocuSign</u> <u>Certificate</u>, which auto-populates to the eFolder, confirms Econsent

| Disclosure Tracking Tool |              |   |                     |            |   |                     |            |
|--------------------------|--------------|---|---------------------|------------|---|---------------------|------------|
| Compliance Timeline      |              | ? | LE Tracking         |            | ? | CD Tracking         |            |
| Application Date         | 12/08/2016   | ] | LE Sent             | 12/08/2016 |   | CD Sent             | 01/03/2017 |
| LE Due                   | 12/12/2016   |   | LE Received         | 12/08/2016 |   | CD Received         | 01/03/2017 |
| eConsent                 |              | Q | Revised LE Sent     | 12/30/2016 |   | Revised CD Sent     |            |
| Intent to Proceed        | 12/12/2016   |   | Revised LE Received | 12/30/2016 |   | Revised CD Received |            |
| Earliest Fee Collection  | 12/12/2016   |   | SSPL Sent           | 12/08/2016 |   | Post Consummation   |            |
| Earliest Closing         | 01/06/2017   |   | Safe Harbor Sent    |            |   | Post Consummation   |            |
| Estimated Closing        | 01/06/2017 🗸 | ] |                     |            |   | Disclosure Received |            |

#### Fee Variance Worksheet:

| Forms                  | Tools | Services |  |  |  |  |
|------------------------|-------|----------|--|--|--|--|
| Fee Variance Worksheet |       |          |  |  |  |  |

## This sheet compares the Initial LE, LE Baseline, CD Baseline, and 2015 Itemization figures to make comparisons

> <u>alerting to variances that would require a cure be applied</u>

| Total Good Faith Amount                                       | Initial LE | LE Baseline | CD Baseline | Itemization |
|---------------------------------------------------------------|------------|-------------|-------------|-------------|
|                                                               | 12/02/2016 |             |             | Current     |
| Items that Cannot Decrease                                    | 0.00       | 0.00        | 0.00        | 0.0         |
| Charges that Cannot Increase *                                | 6,518.03   | 6,518.03    | 5,444.63    | 5,444.6     |
| Charges that in Total Cannot Increase More Than 10% *         | 1,633.86   | 433.86      | 0.00        | 0.0         |
| Good Faith Amount (Charges) *                                 | 8,151.89   | 6,951.89    | 5,444.63    | 5,444.6     |
| Good Faith Limit *                                            | 8,315.28   | 6,995.28    | 5,444.63    | 5,444.6     |
| Variance between LE and Itemization                           |            | 0.25        |             |             |
| Difference between LE and CD (Disclosed)                      |            |             | -2,707.26   |             |
| Variance between CD and Itemization                           |            |             |             | 0.0         |
| * Amounts displayed are Net amounts that reflect adjustments. |            |             |             |             |
| Tolerance Cure                                                |            |             |             |             |
| Required Cure Amount 📑 0.00                                   |            |             |             |             |
| Applied Cure Amount                                           |            |             |             |             |
| Date //                                                       |            |             |             |             |
| Resolved by                                                   |            |             |             |             |

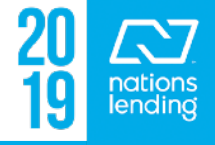

#### Fee Variance Worksheet:

#### Tools Tab > Fee Variance Worksheet:

Fee Variance Paths

- Good Faith Fee Variance Violated alert appears until:
  - Change fee to within tolerance
  - Redisclose Loan Estimate or Closing Disclosure indicating:
    - Indicate Reason for the revised disclosure (e.g. Changed Circumstance – Settlement Charges)

If your file is reflecting a required cure, be sure that you have:

- A) Checkmarked the <u>"B" boxes</u>, as applicable
- B) Confirmed that your fee name/fee amount MATCH your prelim CD
- C) Triggered a <u>COC</u>, if applicable, for any legitimate revisions

If all of this information is properly reflected in the file & a cure is required, it will need to be noted on the Fee Variance Worksheet and applied as a credit on 1003-page 3

\*\* Review the 2015 Itemization/LE/ CD Tutorial on SharePoint for a more detailed review of this screen

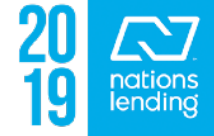

#### **Compliance Review = Mavent:**

This report will auto-run during multiple points of the loan process

The processor should additionally run this prior to submission to u/w for final TILA/RESPA is the only "fail" approval & review for any FAILS

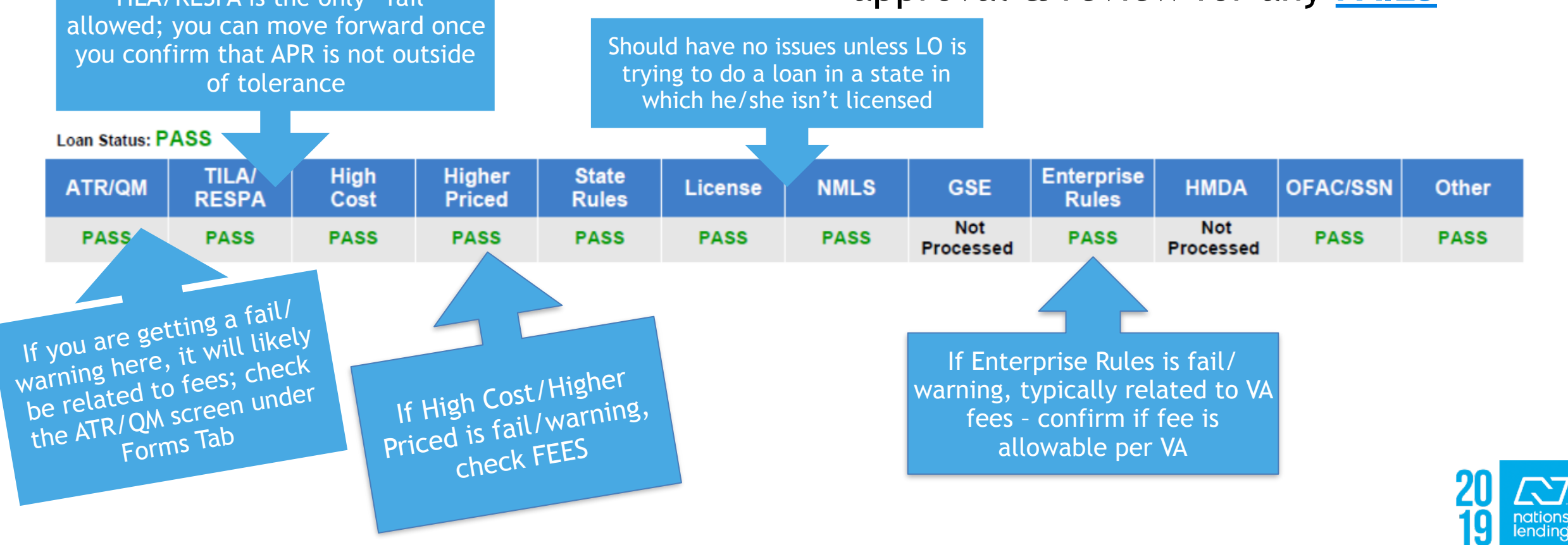

#### **Compliance Review = Mavent:**

#### In order to prompt MAVENT to run, you will click on Compliance Review under the tools tab & <u>click Order</u>

It may take a couple of minutes to process

|                               | 📫 eFolder 🛛 🚽 🖨 🗙       |
|-------------------------------|-------------------------|
|                               |                         |
| Order Preview View Error List | Clear Alert Fee Details |

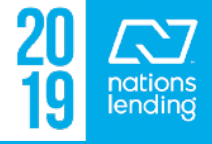

#### <u>Compliance Review = Mavent: APR fee versus Non-APR</u> Fee

#### Be sure to click the **Fee Details** button to check APR labeling

Clear Alert Fee Details. Order Preview View Error List ...

|                        |         | Aputhin           | a in DE       |                 |                    |              |                                         |               |                      |                        |                         |         |
|------------------------|---------|-------------------|---------------|-----------------|--------------------|--------------|-----------------------------------------|---------------|----------------------|------------------------|-------------------------|---------|
| Report F               | ees     | Anything          | t he          |                 |                    |              |                                         |               |                      |                        |                         |         |
| This list s<br>report. | hows th | correcte          | d on th       | e <sup>1p</sup> | oliance report. Pr | oblem fees a | re highlighte                           | ed in red and | d should be resolved | I to get the most accu | rate Compli             | liance  |
| HUD # 🔺                | Encorr  | ZUIS Ite          | mizatio       | n e             | scription          | Amount       | Paid By                                 | Paid To       | Encompass APR        | Compliance APR         | HOEP/                   | A/QM    |
| 1101d                  | Abstrac | ct Or Title Sear  | Abstract Or   | r Title Se      | earch Fee          | 595.00       | Borrower                                | Р             | False                | False                  | Fals                    | lse     |
| 1101e                  | Deed Pr | rep               | Other-Finar   | nce Cha         | rge                | 50.00        | Borrower                                | P             | False                | True                   |                         |         |
| 1102b                  | Closing | Fee               | Settlement    | or Closir       | ng Fee             | 175.00       | Borrower                                | Р             | True                 | True                   | Fals                    | lse     |
|                        |         |                   | · · ·         |                 |                    |              | -                                       | _             |                      |                        |                         |         |
|                        |         |                   |               |                 |                    |              | B                                       | orrower       | Seller 🕐             | Paid By / P / B        | 8 <mark>/ A /</mark> Pa |         |
|                        | 1101    | . Title Insurance | Services      |                 |                    |              |                                         |               |                      |                        |                         | <b></b> |
|                        |         |                   | То            | Compe           | titive             |              | [                                       | 1,550.0       | 0                    |                        |                         | Ine A   |
|                        |         | Title Examinat    | ion           | V To            | Competitive        |              | *                                       | 595.0         | 0                    | <b>~ ~</b>             | <b></b>                 | but i   |
|                        |         | Attorney's Fe     | es            | V To            | Competitive        |              | *                                       | 275.0         | 0                    |                        | <u> </u>                | state   |
|                        |         | Closing Protect   | ction Letter  | V To            | Competitive        |              | *                                       | 35.0          | 0                    |                        | <u> </u>                | Ihe     |
|                        |         | Abstract Or T     | itle Search f | V To            | Competitive        |              | *                                       | 595.0         | 0                    |                        | L C                     | Mave    |
|                        |         | Deed Prep         |               | V To            | Competitive        |              | *                                       | 50.0          | 0                    |                        | 1 🗖 🕻                   |         |
|                        | 1       |                   |               |                 |                    |              | , i i i i i i i i i i i i i i i i i i i |               |                      |                        | F                       |         |

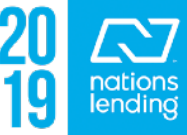

and

#### **Co-Mortgagors:**

# This screen is used to <u>swap borrower position</u> or <u>remove a</u> <u>borrower</u> from the application

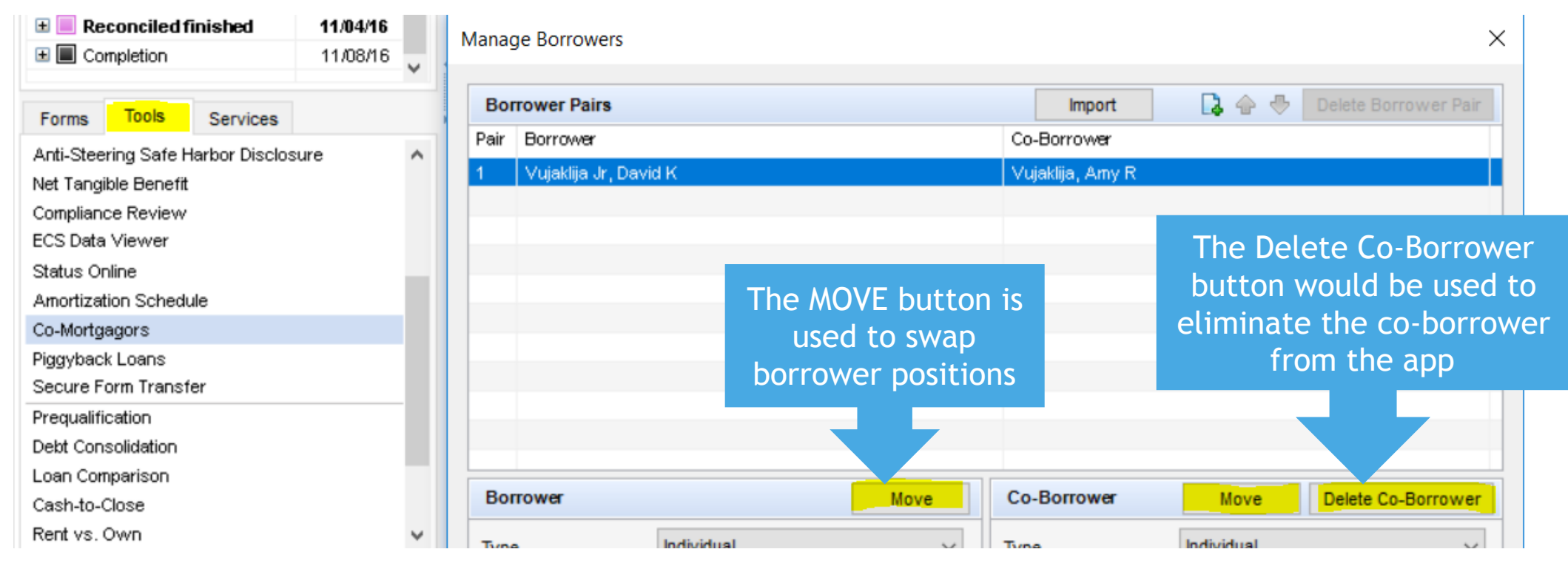

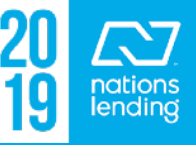

#### Audit Trail:

This screen is covered in Slide #3

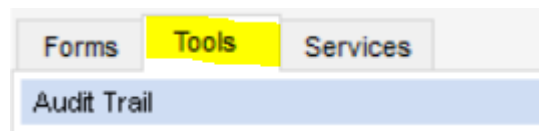

Inputting a Field ID# and clicking "Show" will provide you the input information, if the field is auditable

Example: Field ID# 101 pertains to the borrower's base income figure:

| Audit Trail         |         |            |           |           |  |  |  |
|---------------------|---------|------------|-----------|-----------|--|--|--|
| Field ID 101 Show   |         |            |           |           |  |  |  |
| Description         |         |            |           |           |  |  |  |
| Date                | User ID | First Name | Last Name | New Value |  |  |  |
| 9/2/2016 2:35:58 PM | jsills  | Jay        | Sills     | 7,250.00  |  |  |  |

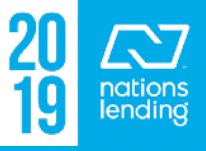

## **SERVICES TAB**

| Forms   | Tools        | Services      |     |
|---------|--------------|---------------|-----|
| » Order | r Credit Re  | eport         | 6   |
| » Acce  | ss Lende     | rs            |     |
| » Searc | ch Produc    | t and Pricing | J   |
| » Requ  | est Under    | writing       |     |
| » Order | r Appraisa   | ıl            |     |
| » Order | r Flood Ce   | rtification   |     |
| » Order | r Title & C  | losing        |     |
| » Order | r Doc Prep   | aration       |     |
| » Regis | ter MERS     |               |     |
| » Order | r AVM        |               |     |
| » Order | r Mortgag    | e Insurance   |     |
| » Order | r Fraud/Au   | idit Services | s 🗅 |
| » Requ  | est HMDA     | Managemer     | nt  |
| » Order | Addition     | al Services   |     |
| » Order | r Verificati | ions          |     |
| » View  | My Custo     | om Links      |     |

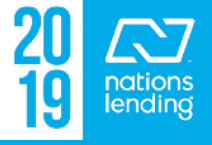

#### **Order Credit Report:**

| Forms                 | Tools | Services |  |  |  |  |
|-----------------------|-------|----------|--|--|--|--|
| » Order Credit Report |       |          |  |  |  |  |

My Providers All Providers

Credit Plus

Select a provider and click Submit.

This is one of the several locations where credit reports can be ordered/ accessed

#### **<u>CREDIT PLUS</u>** is the agency that we use

## ALL credit reports must be pulled directly through Encompass

#### Credit Agency: Credit Plus

| Usemame:   | dawn2nlc      | Report Type:  | Consumer Credit                | $\sim$ | Order new report, |
|------------|---------------|---------------|--------------------------------|--------|-------------------|
| Password:  | •••••         | Order Method: | Default Report                 | $\sim$ | is                |
| Branch ID: |               | Report On:    | New Report<br>Default Report   |        |                   |
|            | Save Password |               | Retrieve Existing Report       |        |                   |
|            |               | Options       | Import from website<br>Upgrade |        | edit Bureaus      |

Order Method: New Report if credit is expired & a new report is needed Import from website if you have split a file (new reissue#) or received a new reissue# for a ScorePlus request

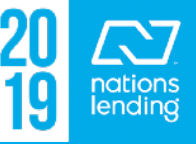
#### **Order Credit Report:**

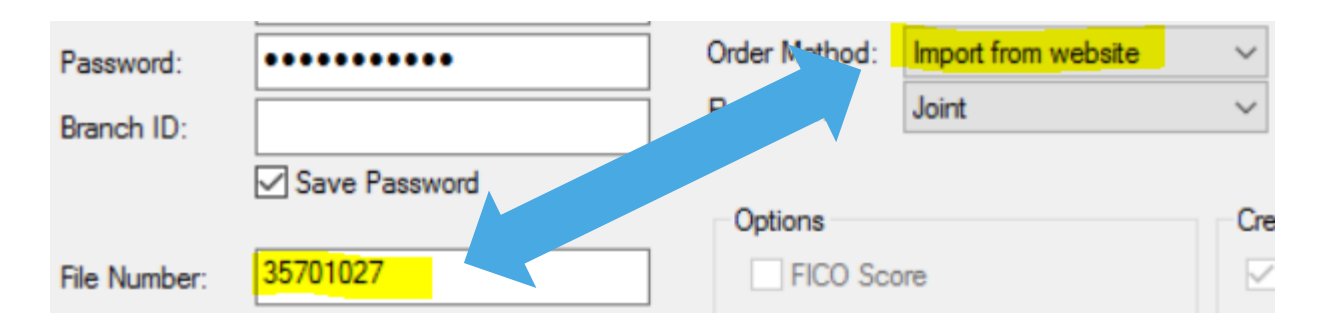

**NOTE:** pulling/importing new credit will OVER-WRITE the current liabilities, reset any accounts listed to be PAID OFF, clear any MANUALLY INPUT PAYMENTS for collections/student loans, and remove any REO attachments

Selecting <u>Import from website</u> will open up the File Number field = this is where you will place a new <u>reissue#</u>

\*\* Whenever a new report is imported into Encompass, you must then **IMPORT THE LIABILITIES**; this is a separate step Additionally, be sure to remove any old reports from the eFolder

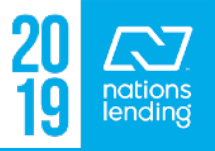

#### **Order Credit Report:**

#### To <u>Import the Liabilities</u> for the new report, go to <u>1003-</u> <u>Page 2</u>

| Forms    | Tools                                 | Services                               |                             | Subtotal    | l iquid Ass    | ets Value   |   | 19 443 62    | Total Asset                | s Value                                     | 578 443 62     |
|----------|---------------------------------------|----------------------------------------|-----------------------------|-------------|----------------|-------------|---|--------------|----------------------------|---------------------------------------------|----------------|
| 1003 Pag | ge 1                                  |                                        | ^                           | Subtotal    | Elquid Abb     | ets value   |   | 10,110.02    | Total Asso                 |                                             | 570,115.02     |
| 1003 Paj | 003 Page 2                            |                                        |                             | Liabilitie  | Liabilities    |             | C | Order Credit | View Credit                | Import Liabilities                          | Show All (VOL) |
| 4002 D~  |                                       |                                        |                             |             |                |             |   |              |                            |                                             |                |
|          |                                       |                                        |                             |             |                |             |   |              |                            |                                             |                |
| Lie      | en Holder                             |                                        |                             | Balance     | Payment        | Туре        | ^ |              |                            |                                             |                |
|          | LOANCARE S                            | ERVICING CTR                           | 1                           | 264078      | 2426           | Mortgage    |   |              |                            |                                             |                |
|          | CAPITAL MTG                           | SVCS OF TE                             |                             | 113464      | 609            | Mortgage    |   |              |                            |                                             |                |
|          | DEPT OF EDU                           | JCATION/NELI                           | N                           | 8349        | 98             | Installment |   |              |                            |                                             |                |
|          | BARCLAYS BANK DELAWARE                |                                        |                             | 4297        | 42             | Revolving   |   |              |                            |                                             |                |
|          | DEPT OF EDI                           | ICATION/NEL                            | N                           | 1           | 0              | Installment | ~ |              |                            |                                             |                |
| Ba       | Mortgage Lates<br>ankruptcy           | s: 30 <b>0</b>                         | 60 <b>0</b> 90 <b>0</b> 120 | Foreclosure | of Tradelines: | 28          |   |              | Click <u>Im</u><br>A pop-u | p <mark>ort Liabiliti</mark><br>p window wi | <u>es</u>      |
|          | Field                                 | ١                                      | /alue                       | Field       | Va             | lue         |   |              | ;<br>;<br>;                | appear                                      |                |
|          |                                       |                                        |                             |             |                |             |   |              |                            |                                             |                |
|          | Delete existing I<br>Import Credit Fe | liabilities before i<br>e to HUD and 0 | importing 🗹 Import<br>GFE   | FACTA       | Import         | Cance       | I |              |                            |                                             |                |

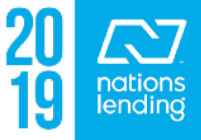

#### **Order Credit Report:**

Once you have pulled/imported a new report, be sure to remark any accounts being PAID OFF, and re-attach any REOs to their respective mortgage tradelines

If you have had to manually input any student loan or collection payments, these figures will also have been over-written with the import of the new liabilities & need to be re-entered

To reiterate, be sure to REMOVE ANY OLD CREDIT REPORTS from the eFolder

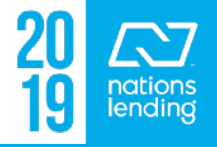

#### Access Lenders:

This screen is used to <u>create a FNMA 3.2 file</u>, generally used to export the file data when submitting a file for outside underwriting = Jumbo CONV, FHA 203K, or C2P with disbursements; or running a file through <u>GUS for USDA</u>

- 1) Click Access Lenders
- -2) Select Export file to other partners on the pop-up window

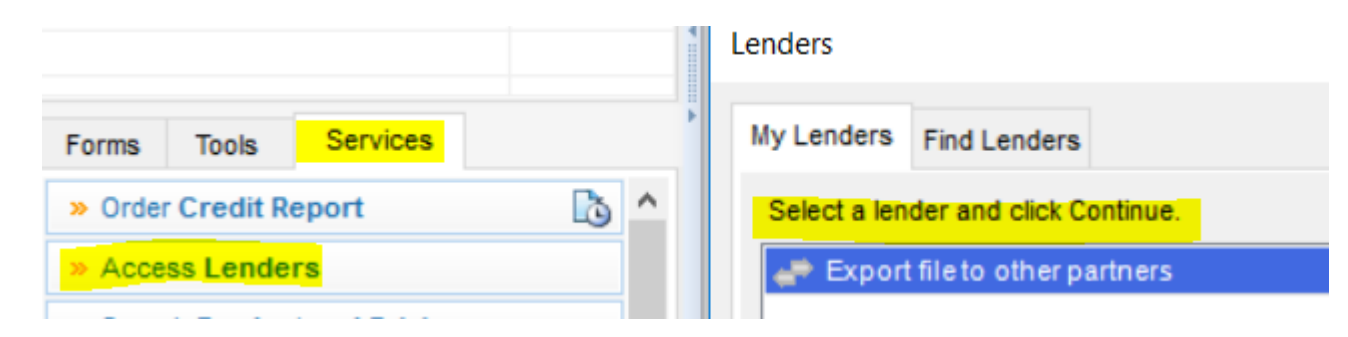

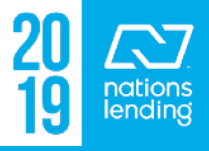

#### **Access Lenders:**

- 3) Click <u>Browse</u> to select where you would like to save the file
- 4) Select "Other" for Export Purpose
- 5) Note "Other" in the **Description**
- 6) Click <u>Continue</u>
- 7) A pop-up will appear to confirm that the FNMA 3.2 file was created

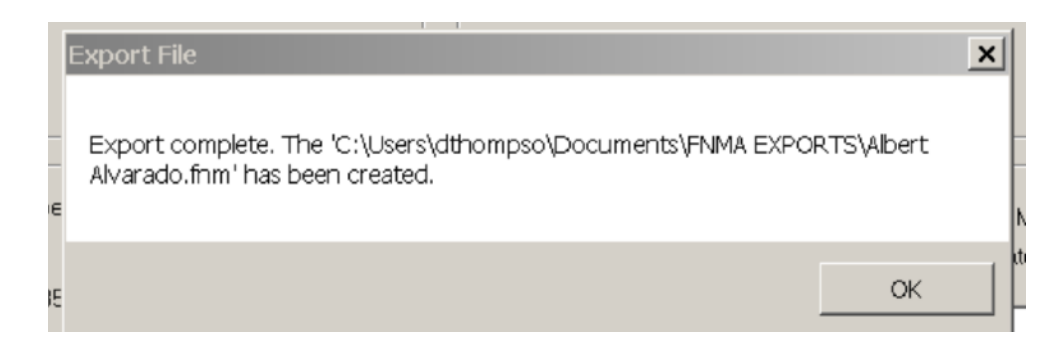

| Lender Transaction Options<br>Request Type: |                                         |                                                                                |        |  |  |  |  |  |  |
|---------------------------------------------|-----------------------------------------|--------------------------------------------------------------------------------|--------|--|--|--|--|--|--|
| Export Fannie Mae formatted file $\sim$     |                                         |                                                                                |        |  |  |  |  |  |  |
| Export to:                                  | C:\Users\dthompso\Documents\FNMA Browse |                                                                                |        |  |  |  |  |  |  |
| Create a Sh                                 | ortcut                                  |                                                                                |        |  |  |  |  |  |  |
| Please en<br>the list of l                  | ter the fo<br>Encompa                   | lowing information to help Ellie Mae keep<br>ss-connected partners up to date: |        |  |  |  |  |  |  |
| Export Pu                                   | rpose:                                  | Other                                                                          | $\sim$ |  |  |  |  |  |  |
| Descriptio                                  | Description: other                      |                                                                                |        |  |  |  |  |  |  |
|                                             | More information                        |                                                                                |        |  |  |  |  |  |  |
|                                             |                                         |                                                                                |        |  |  |  |  |  |  |
|                                             |                                         | Continue                                                                       | el     |  |  |  |  |  |  |
|                                             |                                         |                                                                                |        |  |  |  |  |  |  |

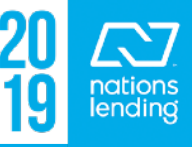

#### **Request Underwriting:**

#### This screen will be used for running <u>DU</u>, <u>LP</u>, and <u>FNMA Early</u> <u>Check</u> for Fannie/CONV files

|                              |   | Underwriting                                        |           |
|------------------------------|---|-----------------------------------------------------|-----------|
|                              | * |                                                     |           |
| Forms Tools Services         | • | My Providers All Providers                          |           |
| » Order Credit Report        | ^ | Select a provider and click Submit.                 | Mara info |
| » Access Lenders             |   | Fannie Mae EanyCheck<br>Fannie Mae DU on ePASS      | More info |
| » Search Product and Pricing |   | Freddie Mac's Loan Product Advisor System to System | More info |
| » Request Underwriting       |   |                                                     |           |
| Order Appraisal              |   |                                                     |           |

If the item does not appear on your "My Providers" tab, simply click on the "All Providers" tab, select the item, and select "Add to my list"

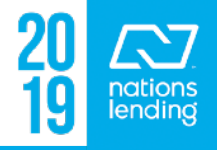

#### **Order Appraisal:**

This screen is used for ordering all appraisal types with the exception of VA Loan Types (those are ordered using the NLC Appraisal Request screen)

|                              |           | C Order Appraisal - Approved Appraisers Only | - 🗆 X     |                   |
|------------------------------|-----------|----------------------------------------------|-----------|-------------------|
|                              |           | 0 My Appraisers                              |           |                   |
|                              |           | My Appraisers (15)                           |           | You would select  |
|                              | 4         | Company Name 🔺                               | Profile   | Tou would select  |
|                              |           | 1st National Appraisal Source                | More Info | the AMC. then     |
|                              | •         | AMC Settlement Services                      | More Info |                   |
| Forms Tools Services         |           | Apex Appraisal Service                       | More Info | follow the screen |
| » Order Credit Report        | <u>``</u> | C Apple Appraisal, Inc                       | More Info | prompts           |
| » Access Lenders             |           | C AppraisalTek                               | More Info | prompts           |
| Access Lenders               |           | Collateral Management - ValueLink            | More Info |                   |
| » Search Product and Pricing |           | CoreLogic Valuation Solutions                | More Info |                   |
| » Request Underwriting       |           | Global DMS Appraisal Software                | More Info |                   |
| » Order Appraisal            | B         | Mercury Network Software                     | More Info |                   |
|                              |           | Mortgage Information Services Direct         | More Info |                   |
| » Order Flood Certification  |           | Nations Valuation Services, Inc.             | More Info |                   |
| » Order Title & Closing      |           | Nationwide Appraisal Network                 | More Info |                   |
| » Order Doc Preparation      |           | - Nationwide Property & Appraisal Services   | More Info |                   |
| a crost boot reparation      |           | StreetLinks                                  | More Info |                   |
| » Register MERS              |           | C Valutrust Appraisal                        | More Info |                   |
| » Order AVM                  | ~         | c                                            |           |                   |
| Show in Alpha Order          |           | d                                            |           |                   |
|                              |           |                                              | Next      |                   |

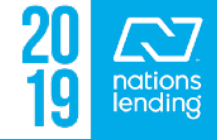

#### **Order Additional Services - CoreLogic PTE:**

This screen is used for requesting the CoreLogic Property Tax Estimator

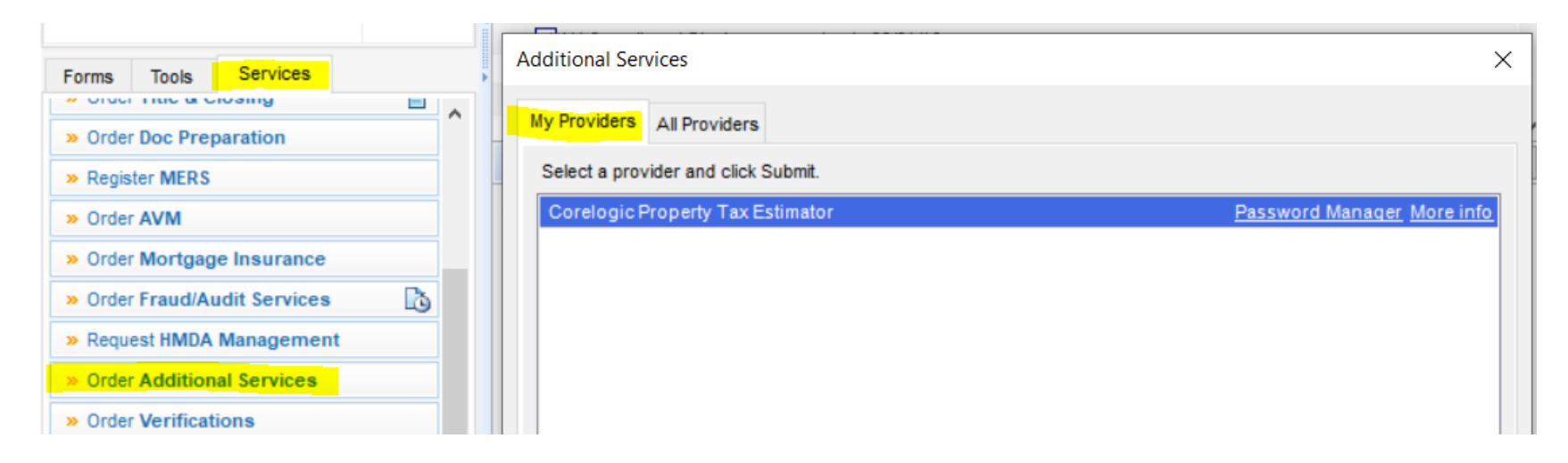

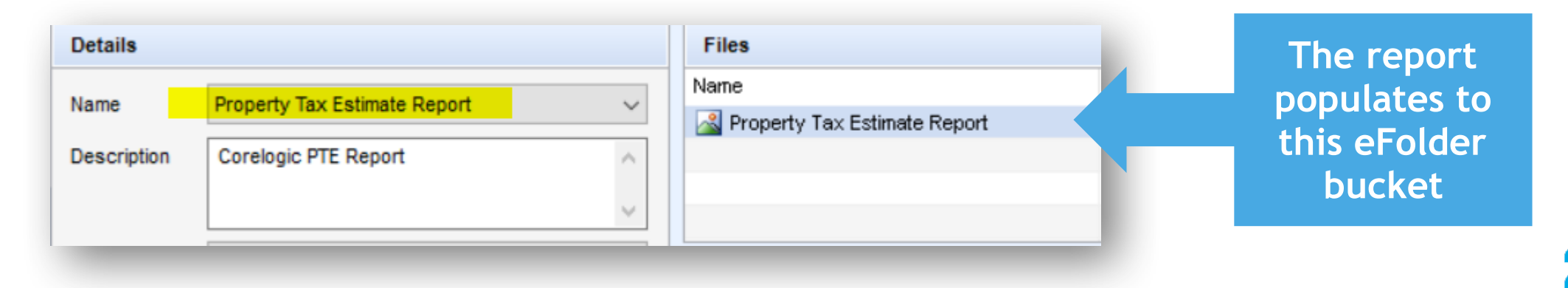

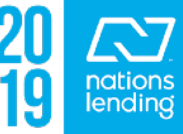

#### **Order Additional Services - CoreLogic PTE:**

### This tool is utilized to ascertain accurate tax figures and aggregate setup dates:

The first time you access PTE, enter the following credentials, then check the box to Save Login Information for future requests. These credentials will be used company-wide, so please do not disable the password by exceeding the login attempts.

- User Name = 12096
- Password = 310%17\*MT1

| CoreLogic AVMs                                       | Collateral Risk & F                                                            | rauons Fridod Appraisai<br>raud Marketing Documents |
|------------------------------------------------------|--------------------------------------------------------------------------------|-----------------------------------------------------|
| User Name 12096<br>Password VISave Login Information | Loan Information<br>Borrower<br>Co-Borrower<br>Loan Number<br>Transaction Type | Test , John Q.<br>307917030000<br>Purchase          |

The job aid can be found on SharePoint > Nations Lending Processing > LOANCARE Tax Due Dates & CoreLogic Tax Figures <u>></u> Quick Reference Guide -CoreLogic PTE

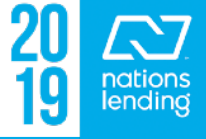

#### **Order Appraisal:**

## Once the appraisal order has been placed, you can track the progress by clicking the <u>"paper" link here:</u> Once the appraisal is

placing the order will be notified via Email E App sal Order Status Services Tools Forms » Order Credit Report Crders (1) » Access Lenders Appraiser Due Date Order Update Order Date 🔻 User ID Appraisal Type Order Type Status » Search Product and Pricing ValueLink Software 2/21/2017 7: reviewed 🔒 Retrieve View 2/9/2017 2:34 PM napost Approved Appraiser or AMC » Request Underwriting 10 » Order Appraisal » Order Flood Certification E » Order Title & Closing Order History (1) » Order Doc Preparation То Түре Date 🔻 From Comments Attachments » Register MERS 2/9/2017 2:34 PM ValueLink Software Order Request napost No comments

completed, the person

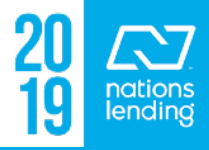

#### **Order Flood Certification:**

#### We use CBCInnovis, nka FZDS

| » Search Product and Pricing | Flood Certification                 |
|------------------------------|-------------------------------------|
| » Request Underwriting       | My Providers All Providers          |
| » Order Appraisal            | All Providers                       |
| » Order Flood Certification  | Select a provider and click Submit. |
| » Order Title & Closing      | CBCInnovis (Flood Services)         |
| > Order Doc Preparation      |                                     |

### You will select Life of Loan with Census Tract and click

Order

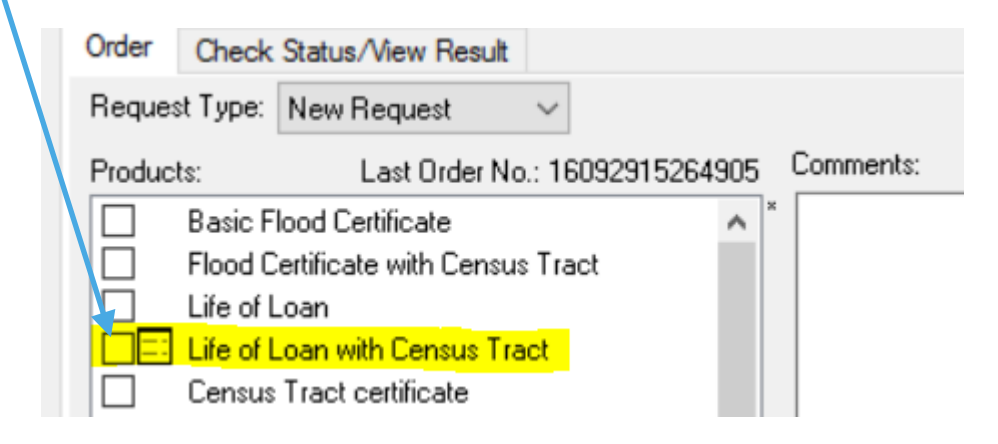

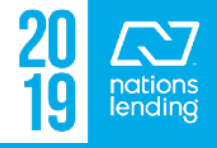

#### **Order Flood Cert:**

The Flood Cert will auto-populate into the eFolder

- 2 pages, if NOT in a flood zone
- 3 pages, if the property IS in a flood zone. \*\*The 3<sup>rd</sup> page will be the <u>flood disclosure</u>, which must be signed/dated by the borrower & returned at least 3 days prior to closing

<u>If the Flood Cert goes into "Research"</u>, you will receive a pop-up window notifying you of this; the Flood Cert will then be sent to you via email, but you will want to <u>retrieve through Encompass in order to populate the Flood Cert</u> <u>data</u> (determination#, flood zone, etc) into the Property Information screen

- Click the "paper", highlight the item, click Retrieve

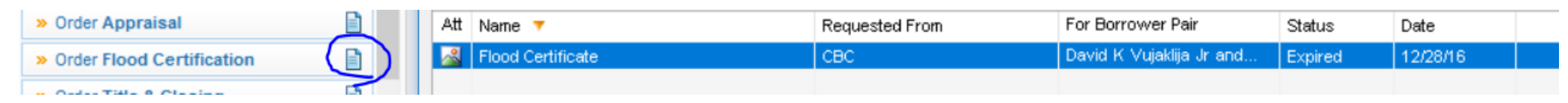

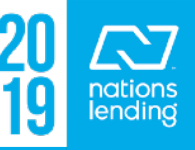

#### **Order Title & Closing:**

If you are using a title agency that is integrated with Encompass, you would be able to use this feature:

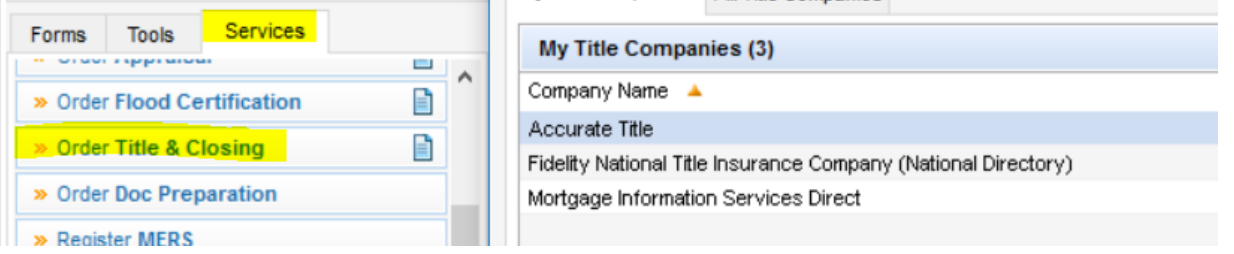

If not, there is a <u>Title Request Form</u> that can be accessed from the print icon - Select "Preview" to review & edit as needed

|                               |             | 🖆 efolder   🔒                              |
|-------------------------------|-------------|--------------------------------------------|
| Print                         |             | - <u> </u>                                 |
| Form Groups Standard Forms Cu | istom Forms |                                            |
| Look In 🔯 Companywide         | ~ 🖄         | Selected Forms (1) 🔷 🐣                     |
| Name                          |             | Name                                       |
| lA Closing Request Forms      | ^           | Title Request Form - NLC Custom v.08112011 |
| Addendum to HUD               |             |                                            |

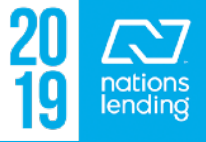

#### **Order Mortgage Insurance:**

This screen would be utilized to obtain a QUOTE for <u>Conventional</u> <u>MI</u>

This would typically be supplied by the LO prior to issuance of Initial Disclosures to the borrower

#### The final MI Cert is ordered by the Underwriter

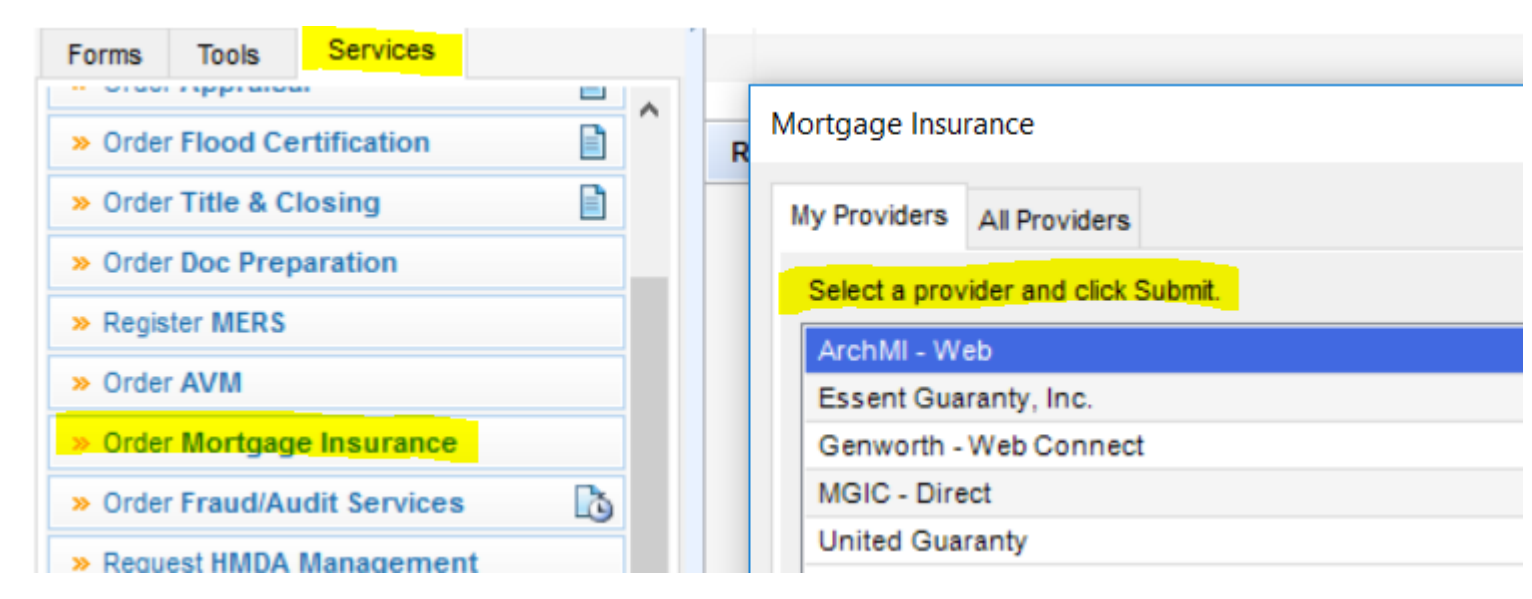

There is an MI Matrix located on SharePoint that explains the different MI types. Nations accepts all MI types with the exception of Lender Paid Monthly

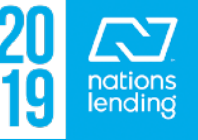

#### **Order Fraud/Audit Services:**

This service is ordered through **DataVerify** 

Input your Username/Password and click **ORDER** 

The report will "pop up" for review, but it does not auto-populate to the eFolder

– You must print/save/load or print directly to the Encompass eFolder > <u>DataVerify folder</u>

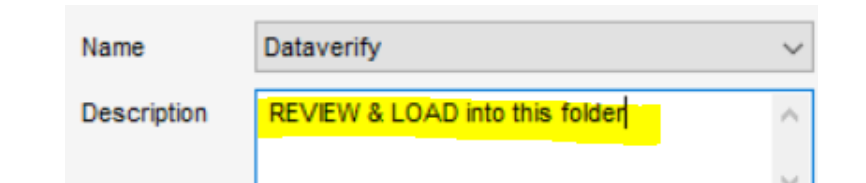

My Providers All Providers
Select a provider and click Submit.
DataVerify DRIVE

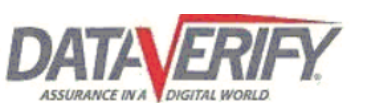

Order Fraud/Audit Services

| Login Information |                        |   |
|-------------------|------------------------|---|
| Usemame:          | dawnthom               | • |
| Password:         | •••••                  | • |
| Branch ID:        |                        |   |
|                   | Save Login Information |   |

It is the processor's responsibility to REVIEW the DataVerify report

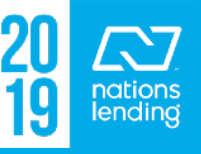

#### Order Fraud/Audit Services - DataVerify, items for review:

Review all <u>HIGH Alerts</u> - provide documentation or explanation to clear as applicable

Look for notification that borrower(s) filed <a>Fraud Alert(s)</a>

Review Employer Profile Report

- Look for Borrower Associated Business Search
- Address any businesses not otherwise documented in the file

Review <u>REO Report</u>

 Look for properties owned by the borrower(s) that are not listed on the 1003

Review <u>MERS</u>

Borrower Associated Business Search

| Company Name                                             |          | Address                 |                     |
|----------------------------------------------------------|----------|-------------------------|---------------------|
| A & D SPRINGS AND WIRE FORMS LLC<br>HEIN: N/A            |          | 307 N CENT<br>IRVINGTON | ER ST<br>, KY 40146 |
| Contact Name: AMY VUJAKLIJA                              | SSN: XXX | (-XX-9749               | Title: AGENT        |
| Date First Seen: 10/12/2004<br>Date Last Seen: 8/10/2016 |          |                         |                     |

- Look for ACTIVE MERS for properties not listed on the 1003

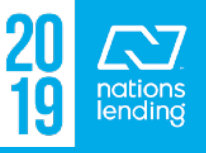

# Order Fraud/Audit Services - DataVerify, items for review:

#### Review the Loan Participant Analysis

- Ensure that ALL parties to the loan are reflected in the Loan Contacts area (Tools Tab) & pulled through DataVerify for LDP/ GSA purposes
- You will access the report via <u>DataVerify.com</u> to pull off the <u>Loan Participant Analysis</u> and the <u>Watchlist Match Report</u> to place into the <u>LDP/GSA folder</u>
  - \*\* Be sure to address any "hits", pulling Advanced Searches from Sam.Gov as needed

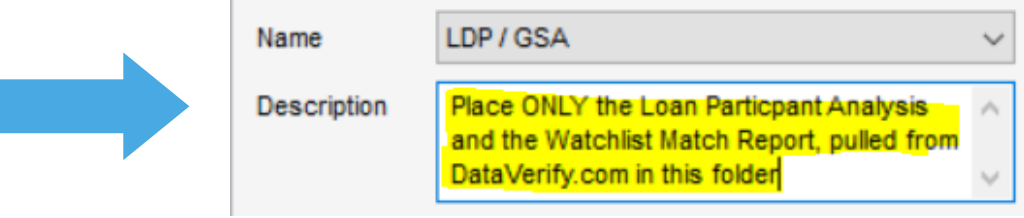

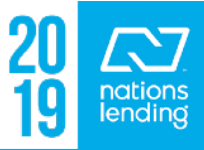

#### Order Verifications:

#### This function is utilized for ordering <u>Tax Transcripts/</u> <u>W-2s/SSA Verifications,</u> <u>etc</u> via <u>DataVerify</u>

- Select the Product
- Click Get Available Years
- Select the years needed
- Attach 4506-T (or SSA Auth)
- Click Submit Order

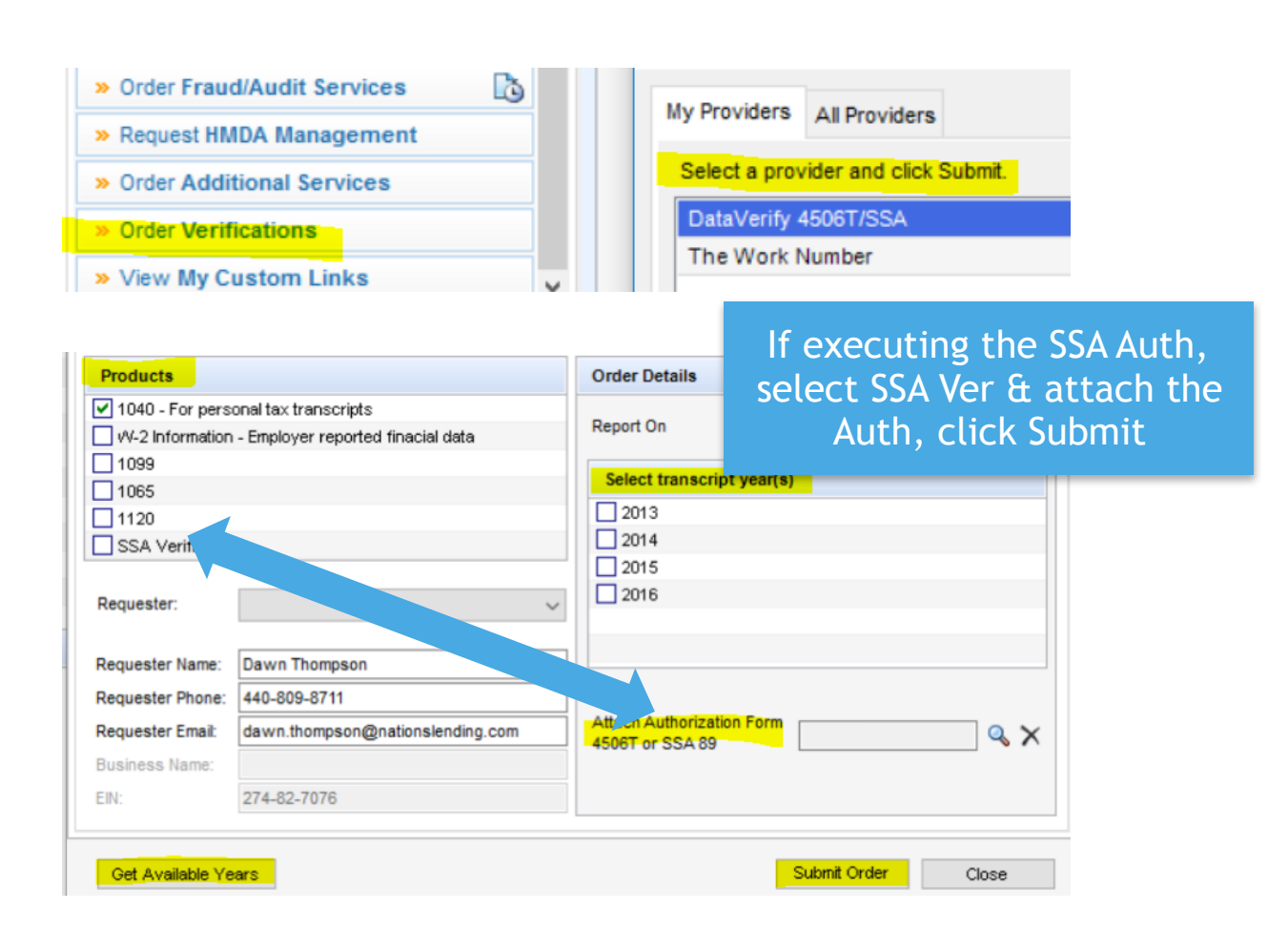

This function can also be used to request a <u>VOE from</u> <u>theworknumber.com</u>; a salary key is not required

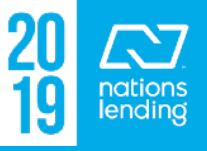

#### **Order Verifications:**

#### Ensure that you are placing the DocuSign Cert in the SAME FOLDER as the 4506-T prior to placing the order for tax transcripts via DataVerify

 When you <u>Browse Encompass eFolder</u> to attach the documentation, you will select the IRS 4506T folder, containing both items needed to process the transcript request

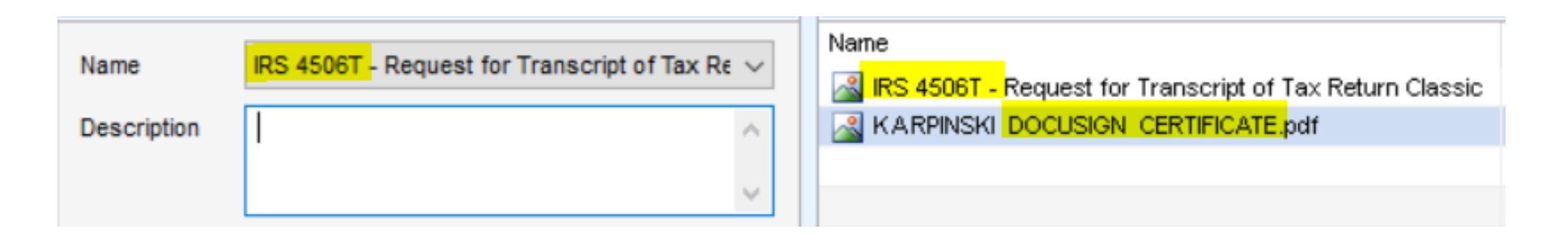

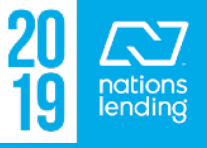